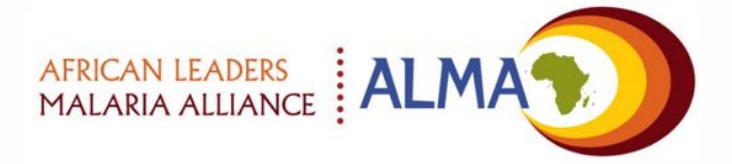

#### Pour un soutien technique, contactez nous par email:

support@malariascorecard.org

Guide de l'utilisateur de l'outil de gestion de la carte de score pour le contrôle et l'élimination du paludisme

Version 5.0 Juin 2019

#### Nouveau dans cette version ...

#### 🛱 ALMA workplan

| Description                                                                   | Date<br>created | Start | Deadline        | Status          |   |
|-------------------------------------------------------------------------------|-----------------|-------|-----------------|-----------------|---|
| Ensure funds are released from the<br>budget to begin the insecticide tender  | Aug 16,<br>2018 |       | Jul 1, 2018     | Action achieved |   |
| •Tender for IRS insecticide                                                   | Aug 21,<br>2018 |       | Jul 25,<br>2018 | Action achieved |   |
| Complete tender documentation                                                 | Aug 21,<br>2018 |       | Jul 1, 2018     | Action achieved |   |
| Issue tender                                                                  | Aug 21,<br>2018 |       | Jul 7, 2018     | Action achieved |   |
| close tender and select winner of bid                                         | Aug 21,<br>2018 |       | Jul 28,<br>2018 | Action achieved | l |
| Delivery of insecticide                                                       | Aug 21,<br>2018 |       | Aug 19,<br>2018 | Action achieved |   |
| Complete geographical reconnaisance<br>and quantify insecticide requirements. | Aug 16,<br>2018 |       | Aug 29, 2018    | Action achieved |   |
| «Recruit and train spray teams                                                | Aug 21,<br>2018 |       | Sep 10,<br>2018 | Action achieved |   |
| Organise spray team recruitment<br>campaign                                   | Aug 21,<br>2018 |       | Sep 12,<br>2018 | Action achieved |   |
| Organise 2 week training in District A                                        | Aug 21,         |       | Sep 19,         | Action achieved |   |

#### Gestionnaire de plan opérationel

 Une nouvelle fonctionnalité qui permet de suivre sur la plateforme web la mise en œuvre des principaux livrables du plan de travail opérationnel annuel et des progrès réalisés par rapport aux activités prévues.

# ALERT: the deliverable's deadline for 'procuring isocitie' on the Malaria workplan has passed.

#### Notifications SMS

 Une notification par SMS peut maintenant être configurée pour alerter les responsables et parties prenantes supérieurs si un jalon n'a pas été atteint dans le plan opérationel ou s'il y a un retard dans la mise en œuvre d'une action.

#### Tutoriels vidéos

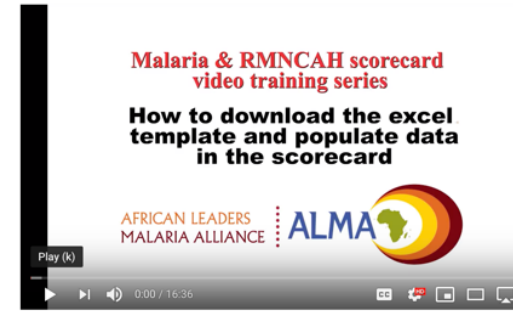

YouTube

Search

Q

D( .....

 Liens vers des didacticiels vidéo YouTube pour apprendre à utiliser les fonctionnalités clés de la plateforme de l'outil de gestion de carte de score

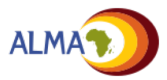

| Intro    | oduction                                | 4  |
|----------|-----------------------------------------|----|
| Vue      | d'ensemble                              | 10 |
| ⊞        | Carte de score                          | 13 |
| Ξ        | Vue sous-nationale                      | 17 |
| :=       | Vue d'indicateur                        | 18 |
| .↓       | Suivi d'action                          | 19 |
| <b>.</b> | Gestionnaire de plan opérationel        | 22 |
| .11      | Graphiques                              | 24 |
| ٢        | Cartes                                  | 26 |
| ≋        | Vagues                                  | 28 |
| Ŧ        | Paramètres du compte                    | 29 |
| Gér      | er                                      |    |
| ⊞        | Configurer carte de score               | 30 |
|          | <ul> <li>Gérer les régions</li> </ul>   | 50 |
|          | Télécharger les données                 | 53 |
| *        | Outil de configuration                  | 58 |
| 4        | Ajouter / modifier des actions          | 59 |
| <b>.</b> | Ajouter / modifier un plan opérationnel | 63 |
| ٢        | Télécharger les fichiers de carte       | 72 |
| 1        | Gérer les utilisateurs                  | 73 |
| Vers     | sion mobile                             | 78 |

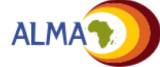

#### Introduction

## Introduction à l'outil de gestion de la carte de score pour le contrôle et l'élimination du paludisme

- Ce document présente un aperçu des fonctions de l'outil de gestion de la carte de score pour le contrôle et l'élimination du paludisme. Cet outil est propre au pays ; il repose sur les données nationales existantes et reflète les priorités et les objectifs nationaux énoncés dans les stratégies et les plans sanitaires nationaux. L'outil se compose des éléments suivants : Carte de score : La carte de score résume la performance nationale et ▦ sous-nationale en fonction des indicateurs et cibles définis par le pays. Vue sous-nationale: Cette vue montre la performance de tous les Ξ indicateurs à un niveau spécifié (national, sous-national) au fil du temps Ξ Vue d'indicateur: Cette vue affiche la performance d'un seul indicateur à tous les niveaux (national, sous-national) au fil du temps Suivi d'action : Permet aux administrateurs nationaux, sous-nationaux et aux partenaires d'identifier, de documenter, de surveiller et de suivre les actions nécessaires au progrès vers les cibles de contrôle et d'élimination (par ex., analyse des goulots d'étranglement, changements de politique ou mise en œuvre programmatique). Gestionnaire de plan opérationnel: une nouvelle fonctionnalité qui permet à l'utilisateur de saisir les principales actions et les étapes clés dans le plan de travail annuel, ce qui permet de suivre les progrès accomplis. **Graphiques** : Aident à identifier les différences et changements de performance sous-nationale au fil du temps. Cartes : Révèlent les différences de performance entre régions sousnationales.
  - ➤ Vagues : Les cartes de score évoluent dans le temps, sous l'effet de nouvelles données disponibles, des changements de priorités nationales et des progrès réalisés vers le contrôle et l'élimination du paludisme. Les vagues facilitent la planification progressiste.

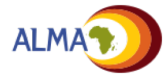

#### Comment utiliser ce guide

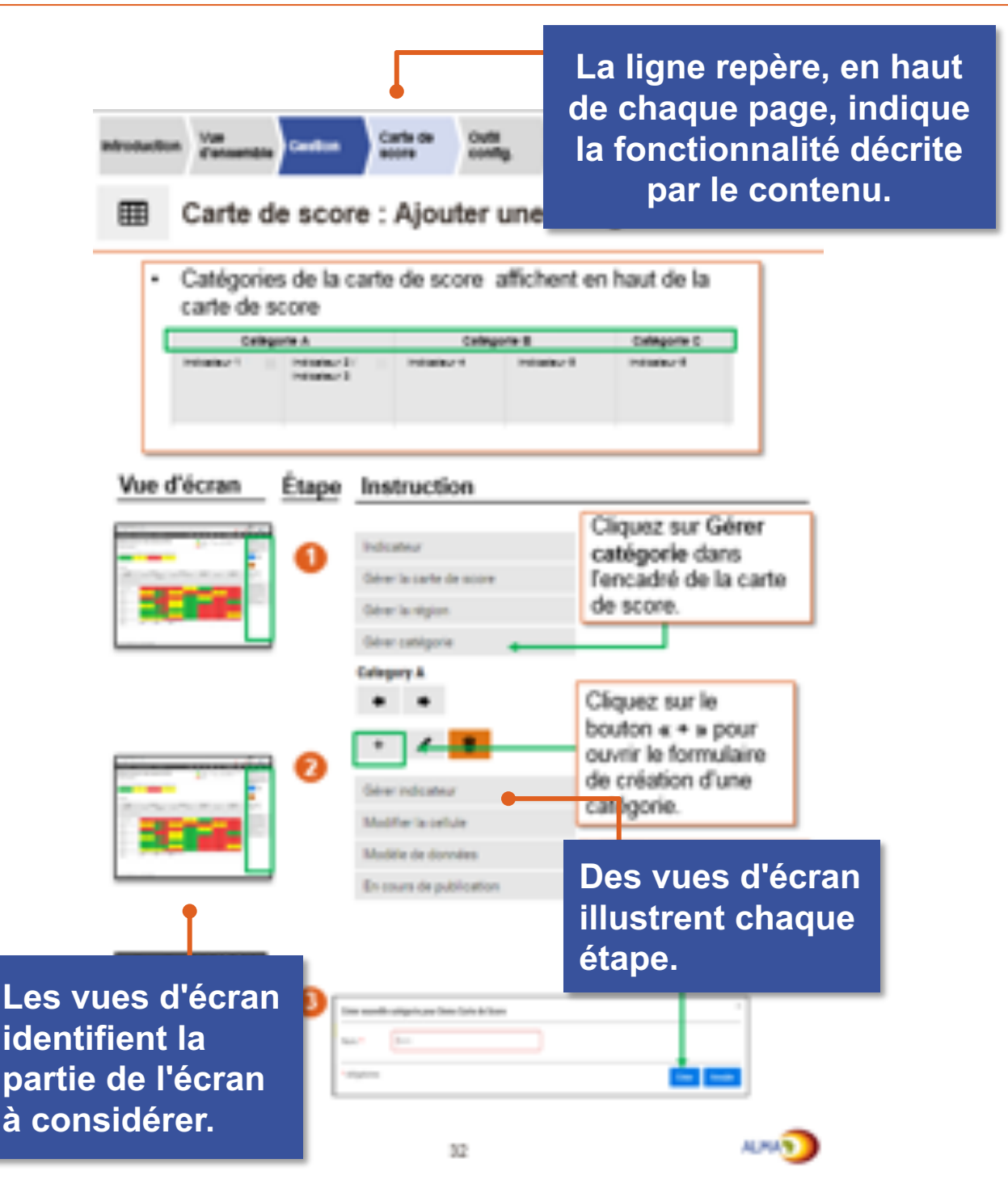

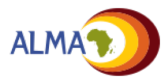

#### Accès à l'outil de gestion

L'outil de gestion de la carte de score pour le contrôle et l'élimination du paludisme est accessible sur <u>MalariaScorecard.org</u>.

| i Scorecard Manager ><br>⇒ → C fi □ malariascorecard.org/%/login |                                                   | [woodegd: all O : X<br>이 슈 (*) 프                                                                                           |
|------------------------------------------------------------------|---------------------------------------------------|----------------------------------------------------------------------------------------------------|
|                                                                  | Connecter<br>Nom d'utilisateur<br>Mot de passe    | Entrez votre nom<br>d'utilisateur unique<br>et votre mot de<br>passe pour accéder<br>à la carte de score<br>de votre pays. |
|                                                                  | Contacter l'administrateur<br>Mot de passe oublié |                                                                                                    |

Remarque : L'utilisateur recevra par e-mail son nom d'utilisateur et un lien qui lui permettra de définir son propre mot de passe. Si ce courriel n'est pas reçu, s'adresser à l'administrateur national ou cliquer sur le lien « Contacter l'administrateur » sur la page de connexion.

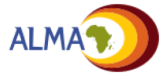

#### **Notifications visuelles**

Une **barre orange** en haut de l'écran affiche le pourcentage de page chargé.

International •

Demo Carte de Score 🔹

Q4/2015 •

Un cercle orange apparaît périodiquement au centre de l'écran : il indique la récupération d'information depuis le serveur.

Une alerte s'affiche dans le coin inférieur droit de la page en cas d'erreur ou lorsqu'un changement majeur est accompli (par ex., téléchargement de données accompli).

Successfully updated user.

Error creating scorecard!

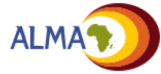

## **Configuration technique requise**

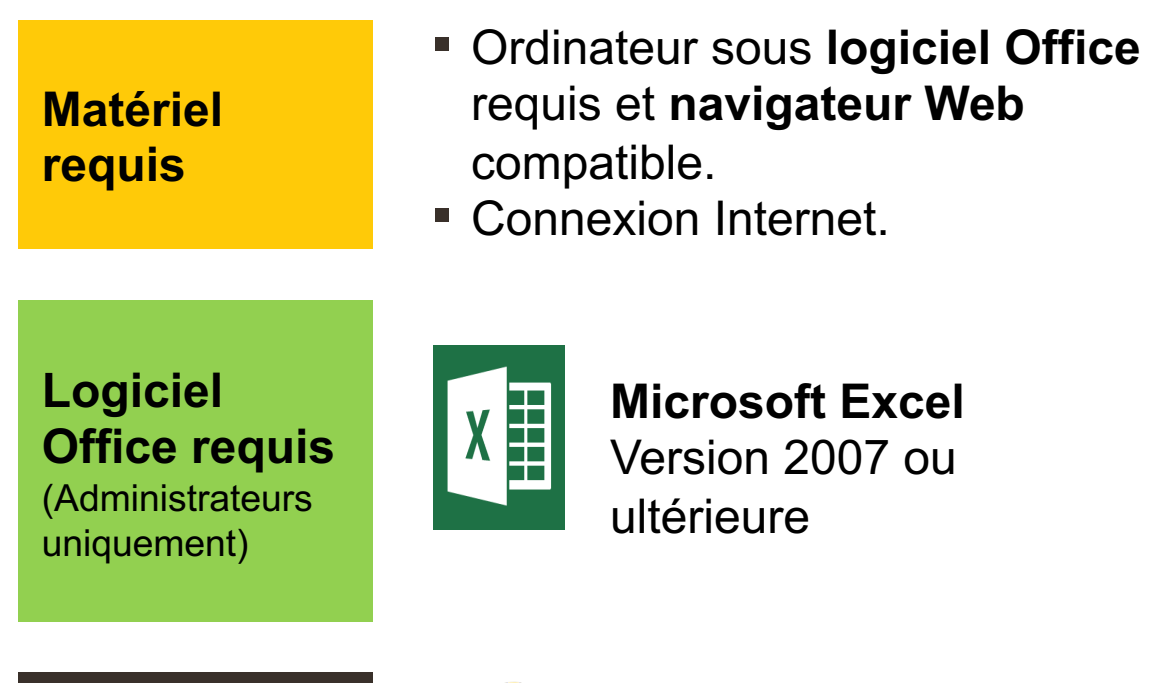

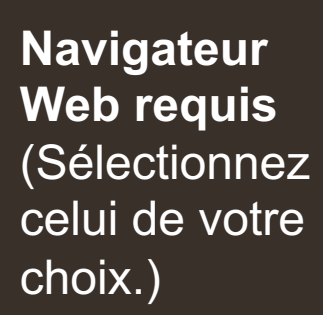

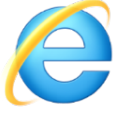

**Internet Explorer** Version 11 ou ultérieure

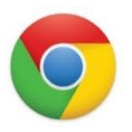

Google Chrome Toutes versions

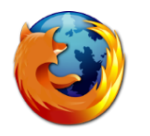

Mozilla Firefox Toutes versions

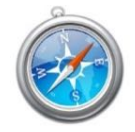

Apple Safari Version 6 ou ultérieure

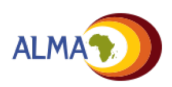

#### Introduction

#### Il y a trois types d'utilisateurs pour la plate-forme web :

#### • Admin:

- Ils peuvent créer / modifier les cartes de score, ajouter des actions et renseigner la carte de score.
- Les administrateurs peuvent également ajouter des utilisateurs et spectateurs (voir p73)
- Les administrateurs appartiennent souvent aux équipes de suivi et évaluation

#### • Utilisateur:

- Les utilisateurs peuvent lire et télécharger la carte de score, créer ou modifier des actions, créer ou modifier des plans de travail, ajouter des commentaires sur le suivi d'action ou sur les livrables dans les plans de travail.
- Les utilisateurs comprennent généralement les directeurs de programmes du Ministère de la Santé, directeurs régionaux, parlementaires, ministres etc.

#### Spectateur:

 Les spectateurs peuvent lire la carte de score et visionner les actions dont ils sont responsables. Les spectateurs sont généralement des partenaires

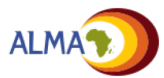

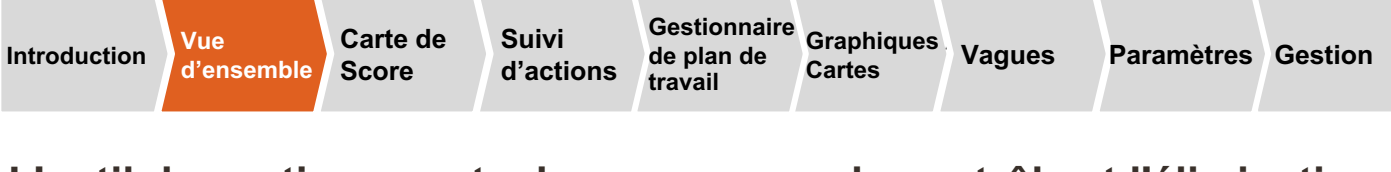

L'outil de gestion « carte de score » pour le contrôle et l'élimination du paludisme offre huit principales fonctionnalités

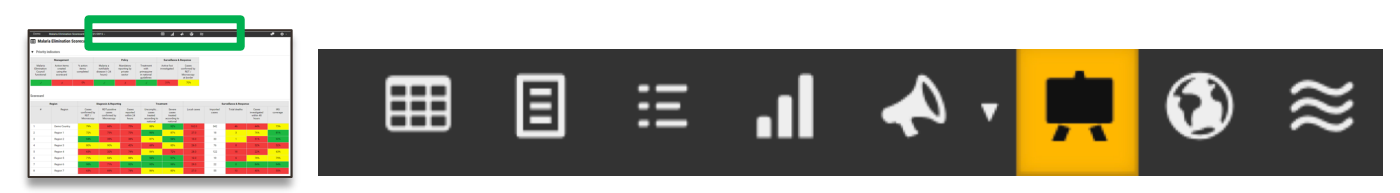

## **Principales fonctionnalités**

|     |   | - | ٦ |
|-----|---|---|---|
|     |   | _ |   |
|     |   |   |   |
|     | _ |   |   |
| 100 |   |   |   |

**Carte de score :** Résumé de la performance nationale et sous-nationale par rapport aux indicateurs définis par le pays.

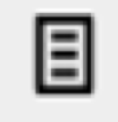

Vue sous-nationale: Résumé de la performance de chaque indicateur à un niveau donné (national ou sous-national) pour multiples périodes

| - | _ |
|---|---|
| - | _ |
|   | _ |
|   |   |

Vue d'indicateur: Résumé de la performance d'un seul indicateur à plusieurs niveaux au fil du temps

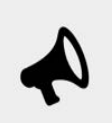

Actions : Liste des actions et réponses identifiées par les administrateurs nationaux et sous-nationaux et les utilisateurs.

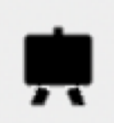

**Gestionnaire de plan de travail:** Outil de gestion de projet pour suivre la mise en œuvre des principaux jalons du plan de travail annuel

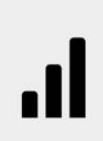

**Charts:** Outil de visualisation des données pour la comparaison des indicateurs au niveau sous-national et la visualisation graphique des changements de performance.

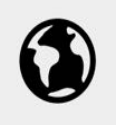

**Maps:** Outil de visualisation de performance au niveau national et sous-national.

≋

**Waves:** Outil d'appui documentaire et de planification concernant l'évolution des indicateurs à mesure de la disponibilité de nouvelles données et interventions.

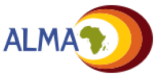

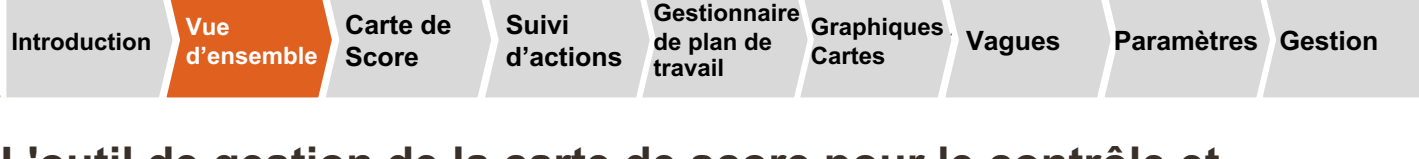

L'outil de gestion de la carte de score pour le contrôle et l'élimination du paludisme propose d'autres fonctionnalités utiles.

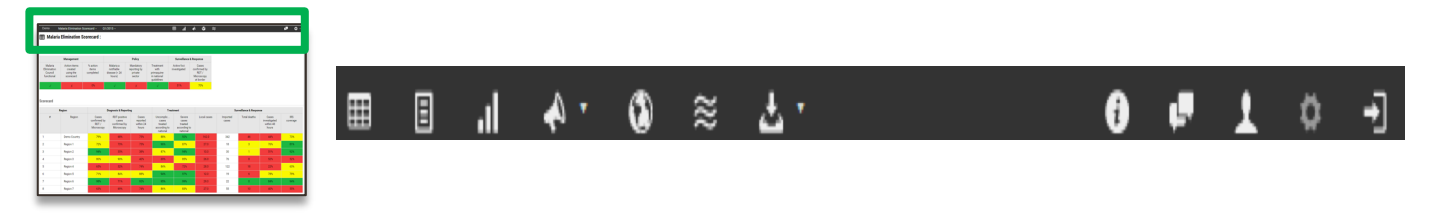

#### Autres fonctionnalités utiles

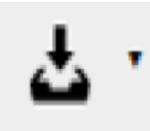

**Exportation :** Permet à l'utilisateur de télécharger un exemplaire de la carte de score, des rapports de district, des graphiques, des actions, des cartes ou des vagues au format PDF. La carte de score peut aussi être téléchargée sous forme de fichier Excel.

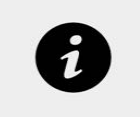

**Notifications :** Informent l'utilisateur des changements survenus au niveau de la carte de score et des actions (par ex., nouvelle carte de score finalisée).

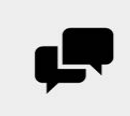

**Forum :** Communauté d'utilisateurs de l'outil pour le partage des meilleures pratiques et la réponse aux questions posées fréquemment.

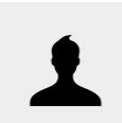

**Paramètres du compte :** Outils de mise à jour d'adresse e-mail, préférences de langue et mot de passe.

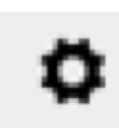

**Mode Administrateur :** Permet aux administrateurs d'accéder aux fonctionnalités de gestion de la plateforme Web.

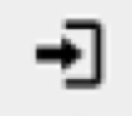

**Déconnexion :** Les utilisateurs peuvent se déconnecter de la plateforme Web.

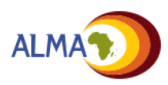

l'élimination du paludisme est optimisé pour une utilisation sur téléphone mobile

La plate-forme Web a été optimisée pour les smartphones, permettant aux utilisateurs d'accéder à l'outil de gestion sans etre connecté à Internet. Cela permet aussi de visualiser en ligne les fonctionnalités, y compris les affichages indicateurs et sous-nationaux, les graphiques, les cartes \* et les actions.

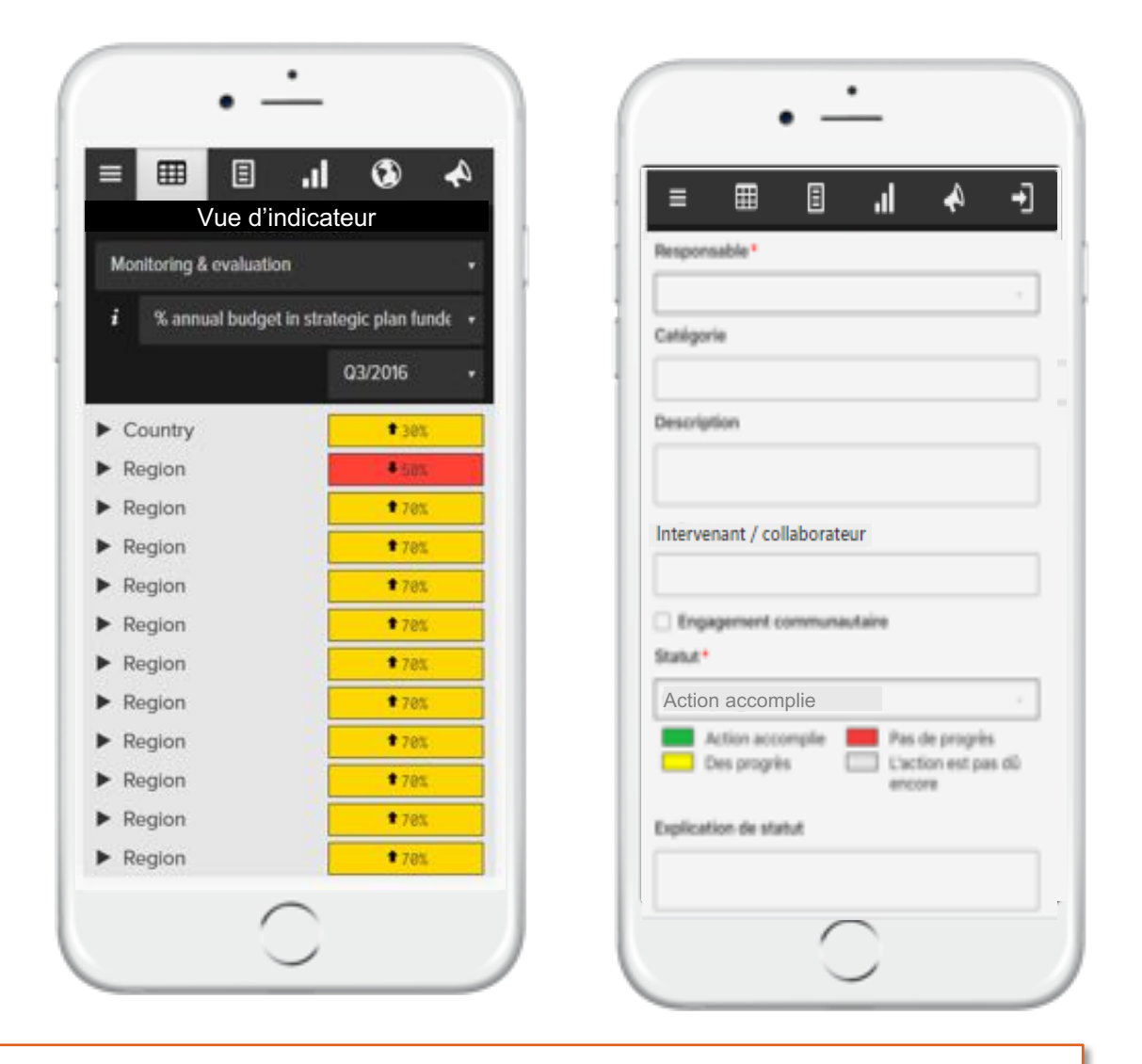

\* La vue de carte n'est disponible que si les fichiers de formes sont chargés sur la plateforme web bureau.

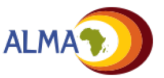

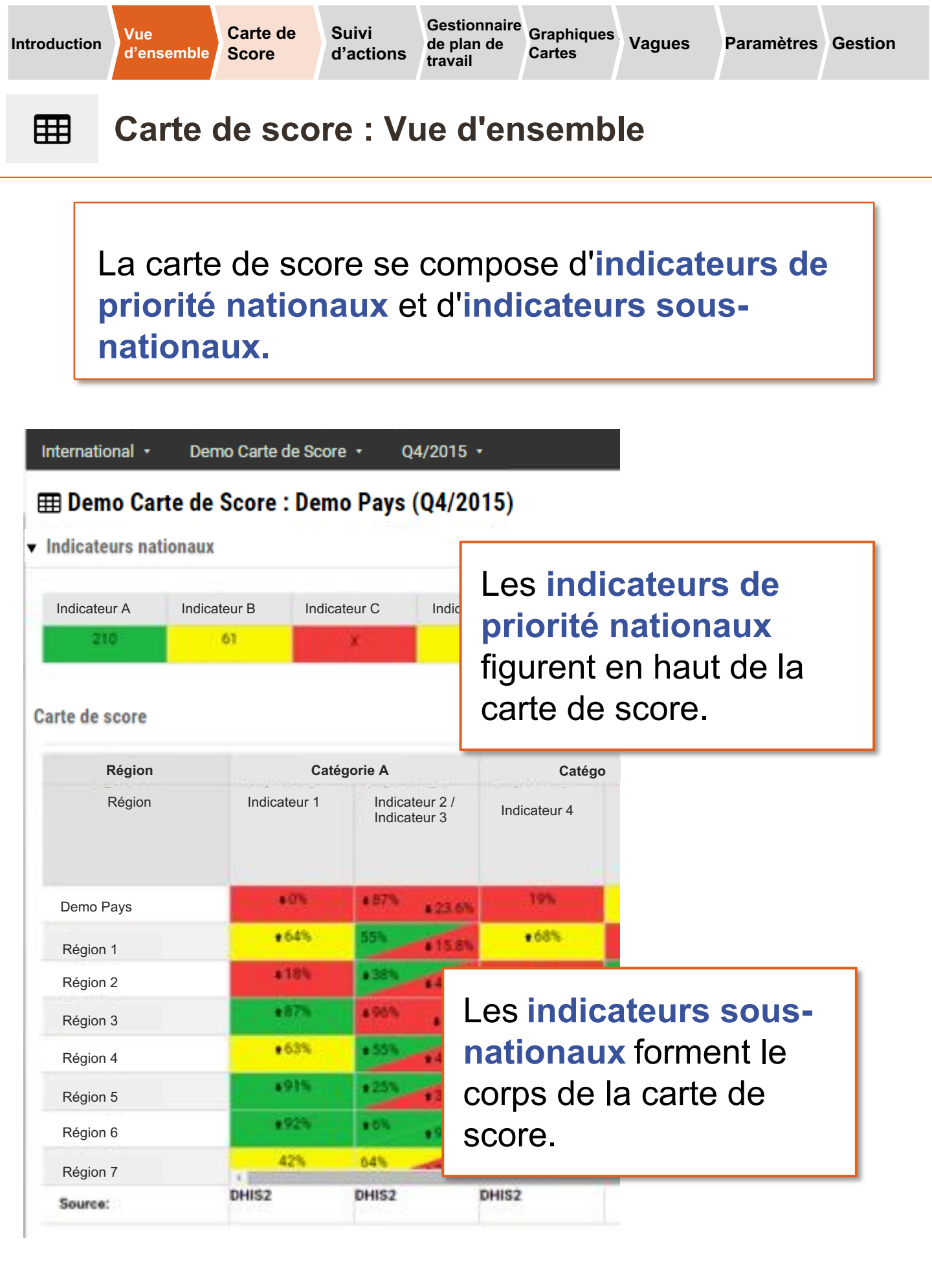

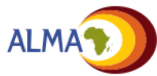

Vue

#### Carte de score : Indicateurs, seuils et flèches

| Indicateurs nat                                     | te de Scor<br>tionaux | e : Dem                   | o Pays                      | (Q4/20             | 15)          | Les couleurs de<br>feux de<br>signalisation                                       |
|-----------------------------------------------------|-----------------------|---------------------------|-----------------------------|--------------------|--------------|-----------------------------------------------------------------------------------|
| Indicateur A Indicateur<br>210 01<br>Carte de score |                       | Indicateur C Ind          |                             |                    | ur D         | ndiquent le<br>niveau de<br>performance par<br>rapport aux cibles<br>prédéfinies. |
| Région<br>Région                                    | Ind                   | Caté<br>icateur 1         | gorie A<br>Indica<br>Indica | teur 2 /<br>teur 3 | Catég        | 0                                                                                 |
| Demo Pays<br>Région 1                               |                       | +0%<br>+64%               | 4 57%<br>55%                | \$23.6%<br>\$15.8% | 19%<br>+ 68% | Les <b>flèches</b><br>indiquent une                                               |
| Région 2<br>Région 3                                |                       | +18%<br>+87%              | 4.96%                       | #45.8%<br>#9.6%    | 5%<br>+68%   | performance en<br>hausse ou en                                                    |
| Région 4<br>Région 5                                |                       | +63%                      | + 55%                       | 147.3%<br>137.1%   | + 54%        | rapport à la                                                                      |
| Région 6<br>Région 7                                |                       | 42%                       | 04%                         | 195.15             | • 59%        | précédente.                                                                       |
| Source:                                             | DH                    | Les in<br>assoc<br>simila | idicat<br>iés o<br>ires r   | eurs<br>u<br>beuve | nt           |                                                                                   |

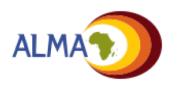

être groupés sous

d'indicateurs

triangulaires.

forme

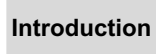

Ħ

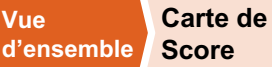

## Carte de score : Tri et filtrage des données

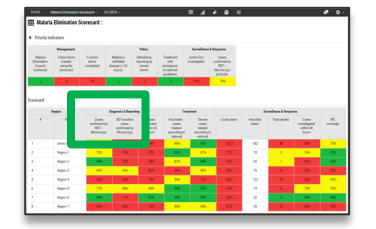

Vue

Les indicateurs de la carte de score peuvent être triés et filtrés.

Cliquez sur le nom de l'indicateur pour trier les données de la carte.

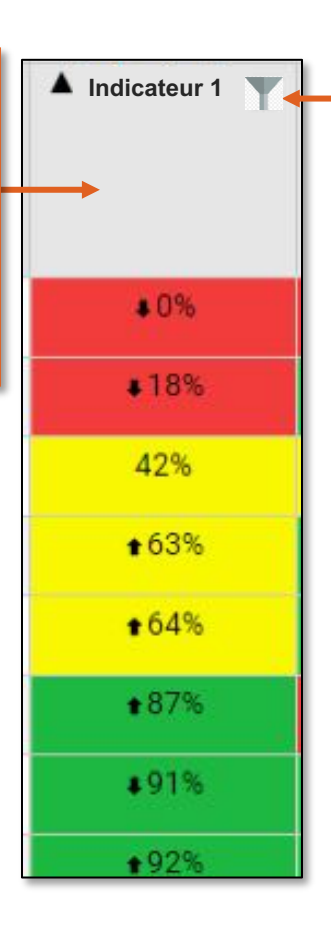

Cliquez sur l'icône filtre à droite du nom de l'indicateur pour accéder aux options de filtrage des valeurs de l'indicateur (par ex., afficher les valeurs inférieures à 0,7).

| <ul> <li>✓ Vert</li> <li>✓ Jaune</li> <li>✓ Rouge</li> </ul> |                        | à |  |
|--------------------------------------------------------------|------------------------|---|--|
|                                                              | Vert<br>Jaune<br>Rouge |   |  |

Effacer le texte supprime le filtre.

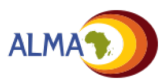

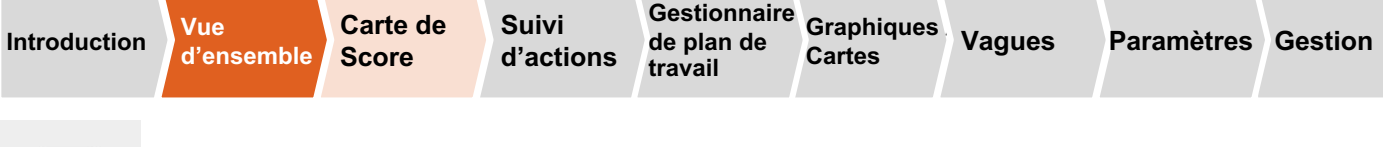

#### Carte de score : Téléchargements PDF

Ħ

Les utilisateurs de la plateforme Web peuvent créer une image PDF\* de l'écran affiché. Cette fonctionnalité peut s'appliquer à la carte de score, aux rapports de district, aux graphiques, aux cartes et aux actions.

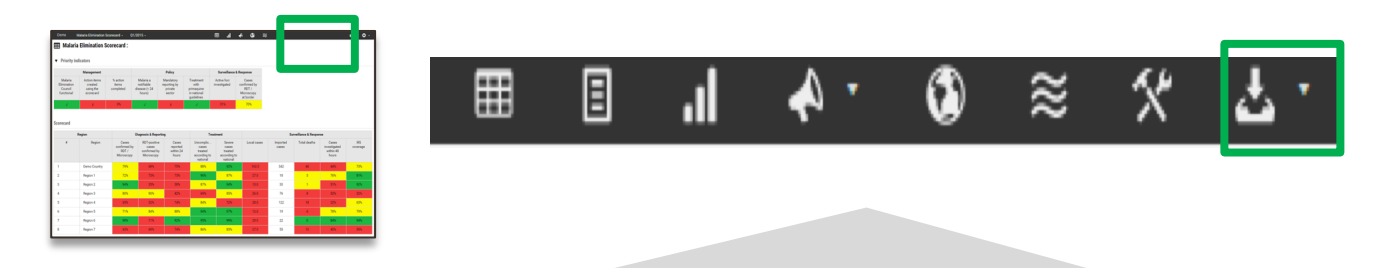

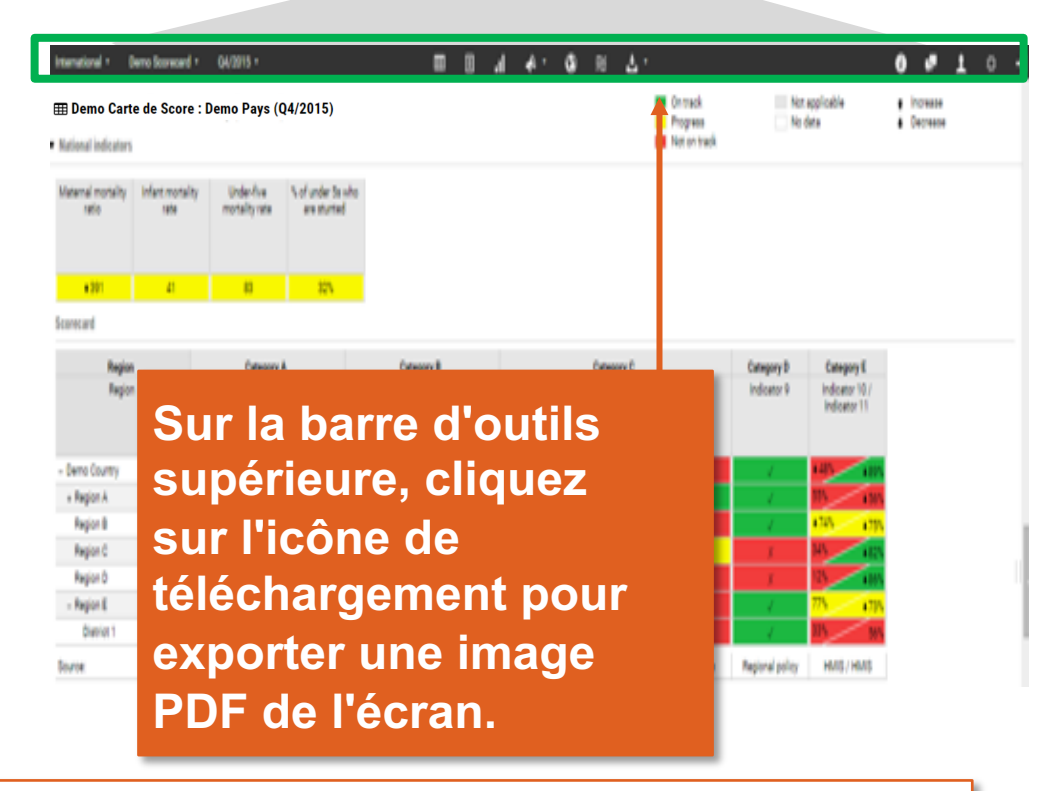

\*Les cartes de score et la liste de comptes d'utilisateurs peuvent aussi être téléchargées comme feuilles de calcul Excel.

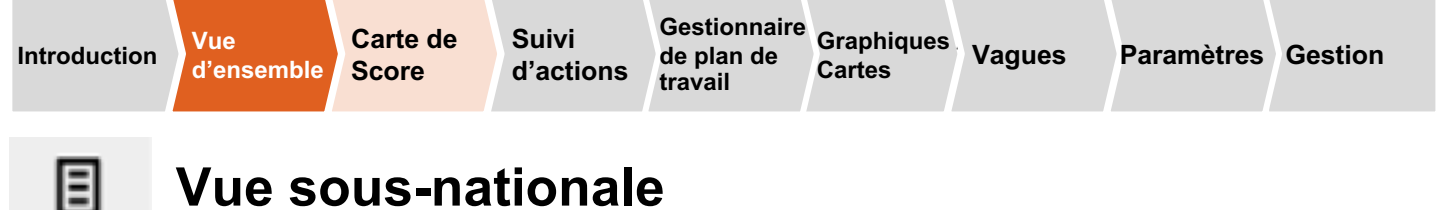

Un rapport de la performance de chaque indicateur par rapport aux cibles spécifiées peut être généré pour un niveau spécifique (par ex., national, régional, provincial, district).

# Le rapport affiche la performance pour plusieurs périodes de rapport.

|                        |                 |           |         | 1       |         |
|------------------------|-----------------|-----------|---------|---------|---------|
| Catégorie              | Indicateur      | Q1/2016   | Q2/2016 | Q3/2016 | Q4/2016 |
| National<br>indicators | i Indicator A   | 53%       |         |         | + 53 N  |
|                        | i indicator 8   | 280       | 280     | 280     | 280     |
|                        | i Indicator C   | 102       | 102     |         | 102     |
|                        | # Indicator D   | 79.0%     | 79.0%   | 79.0%   | 79.0%   |
|                        | i Indicator E   | 100 A 100 |         | 1       | •7      |
| Category A             | il Indicator 1  | • 25      | • 78%   | +99%    | +80%    |
|                        | / indicator 2   | • 40%     | •71%    | +40%    | • 68%   |
| Category 8             | / indicator 3   | +22.3%    | 4645    | +52.9%  | €67.7%  |
|                        | # Indicator 4   | 49%       | ± 97%   | + 10%   | +79%    |
|                        | # indicator 5   | • 22%     | • 80%   | +59%    | •78%    |
| Category C             | # Indicator 6   | 103       | 109     | 100     |         |
|                        | i Indicator 7   | + 96%     | + 46%   | +95%    | 95%     |
|                        | # Indicator 8   | 1985      | •365    | ±41%    | ±62%    |
| Category D             | i indicator 9   |           |         |         |         |
| Category E             | il Indicator 10 | • 425     | 485     | •33%    | 30%     |
|                        | # Indicator 11  | ■ 67%     | • 00%   | ♦73%    | +4%     |

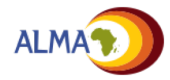

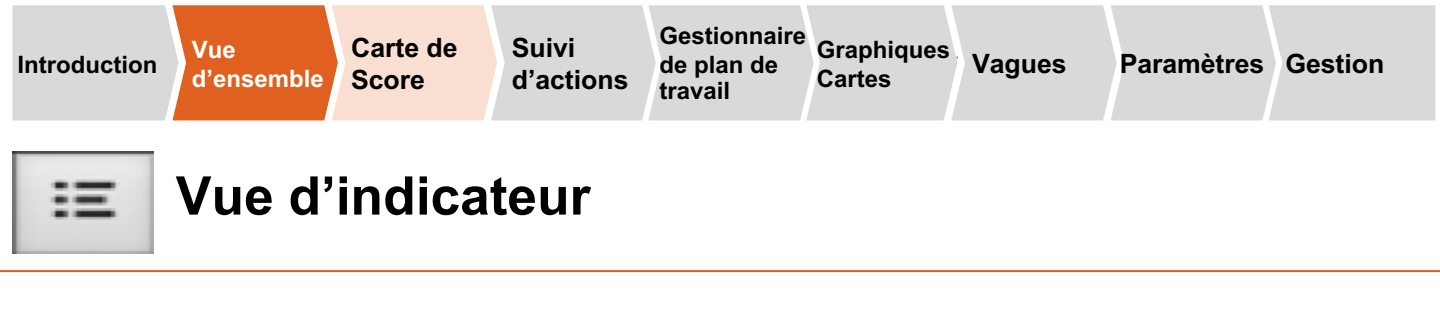

Un rapport sur la performance d'un seul indicateur par rapport aux cibles spécifiées peut être visualisé pour tous les niveaux (par exemple, national, régional, provincial, district) au fil du temps.

Le rapport affiche les performances pour plusieurs périodes de rapport

| Vue d'indicateur : Indicator 4 | Sur la voie N'est pas applicable • H<br>Progrés Pas de données • 8<br>Pas sur la voie |                         |                         |                         |                          |  |  |  |
|--------------------------------|---------------------------------------------------------------------------------------|-------------------------|-------------------------|-------------------------|--------------------------|--|--|--|
| Région                         | Q4/2015                                                                               | Q1/2016                 | Q2/2016                 | Q3/2016                 | Q4/2016                  |  |  |  |
| Demo Country                   | 54%                                                                                   | 49%                     | +97%                    | <ul> <li>18%</li> </ul> | • 79%                    |  |  |  |
| Region A                       | 97%                                                                                   | 4.6%                    | ±64%                    | ±86%                    | #63%                     |  |  |  |
| District 1                     | 68%                                                                                   | 4475                    | <ul> <li>6%</li> </ul>  | 69%                     | • 79%                    |  |  |  |
| District 2                     | 85%                                                                                   | ● 59%                   | 199%                    | ■68%                    | <ul> <li>25%</li> </ul>  |  |  |  |
| District 3                     | 0%                                                                                    | 1415                    | •73%                    | # 59%                   | 10%                      |  |  |  |
| Region 8                       | 55%                                                                                   | 4.35%                   | 100%                    | #23%                    | <ul> <li>\$7%</li> </ul> |  |  |  |
| District 4                     | 56%                                                                                   | •73%                    | 461%                    | +84%                    | ¥ 68%                    |  |  |  |
| District 5                     | 1%                                                                                    | 3%                      | +42%                    | <ul> <li>33%</li> </ul> | • 39%                    |  |  |  |
| Region C                       | 80%                                                                                   | €65%                    | 4 10%                   | #48%                    | <ul> <li>91%</li> </ul>  |  |  |  |
| District 6                     | 89%                                                                                   | 445%                    | +52%                    | ¥17%                    | • 83%                    |  |  |  |
| District 7                     | 24%                                                                                   | 133%                    | 179%                    | #14%                    | • 75%                    |  |  |  |
| Region D                       | 42%                                                                                   | ¥ 29%                   | #46%                    | 15%                     | +35%                     |  |  |  |
| District 8                     | 26%                                                                                   | • 74%                   | <ul> <li>95%</li> </ul> | 92%                     | •81%                     |  |  |  |
| District 9                     | 63%                                                                                   | 179%                    | 4 12%                   | \$87%                   | 4.32%                    |  |  |  |
| District 10                    | 48%                                                                                   | 46%                     | + 0%                    | +25                     | 45                       |  |  |  |
| Region E                       | 20%                                                                                   | <ul> <li>81%</li> </ul> | 435%                    | €60%                    | • 88%                    |  |  |  |
| District 11                    | 19%                                                                                   | • 76%                   | +97%                    | #35%                    | +81%                     |  |  |  |
| District 12                    | 90%                                                                                   | €9%                     | 4.2%                    | 72%                     | <ul> <li>14%</li> </ul>  |  |  |  |
| Region F                       | 87%                                                                                   | \$71%                   | 4.54%                   | +94%                    | 94%                      |  |  |  |
| District 13                    | 34%                                                                                   | + 84%                   | ¥73%                    | 15%                     | + 32%                    |  |  |  |
| District 14                    | 100%                                                                                  | # 26%                   | 22%                     | 16%                     | • 99%                    |  |  |  |
| District 15                    | 80%                                                                                   | # 19%                   | +97%                    | #41%                    | <ul> <li>60%</li> </ul>  |  |  |  |

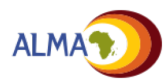

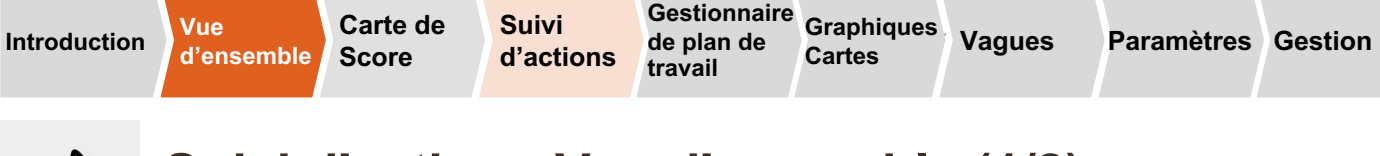

#### Suivi d'action : Vue d'ensemble (1/2)

()

Æ

La carte de score régit l'action et la redevabilité nationales et sous-nationales. Une performance faible ou en baisse sur la carte de score doit donner lieu à la création d'actions à mettre en œuvre et surveiller.

| Région    | Ca           | tégorie A                      | Ca           | atégorie B   | Catégorie C  |  |
|-----------|--------------|--------------------------------|--------------|--------------|--------------|--|
| Région    | Indicateur 1 | Indicateur 2 /<br>Indicateur 3 | Indicateur 4 | Indicateur 5 | Indicateur 6 |  |
| Demo Pays | • 0%         | * <sup>87%</sup> *23.6%        | 10%          | ¥85.2%       | •7           |  |
| Région 1  | ±64%         | 55% #15.8%                     | <b>€68%</b>  | \$95.2%      | ж            |  |
| Région 2  | #38%         | #38% #46.8%                    | 5%           | s 27,0%      |              |  |
| Région 3  | +87%         | #96% #9.6%                     | ♦68%         | #12.3%       | 2            |  |
| Région 4  | <b>€</b> 63% | # 55%<br># 47.3%               |              | *0.3%        | . 41         |  |
| Région 5  | # 91%        | #25% #37.1%                    |              | \$08.5%      | X            |  |

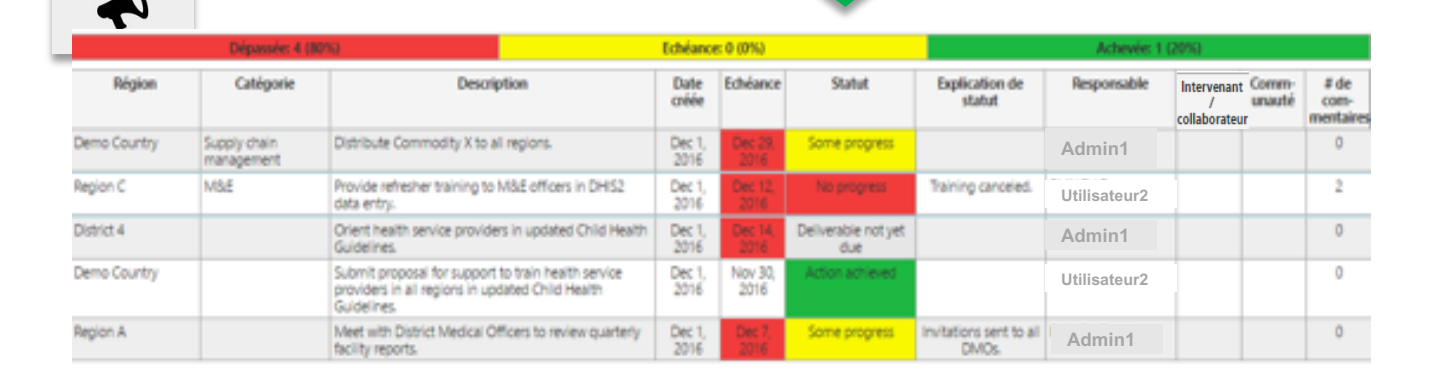

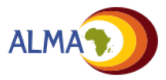

4)

Α

B

Н

Vue

# Suivi d'action : Vue d'ensemble (2/2)

L'outil en ligne est doté de fonctionnalités intégrées de suivi de la mise en œuvre des actions en fonction de la performance des indicateurs sur la carte de score. Les actions doivent être définies et revues régulièrement.

| Dépassée: 4 (80%) |                            | 80%) E                                                                                                    | ichéance: (    | ) (0%)          |                            | Achevée: 1 (20%)                 |              |                                   |                 |                          |
|-------------------|----------------------------|----------------------------------------------------------------------------------------------------|----------------|-----------------|----------------------------|----------------------------------|--------------|-----------------------------------|-----------------|--------------------------|
| B                 | С                          | D                                                                                                    | E              |                 | F                          | G                                | H            |                                   | J               | K                        |
| Région            | Catégorie                  | Description                                                                                                    | Date<br>créée  | Echéance        | Statut                     | Explication de<br>statut         | Responsable  | Intervenant<br>/<br>collaborateur | Comm-<br>unauté | # de<br>com-<br>mentaire |
| Demo Country      | Supply chain<br>management | Distribute Commodity X to all regions.                                                                                 | Dec 1, 2016    | Dec 29, 2016    | Some progress              |                                  | Admin1       |                                   |                 | 0                        |
| Region C          | M&E                        | Provide refresher training to M&E officers in DHIS2<br>data entry.                                                     | Dec 1, 2016    | Dec 12, 2016    | No progress                | Training canceled.               | Utilisateur2 |                                   |                 | 2                        |
| District 4        |                            | Orient health service providers in updated Child Health<br>Guidelines.                                                 | Dec 1, 2016    | Dec 14, 2016    | Deliverable not yet<br>due |                                  | Admin1       |                                   |                 | 0                        |
| Demo Country      |                            | Submit proposal for support to train health service<br>providers in all regions in updated Child Health<br>Guidelines. | Dec 1,<br>2016 | Nov 30,<br>2016 | Action achieved            |                                  | Utilisateur2 |                                   |                 | 0                        |
| Region A          |                            | Meet with District Medical Officers to review quarterly<br>facility reports.                                           | Dec 1,<br>2016 | Dec 7, 2016     | Some progress              | Invitations sent to all<br>DMOs. | Admin1       |                                   |                 | 0                        |

La liste des actions présente une information détaillée sur chaque action:

Résumé: Résumé des actions en retard, dûes et terminées

**Région :** Pays ou région sous-nationale d'applicabilité de l'action.

Catégorie: Champ optionnel pour regrouper des actions thématiquement

- D, Description : Description détaillée de l'action à prendre, avec objectifs et cibles spécifiques, si disponibles.
- E) Date de création / échéance : Indication claire de la date de création de l'action et de celle à laquelle elle doit être accomplie.
- Statut : Mise à jour du code-couleur d'état en fonction de l'état de mise en œuvre actuel (par ex., vert = accompli).
- Explication : Brève explication de statut
  - **Responsable :** Personne responsable de la mise en œuvre de l'action.
    - Intervenant / Collaborateur: Champ optionnel pour documenter les partenaires de mise en œuvre pour une action
  - **Communauté:** Case à cocher pour marguer les actions qui engagent le niveau communautaire
    - Commentaires: Nombre de commentaires sur les actions

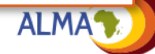

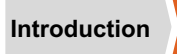

4

Vue

#### Carte de d'ensemble Score

Suivi d'actions

de plan de travail

Gestionnaire Graphiques Vagues Cartes

Paramètres Gestion

### Suivi d'action : Commentaires

Les administrateurs et les utilisateurs peuvent commenter les actions dans le cadre d'un dialogue axé sur leur accomplissement.

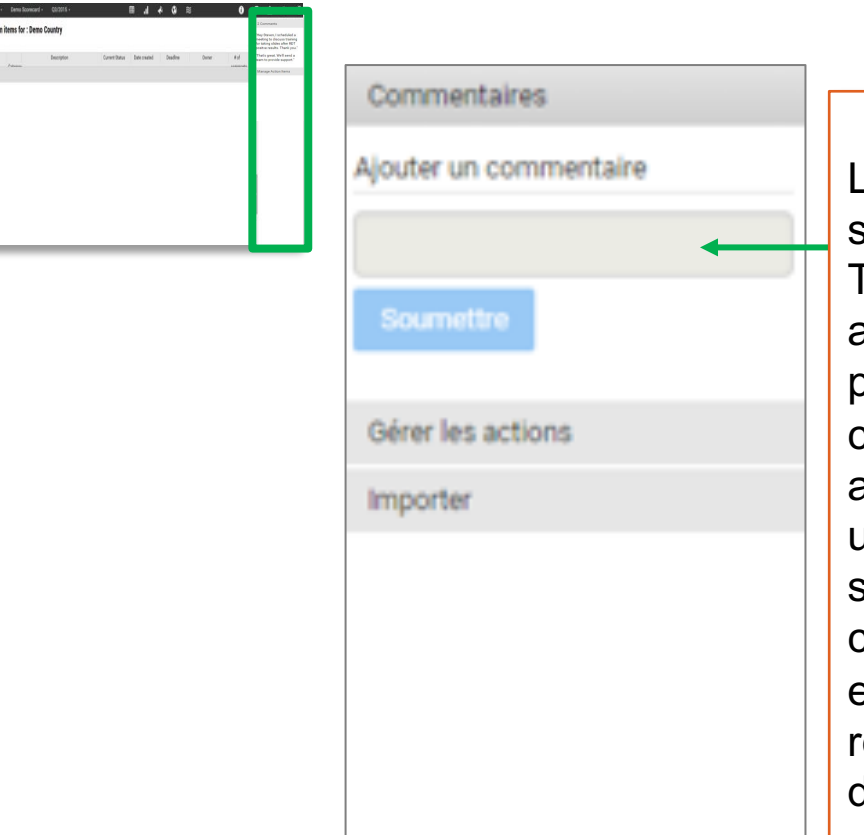

Les commentaires s'affichent dans l'encadré. Toute personne admise à accéder à l'outil en ligne peut lire les commentaires. Seuls les administrateurs et les utilisateurs (et pas les spectateurs) peuvent cependant les commenter en tapant leurs remarques dans la zone de texte.

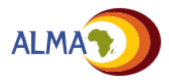

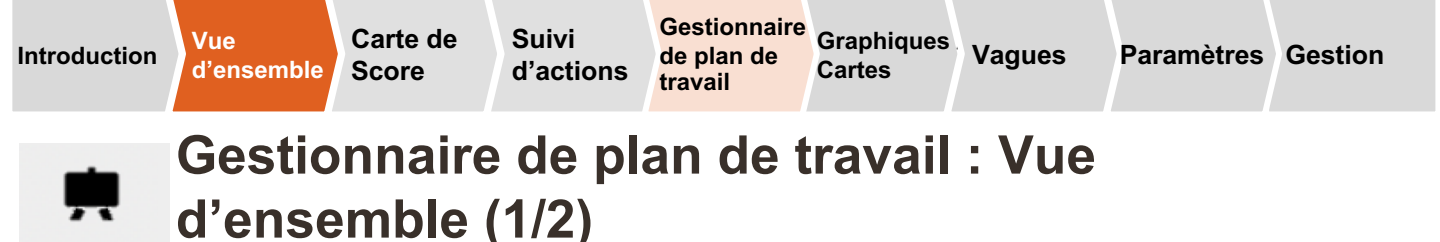

Cette nouvelle fonctionnalité permet la création de plans de travail nationaux et sous-nationaux pour suivre les progrès de la mise en œuvre. Le système permet aux administrateurs et aux utilisateurs de créer des groupes d'activités autour de livrables et d'objectifs spécifiques.

| Plan opération                                        | nel pour la PID                                                                                                    |                 | С              |                 | D                | E =                                            | Action ancomplie<br>Des | Pes de p<br>C G votion d | rogrès<br>n'est pas<br>lõe |
|-------------------------------------------------------|----------------------------------------------------------------------------------------------------|-----------------|----------------|-----------------|------------------|------------------------------------------------|-------------------------|--------------------------|----------------------------|
| Objectif                                              | Description                                                                                                    | Dute<br>created | Start          | Deadline        | Status           | Status explanation                             | User                    | Partner                  | # of comments              |
| Atteindre 95% de la<br>opulation protégée par la<br>D | Finaliser les préparatifs de la campagne<br>PID                                                                                                    | Jul 8,<br>2019  | Jul 9,<br>2019 | Jul 12,<br>2019 | Des progrès      |                                                |                         |                          | 0                          |
|                                                       | Envoyer des invitations pour la réunion de<br>planification. Les points focaux du<br>Parlement, du ministère de la Défense, de<br>l'OMS, du PMI, de VectorLink et du PMLP<br>devraient être invités | Jul 8, 2019     | Aug 2,<br>2019 | Jul 31, 2019    | Action accomplie | Toutes les invitations ont été<br>envoyées     |                         |                          | 0                          |
|                                                       | Organisez une réunion avec le Parlement,<br>POMS, PMI et VectorLink pour vous assurer<br>que 1,2 million de dollars US seront versés<br>au PNLP avent mars 2019 pour les activités<br>de INRS.      | Jul 8, 2019     | Jul 3, 2019    | Aug 2, 2019     | Des progrès      | L'argent sera déboursé la<br>semaine prochaîne |                         |                          | 0                          |
|                                                       | Déterminer la quantité de pyréthroide                                                                                                    | Jul 8, 2019     | Jul 19,        | Aug 3, 2019     | Action accomplie | La quantification a été                        |                         |                          | 0                          |

La fonction de gestionnaire de plan de travail permet de gérer le plan de travail opérationnel en ligne à l'aide de notifications automatiques par SMS et par email afin d'améliorer la redevabilité.

A ctivités et Livrables: Groupes stratifiés d'objectifs, ds livrables et d'activités. Les actions peuvent également être partagées avec le suivi d'action

- B Date de création / date limite / date de début de l'activité : Calendrier précis pour le début d'une activité et sa date limite, ainsi que la date à laquelle elle a été créée dans le système
- **C** Statut: Mise à jour de l'état de la mise en œuvre par code couleur (p. ex. vert =livrable atteint / activité terminée)
  - Status explanation: Allows managers to monitor the progress of implementation
- Explication du statut : Le responsable de l'activité pourra ajouter ici des commentaires sur le progrès effectué
- **Partenaire :** Champ facultatif pour documenter les partenaires impliqués dans la mise en œuvre de l'activité

**G** Commentaires : Permet aux utilisateurs d'avoir des conversations autour de l'implémentation

Note: La plate-forme Web permet également aux utilisateurs d'ajouter des colonnes personnalisées

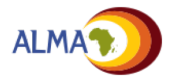

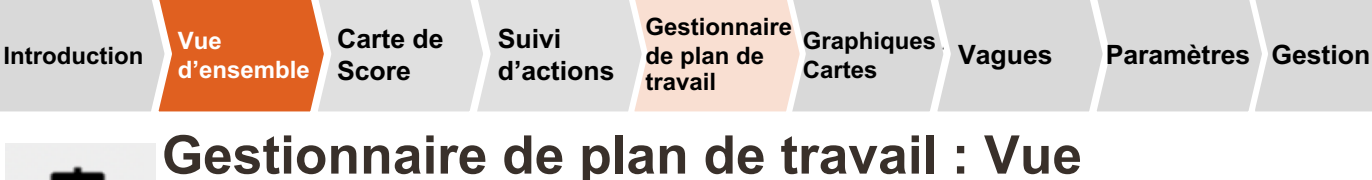

#### Gestionnaire de plan de travail : d'ensemble (2/2)

Pour une redevabilité renforcée, nous avons créé un système de notification automatisé en ligne. Des rappels par SMS et par courriel seront envoyés aux responsables d'activités et de livrables si une activité n'a pas été réalisée dans les délais impartis. Ces notifications peuvent être configurées pour alerter la direction si une étape critique du plan de travail est en retard.

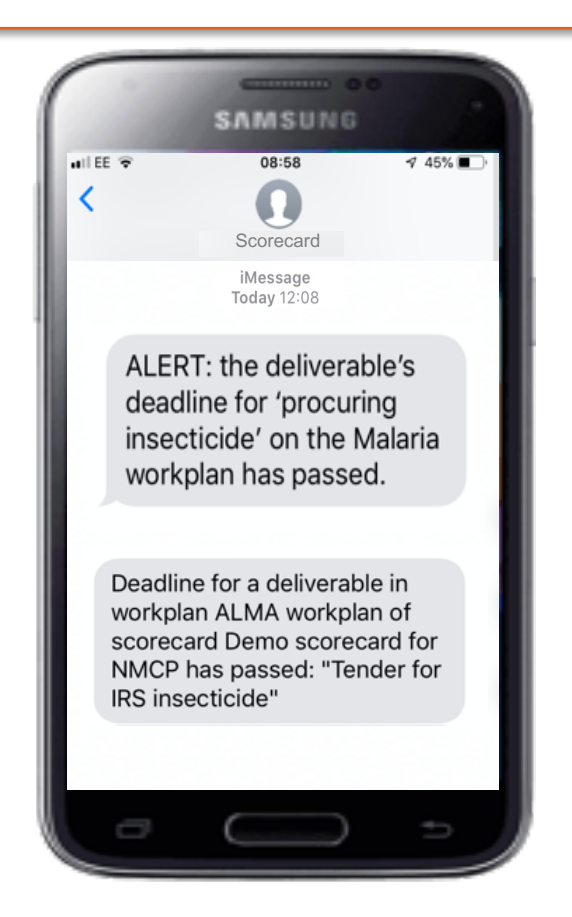

La plateforme peut être configurée pour que des SMS soient envoyés automatiquement afin d'alerter les principales parties prenantes de tout goulot d'étranglement urgent (par exemple, un appel d'offres non envoyé pour l'achat d'insecticide, ou un retard dans l'approvisionnement), y compris tout jalon en suspens du plan de travail annuel, et de faire remonter au Ministre ou autre responsable toute action urgente.

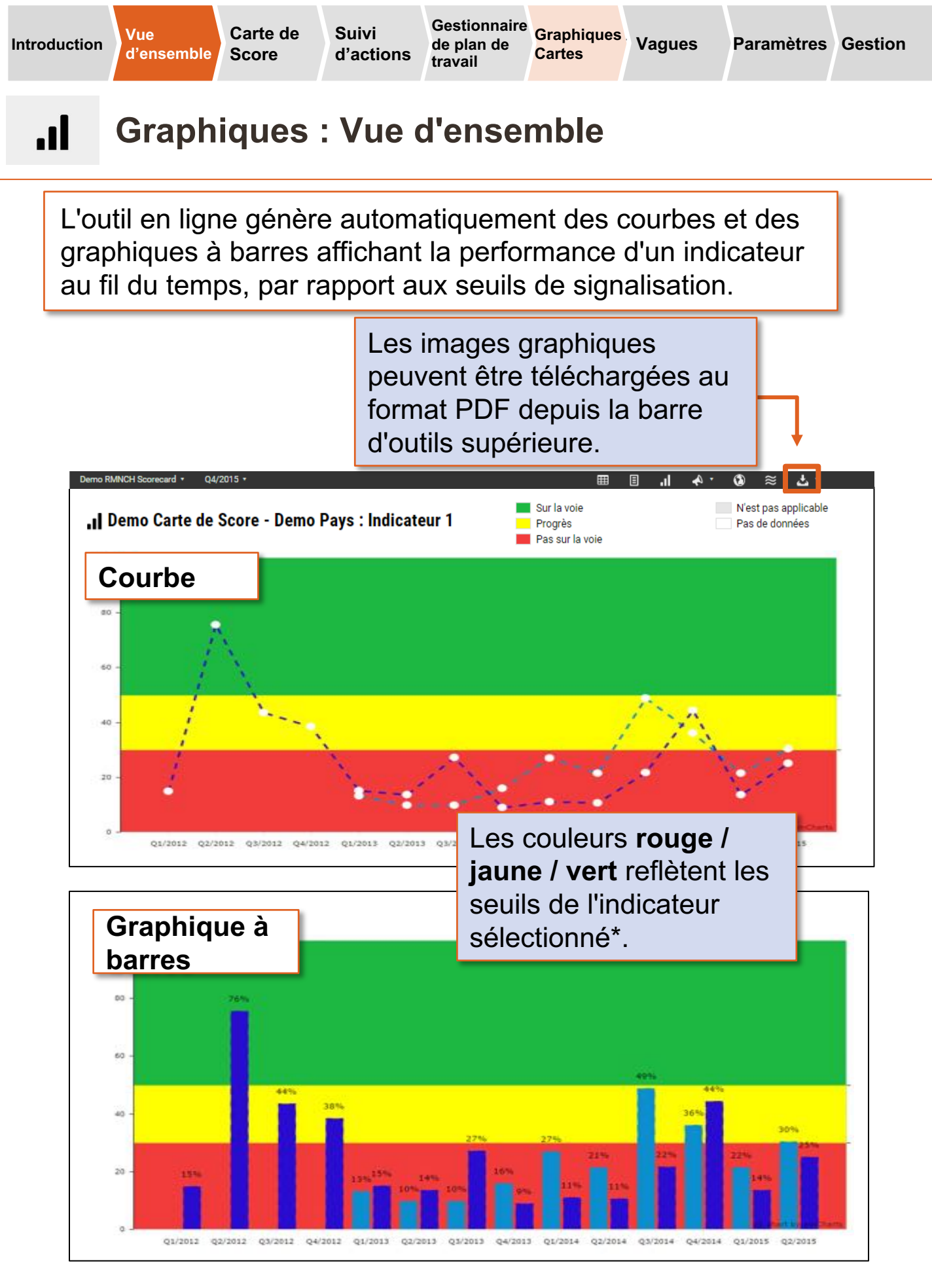

\*Voir la vue d'ensemble de la carte de score à la page 12.

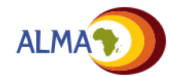

Vue

travail

Gestionnaire Graphiques Cartes

Vagues

# .1

# Graphiques : Sélection des régions et des indicateurs

La première et la dernière période de rapport, l'indicateur et les régions à afficher dans le graphique se sélectionnent dans l'encadré. Le type de graphique, courbe ou graphique à barres, se sélectionne ici aussi.

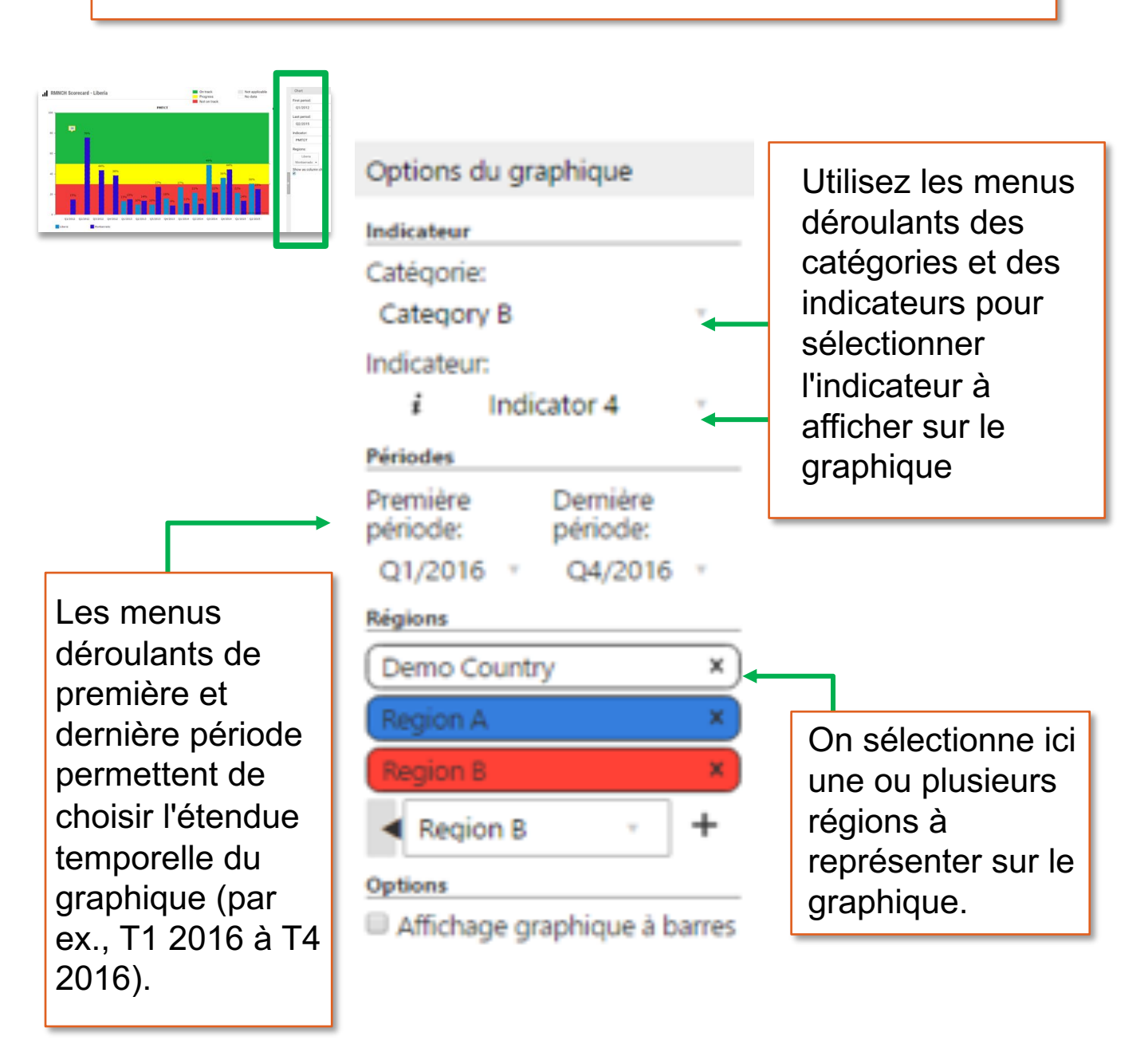

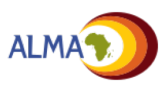

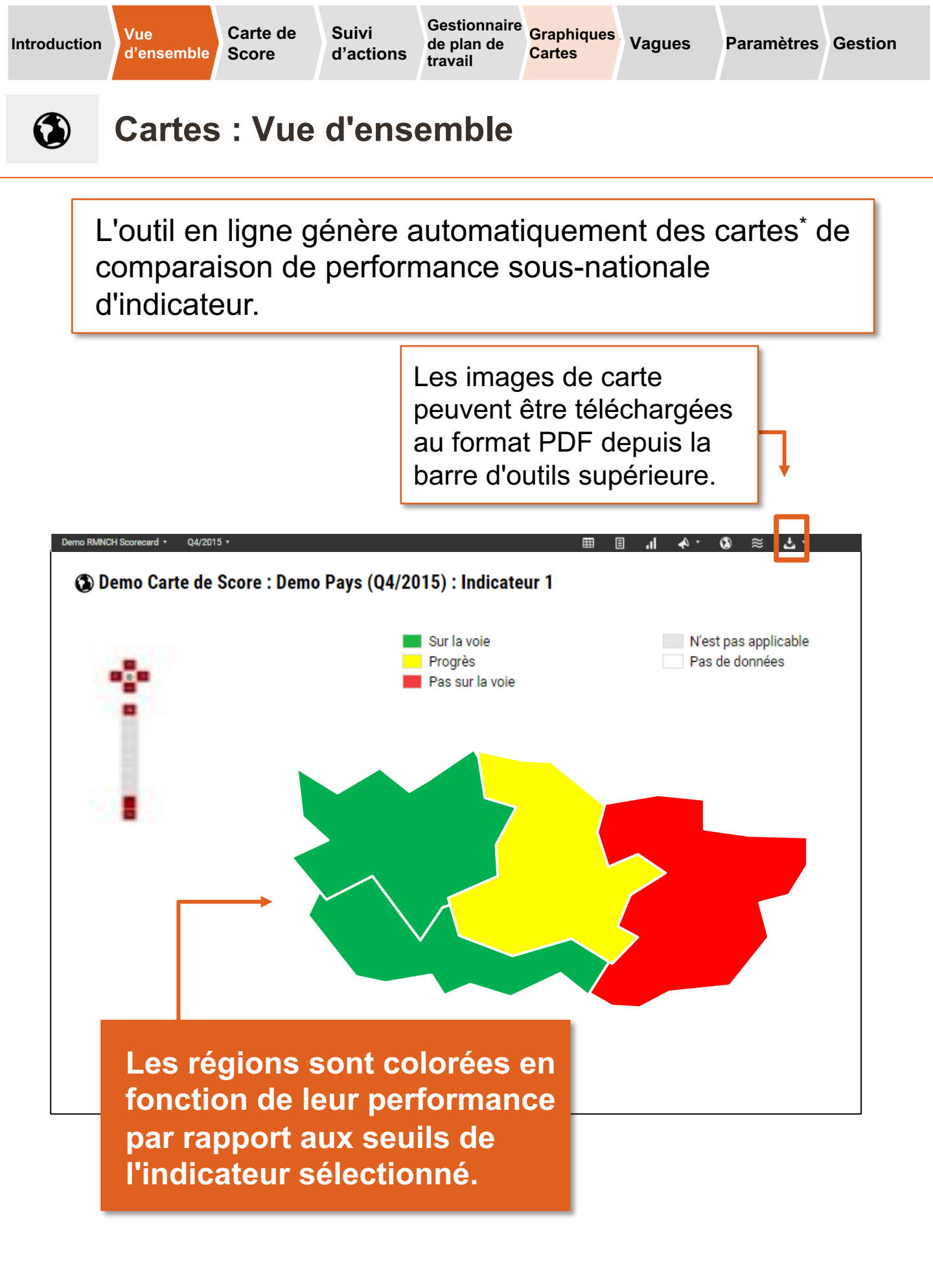

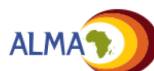

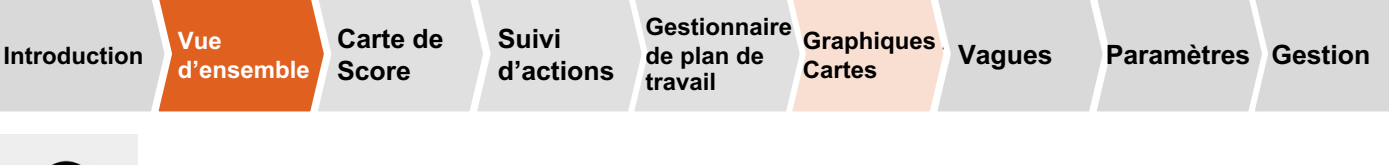

# **Cartes : Sélection d'indicateur**

L'indicateur à représenter sur la carte se sélectionne dans l'encadré.

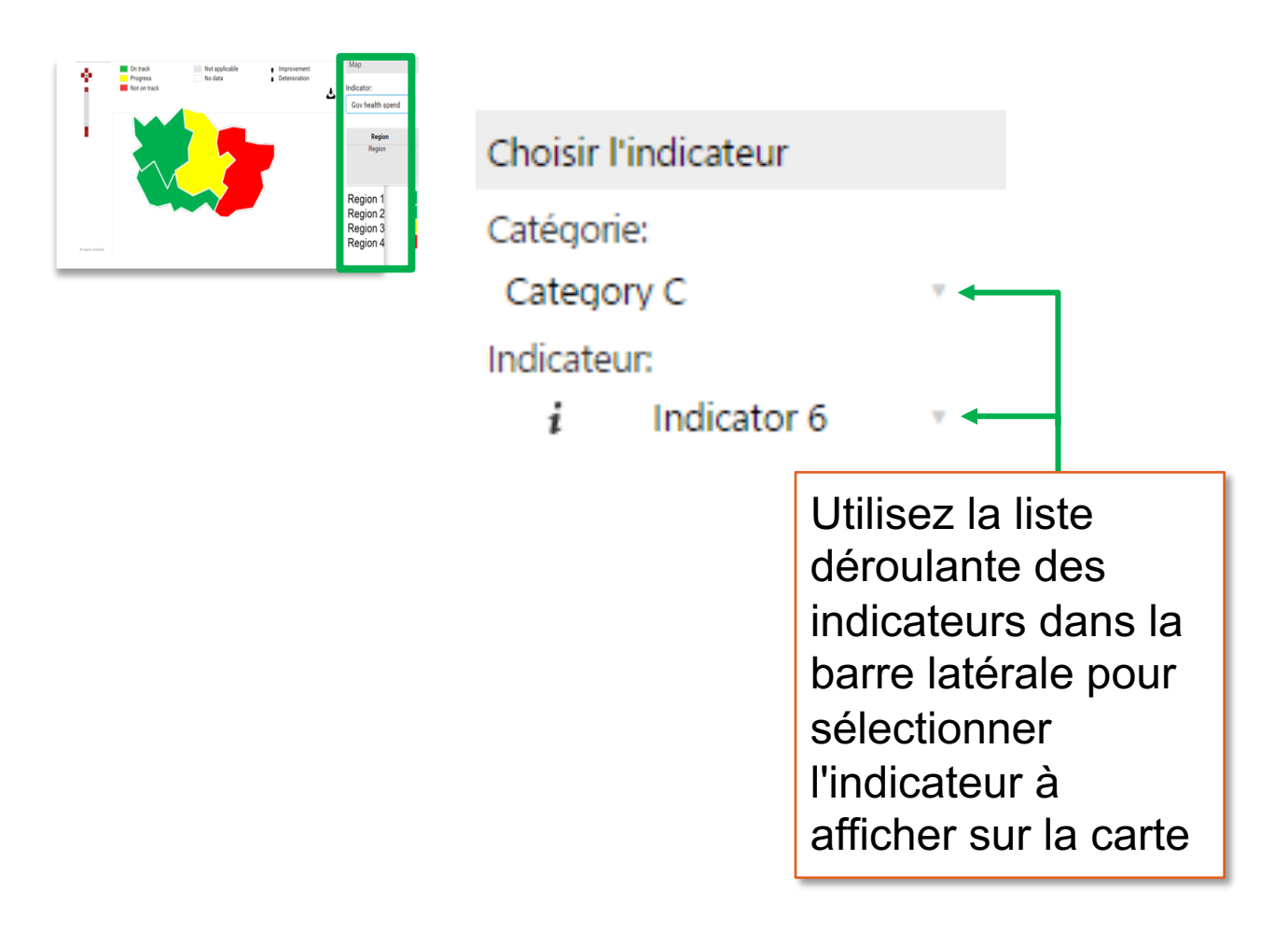

Remarque: La fonctionnalité de cartes ne sera visible que pour les utilisateurs une fois que les téléchargements de l'administrateur seront téléchargés les fichiers de forme de carte ou données régionales DHIS2 (voir page 59).

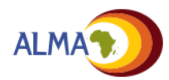

#### Carte de d'ensemble Score

Vue

Suivi d'actions

#### Vagues : Vue d'ensemble $\approx$

La fonction de vagues reflète l'évolution des indicateurs de la carte de score.

- Les indicateurs sont répartis en vagues en fonction du moment où les données devraient être disponibles.
- À mesure de la disponibilité des données et de l'introduction de nouvelles interventions, les indicateurs de vague futures (par ex., vague 2, vague 3) s'ajoutent à la carte de score.
- Les indicateurs de vague 1 peuvent aussi être supprimés lorsque la performance atteint un niveau constamment supérieur au seuil cible.

#### Catégorie Vague 1 Vague 2 Vague 3 Catégorie A Indicateur 1 **Indicateur 3 Indicateur 4** Indicateur 2 Catégorie B Indicateur 5 Indicateur 10 Indicateur 6 Catégorie C Indicateur 7 Indicateur 9 Catégorie D Indicateur 8 Disponibles **Disponibles** Données d'indicateur à court à long disponibles. terme. terme.

# ≈ Vagues pour Demo Carte de Score : Demo Pays

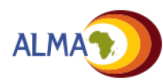

I

Vue

...

## Paramètres du compte : Vue d'ensemble

Le menu Mon Compte, sur la barre de menus proposée en haut de la page, permet aux utilisateurs de changer leurs paramètres de compte.

- Mise à jour du nom et des coordonnées
- Réglage de la région affichée
- Changement de mot de passe

| Me       | on compte<br>références du compte                                                       | <ul> <li>Nom d'utilisateur: Nom affiché dans l'outil<br/>de gestion (par ex., dans les<br/>commentaires, les notifications et la liste<br/>des utilisateurs).</li> </ul>                              |
|----------|-----------------------------------------------------------------------------------------|----------------------------------------------------------------------------------------------------|
| <b>A</b> | John Doe<br>John Coe<br>jdoe@yahoo.com                                                  | <ul> <li>E-mail : Adresse e-mail où les notifications<br/>et les messages de réinitialisation du mot<br/>de passe doivent être envoyés.</li> <li>Affiliation: programme, institution, etc.</li> </ul> |
| C        | filiation                                                                               | avec lequel l'utilisateur est affilié.                                                                                                    |
|          | angue préférée*<br>Français                                                             | <ul> <li>Langue préférée : Langue dans laquelle<br/>l'outil doit s'afficher. Langues actuellement</li> </ul>                                                                                          |
| E        | Afficher les outils pour:<br>Demo Country                                               | gerees :<br>— Anglais<br>— Français                                                                                                    |
| F        |                                                                                         | <ul> <li>– Portugais</li> <li>Afficher les outils pour : Région ou sous-</li> </ul>                                                                                                    |
|          | Save Reset                                                                              | région à afficher à la connexion.                                                                                                    |
| c        | hanger le mot de passe                                                                  | <ul> <li>Téléphone mobile: Numéro vers lequel<br/>les notifications par SMS peuvent être</li> </ul>                                                                                                   |
|          | lot de passe actuel *<br>Mot de passe actuel                                            | envoyees, lorsqu'elles sont activees                                                                                                    |
| G        | ouveau mot de passe *                                                                   | donnant actuellement accès à l'outil en ligne.                                                                                                    |
|          | Nouveau mot de passe<br>onfirmer le nouveau mot de passe *<br>Confirmer le mot de passe | <ul> <li>Nouveau mot de passe / Confirmer:<br/>Nouveau mot de passe à utiliser pour<br/>accéder à l'outil en ligne</li> </ul>                                                                         |
|          | obligatoires                                                                            | ALMA                                                                                                    |

Vue

## Les administrateurs disposent de fonctionnalités supplémentaires de gestion de l'outil en ligne.

Les administrateurs disposent, dans l'outil en ligne, d'autres instruments de gestion de la carte de score, des actions, des utilisateurs et d'autres fonctionnalités de la plateforme Web.

#### Mode Administrateur

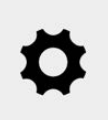

Mode Administrateur : Cliquez sur l'icône en forme d'engrenage pour accéder au « Mode Admin », qui permet la modification de la plateforme.

#### Fonctionnalités supplémentaires du « Mode Admin »

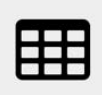

Carte de score : Création de la carte de score, ajout de catégories et d'indicateurs, ajout de régions, téléchargement de données.

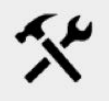

**Outil de configuration :** Actualisation rapide des indicateurs.

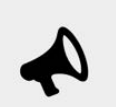

Actions : Création d'actions et types.

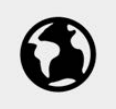

Cartes : Téléchargement des fichiers de forme.

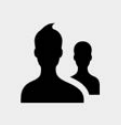

Gestion des utilisateurs : Création et gestion des comptes utilisateurs.

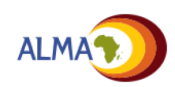

| Introduction                                   | Vue<br>d'ensemble | Gestion | Carte de<br>Score | Paramètres | Suivi<br>d'action | plan de<br>travail | Cartes | Utilisateurs |  |  |
|------------------------------------------------|-------------------|---------|-------------------|------------|-------------------|--------------------|--------|--------------|--|--|
| Los outils d'administration sont proposós dans |                   |         |                   |            |                   |                    |        |              |  |  |

# Les outils d'administration sont proposés dans l'encadré (1/2)

| Hendinal • Den                | e Carla de Suo         | <ul> <li>042015</li> </ul> | •                             |             |                             |             | 4.0         | 1 2 5                     | 1               |                                |                            | 0  | ٠     | 1.1          | μ (   | • •] |
|-------------------------------|------------------------|----------------------------|-------------------------------|-------------|-----------------------------|-------------|-------------|---------------------------|-----------------|--------------------------------|----------------------------|----|-------|--------------|-------|------|
| E Demo Carte de               | Score : Den            | no Pays (Q4/3              | 2015)                         |             |                             |             |             | 📕 Sur la vole             |                 | Netton applicable              | <ul> <li>Hausse</li> </ul> | П  | inte  | ini -        |       |      |
| Rational indicators           |                        |                            |                               |             |                             |             |             | Progres<br>Pen sur la voi |                 | Pag-08-00/1488                 | • fame                     |    | Non   |              |       |      |
|                               |                        |                            |                               |             |                             |             |             |                           |                 |                                |                            |    | his   | 881          |       |      |
| Material mortality &<br>ratio | dark mortality<br>rate | Dide-five<br>mortality-rel | Not under So o<br>are sturted | na -        |                             |             |             |                           |                 |                                |                            |    | lare  |              |       |      |
|                               |                        |                            |                               |             |                             |             |             |                           |                 |                                |                            |    | 1685  |              |       |      |
|                               |                        |                            |                               |             |                             |             |             |                           |                 |                                |                            |    | hap   | à jace       |       |      |
| •101                          | 4                      |                            | 85                            |             |                             |             |             |                           |                 |                                |                            |    | 65    |              |       |      |
| Carlo de score                |                        |                            |                               |             |                             |             |             |                           |                 |                                |                            |    | here  | à veri       |       |      |
| lagia -                       |                        | Categ                      | any A                         | Gal         | and a second                |             | Category C  |                           | Category D      | Calogory E                     |                            | Т  | 45%   |              |       |      |
| Region                        |                        | Andioteur 1                | Indicator 2                   | Indicator 3 | Indicator 6/<br>Indicator 5 | Indicator 6 | Indicator 7 | Indiator 8                | Indicator 9     | Indicator 10 /<br>Indicator 11 |                            | L  | 0ére  | la carte de  | 1001  |      |
|                               |                        |                            |                               |             |                             |             |             |                           |                 |                                |                            |    | 0ère  | la région    |       |      |
| Region C                      | _                      | n                          | 40                            | +15.05      | 405 104                     | 1           | 40%         | ev.                       | 1.1             | M NO                           |                            |    | 0ère  | alignie      |       |      |
| + Report                      | _                      | 271                        | 7%                            | 10.6        | 11 6.A                      | 1           | 114         | +01                       | 1               | 774 (174                       |                            |    | 64.0  | ndcetes      |       |      |
| Report B                      | -                      | 105                        | 100                           | HE TA       | 10 20                       |             |             | 10                        | <u> </u>        | THE OWNER                      |                            |    | 144   | lar la calle |       |      |
| Region D                      |                        | 55                         | 195                           | 13.0        | 100 100                     |             |             | 40                        |                 | 27                             |                            |    |       |              |       |      |
| - Deno Paya                   |                        | 47%                        | IIN .                         | 11.05       | 15 · 150                    | 1           | 125         | 25                        | 1               | 101 100                        |                            | 12 |       |              |       |      |
| Source                        |                        | HME                        | Facility reports              | HMS         | HMD/HMD                     | Paganne     | HMS         | Propagate                 | Regional policy | HM1/HM1                        |                            |    | 81.00 | an in pai    | PC#09 |      |
|                               |                        |                            |                               |             |                             |             |             |                           |                 |                                |                            |    |       |              |       |      |

#### Encadré

- Les outils Admin de gestion de la carte de score (par ex., ajout d'indicateurs), des actions, des fichiers de forme et autres aspects de l'outil sont proposés dans l'encadré des pages appropriées.
- Les outils Admin s'affichent après initialisation du « Mode Admin ».

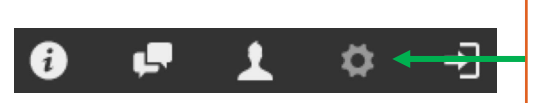

L'icône « **engrenage** » donne accès au mode admin.

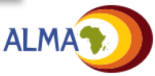

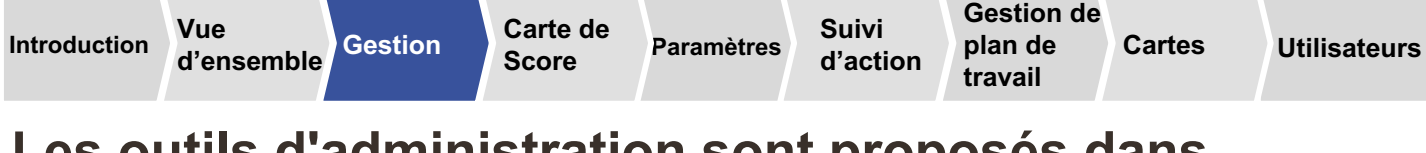

# Les outils d'administration sont proposés dans l'encadré (2/2)

Les administrateurs de la plate-forme Web peuvent gérer différentes fonctionnalités de la carte de score sur la barre latérale.

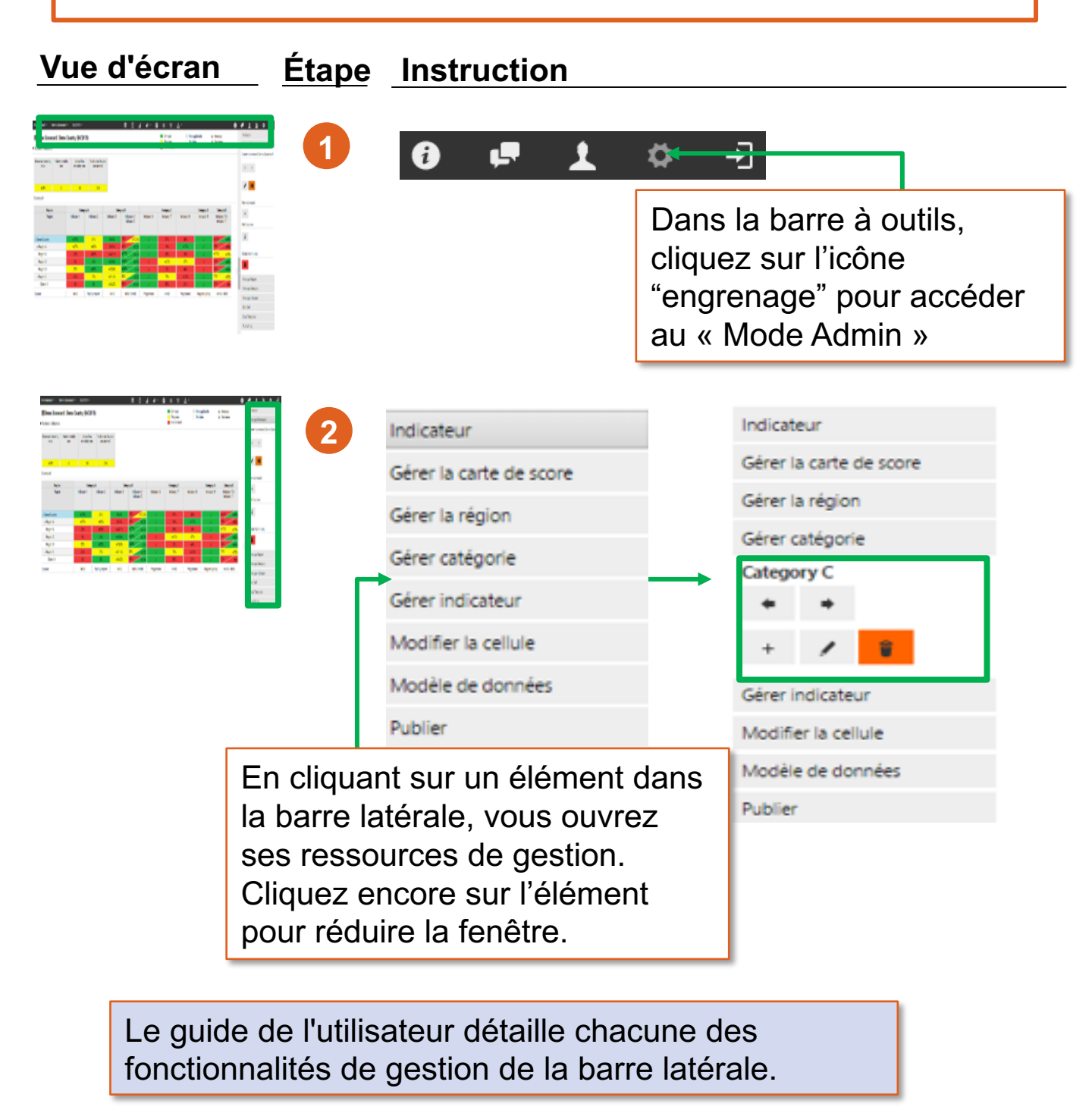

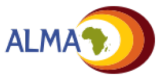

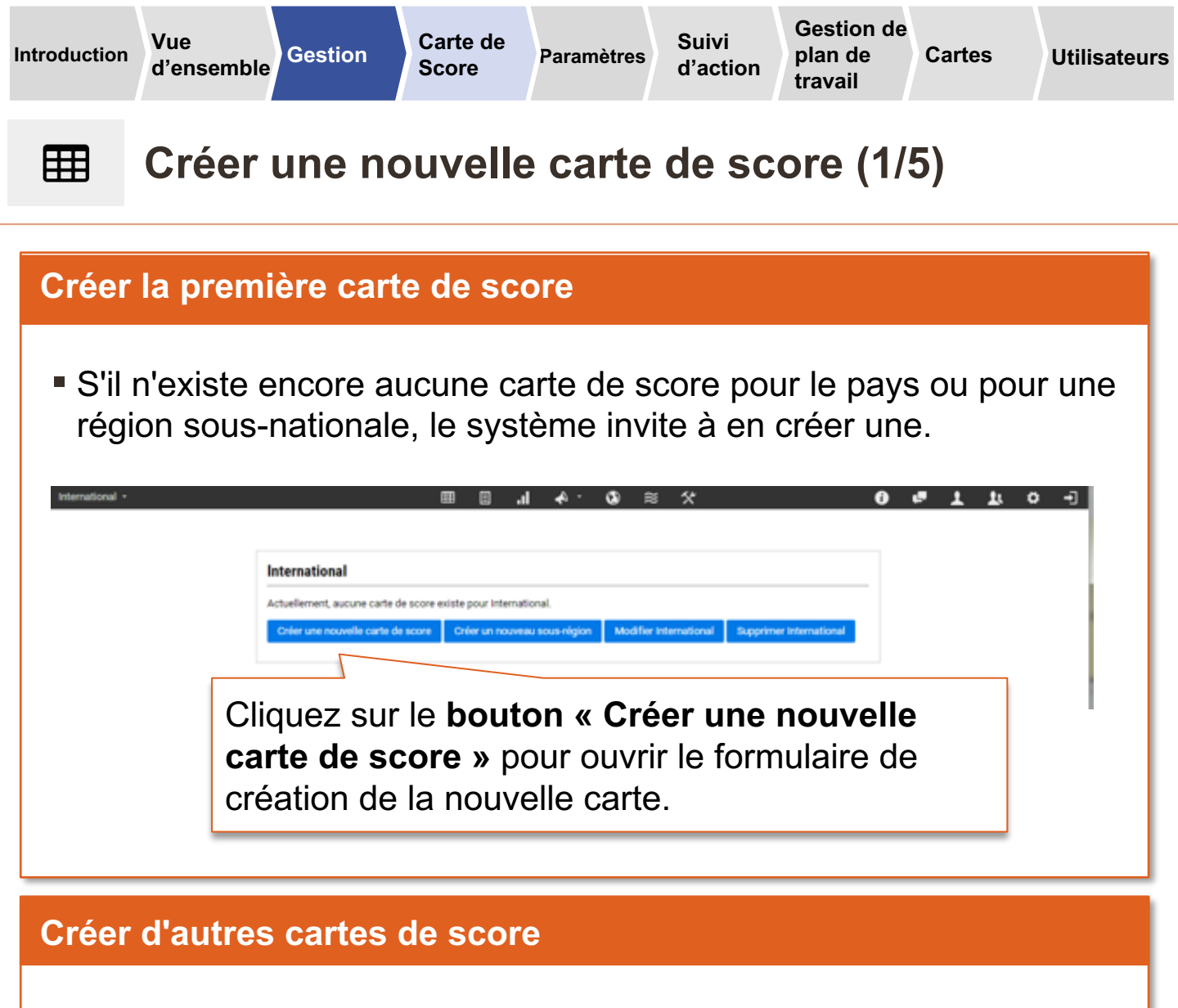

- La plateforme admet plusieurs cartes de score nationales et sousnationales (par ex., produits, ressources humaines).
- Les cartes de score supplémentaires s'ajoutent depuis l'encadré de la vue « Carte de score ».

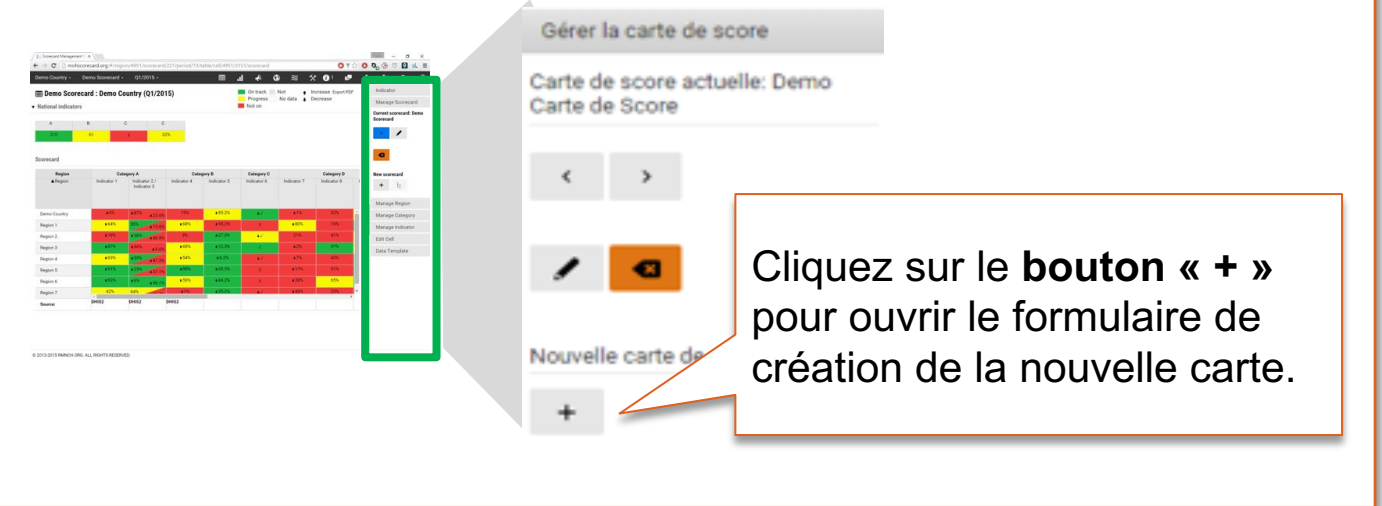

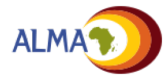

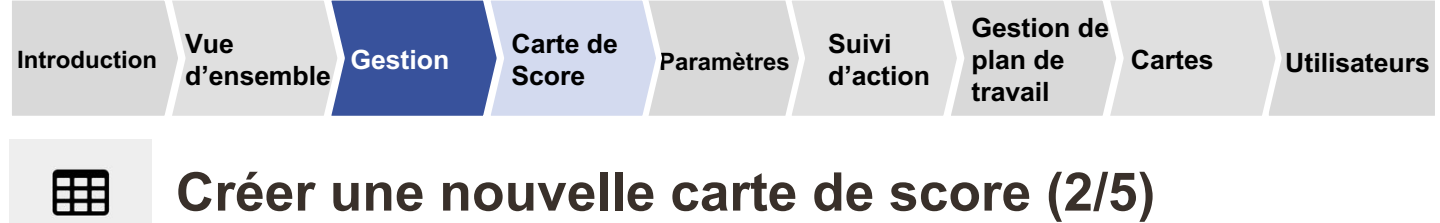

| Le for<br>score                                                 | mulaire (<br>s'affiche       | de création d<br>au milieu de                                                        | le la carte d<br>e l'écran. | le              | ia vole Niest pas applicable II M<br>oris Pas de convies I da<br>sur la vole X | ALCOR<br>INTERNATIONAL DE LA COMPANIA<br>Centra Cante de soore<br>Centra Cante de soore<br>Centra Cante de soore |
|-----------------------------------------------------------------|------------------------------|--------------------------------------------------------------------------------------|-----------------------------|-----------------|--------------------------------------------------------------------------------|----------------------------------------------------------------------------------------------------|
| Region<br>Region<br>Region                                      | Category A<br>Indicator 1 In | November Carte des<br>Préquence des rapports Quarterly<br>Formuit Étrouettes Avencés | . Newberg                   | ériode: Q2/2017 |                                                                                | North store                                                                                                    |
| Report A     Report B     Report C     report C                 | 15                           | Nors* Indicateurs n<br>Affeher la ligne de<br>source de données*                     | donaux                      | Carte de score  |                                                                                | f<br>Géner la région<br>Géner catégorie                                                                          |
| <ul> <li>Region E</li> <li>Anatos E</li> <li>Sources</li> </ul> | 475<br>115<br>HAS Propri     | Orientation du POII:<br>Nombre de colonnes verrouillées*                             | Landscape<br>1              |                 |                                                                                | Gérer Indicateur<br>Modifier la cellule<br>Modèle de données                                                     |
|                                                                 |                              | *obigatores                                                                          |                             |                 | Source Annular                                                                 | Publier                                                                                                    |

#### Quatre groupes de paramètres peuvent être définis. Les détails suivent.

| 1 | Détails de<br>la carte | Nom:* Nouvelle carte de score Fréquence des rapports: Trimestriellement •                                   |                           |           |                | Région:*<br>Première période: | Demo Country T2/2017            |                              |                  |  |  |
|---|------------------------|----------------------------------------------------------------------------------------------------|---------------------------|-----------|----------------|-------------------------------|---------------------------------|------------------------------|------------------|--|--|
| 2 | Format de<br>la carte  | Formatt<br>Nom:*<br>Afficher la ligne de<br>source de données*<br>Orientation du PDF:<br>Nombre de colonnes | ndicateurs na<br>uillées* | Paysage 1 | Carte de score |                               |                                 |                              |                  |  |  |
| 3 | Etiquettes             | Les labels de légend<br>Sur la ve<br>Progrès<br>Pas sur la                                                  | le<br>Die<br>la voie      |           | •              | N'es<br>Pas                   | et pas applicable<br>de données | ] <b>* *</b><br>] <b>* *</b> | Hausse<br>Baisse |  |  |
| 4 | Avancée                | Restriction d'accès  Restreignez l'accè  Avancée  Afficher des doma                                         | s<br>aines ir             | nactifs   |                |                               |                                 |                              |                  |  |  |

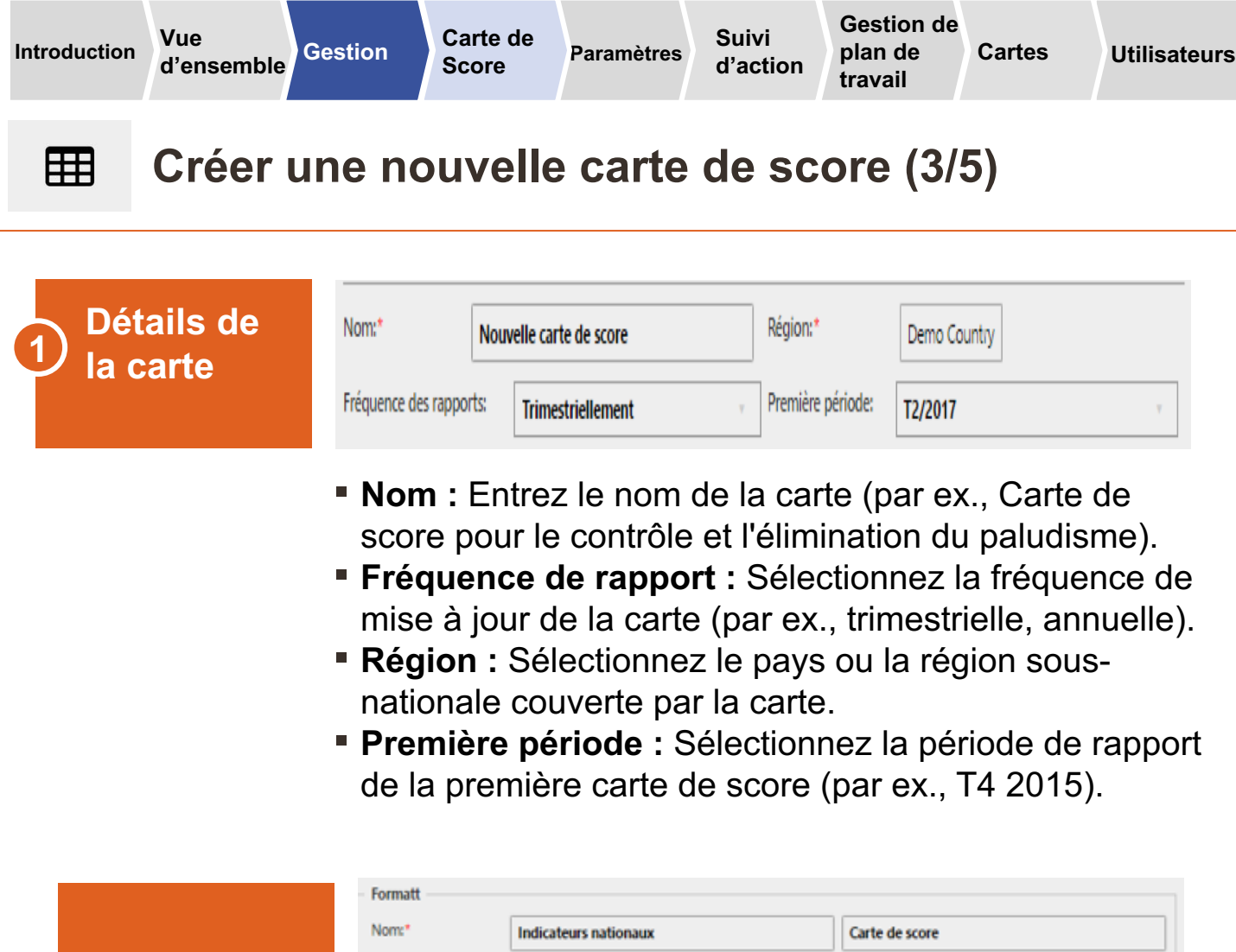

|        | Nom:"                                      | Indicateurs na | tionaux | Carte de score |  |  |
|--------|--------------------------------------------|----------------|---------|----------------|--|--|
| nat de | Afficher la ligne de<br>source de données* | 0              |         | 8              |  |  |
| lite   | Orientation du PDF:                        |                | Paysage | τ              |  |  |
|        | Nombre de colonnes ve                      | errouillées*   | 1       |                |  |  |
|        |                                            |                |         |                |  |  |

Forr la ca

- Nom: Modifiez les étiquettes de nom par défaut pour les indicateurs de pays et la carte de score
- Afficher la ligne de source de données : Choisissez d'afficher ou non la source des données sur la carte de score (par ex. DHIS2)
- Orientation de PDF : Réglez l'orientation de page (par ex., paysage, portrait) pour l'exportation PDF.
- Nombre de colonnes verrouillées : Choisissez le nombre de colonnes de la carte de score figées lors du défilement à gauche et à droite.

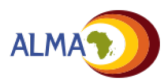

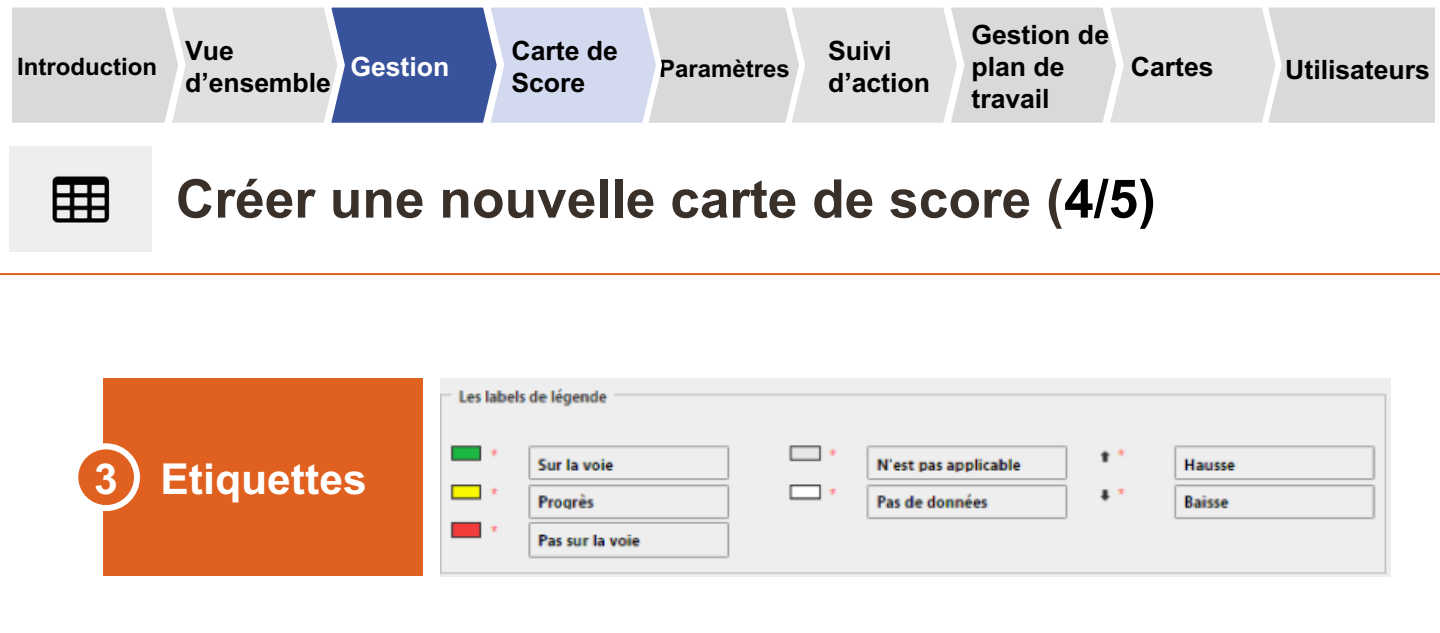

 Vous pouvez personnaliser les étiquettes de légende de la carte (ou utiliser les valeurs par défaut).

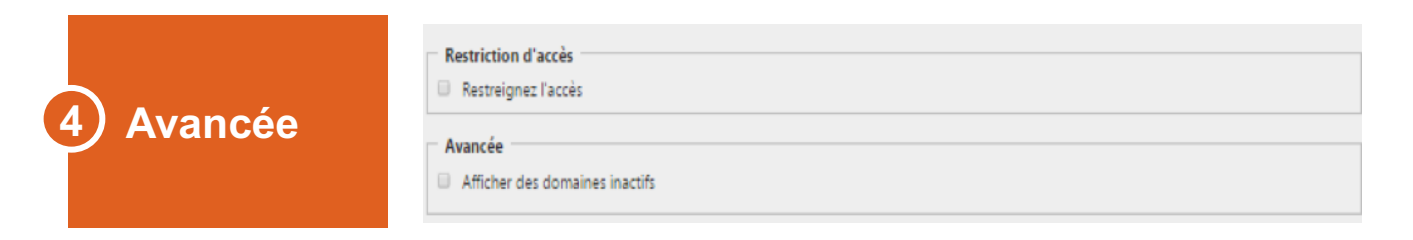

- Restriction d'accès : Permet aux administrateurs de limiter l'accès des utilisateurs à une carte de score particulière en présence de plusieurs cartes sur la plateforme Web.
- Afficher les champs inactifs : Sous cette option, les indicateurs inactifs (de vague future, par ex.) sont visibles aux administrateurs en « mode Admin ».

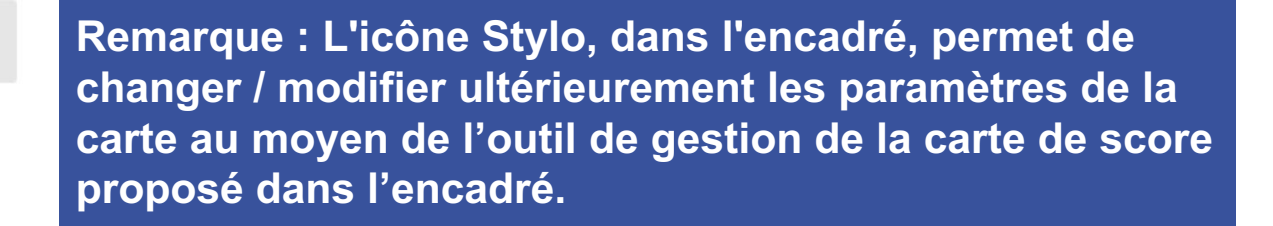

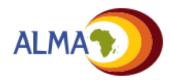
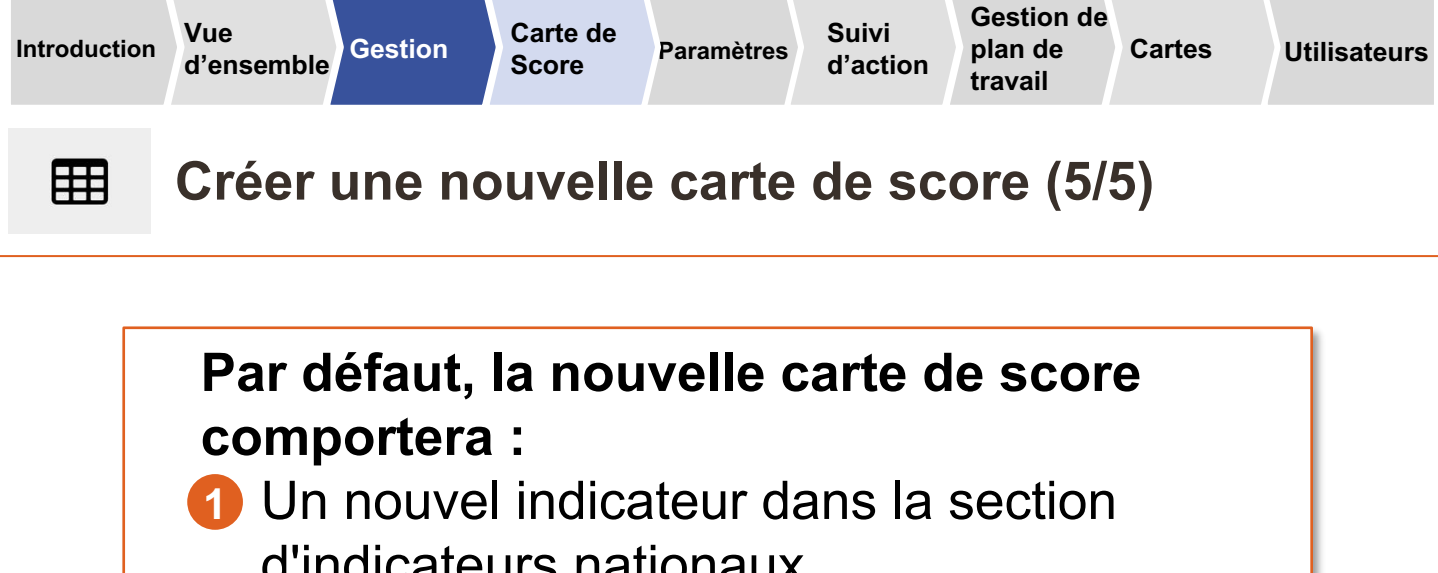

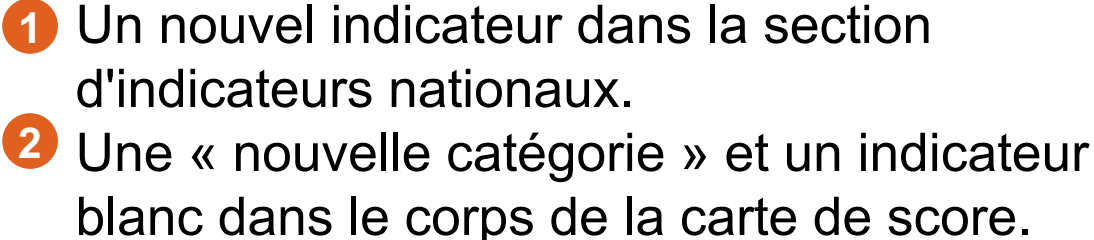

One région pour le pays / la région sousnationale où la carte a été créée.

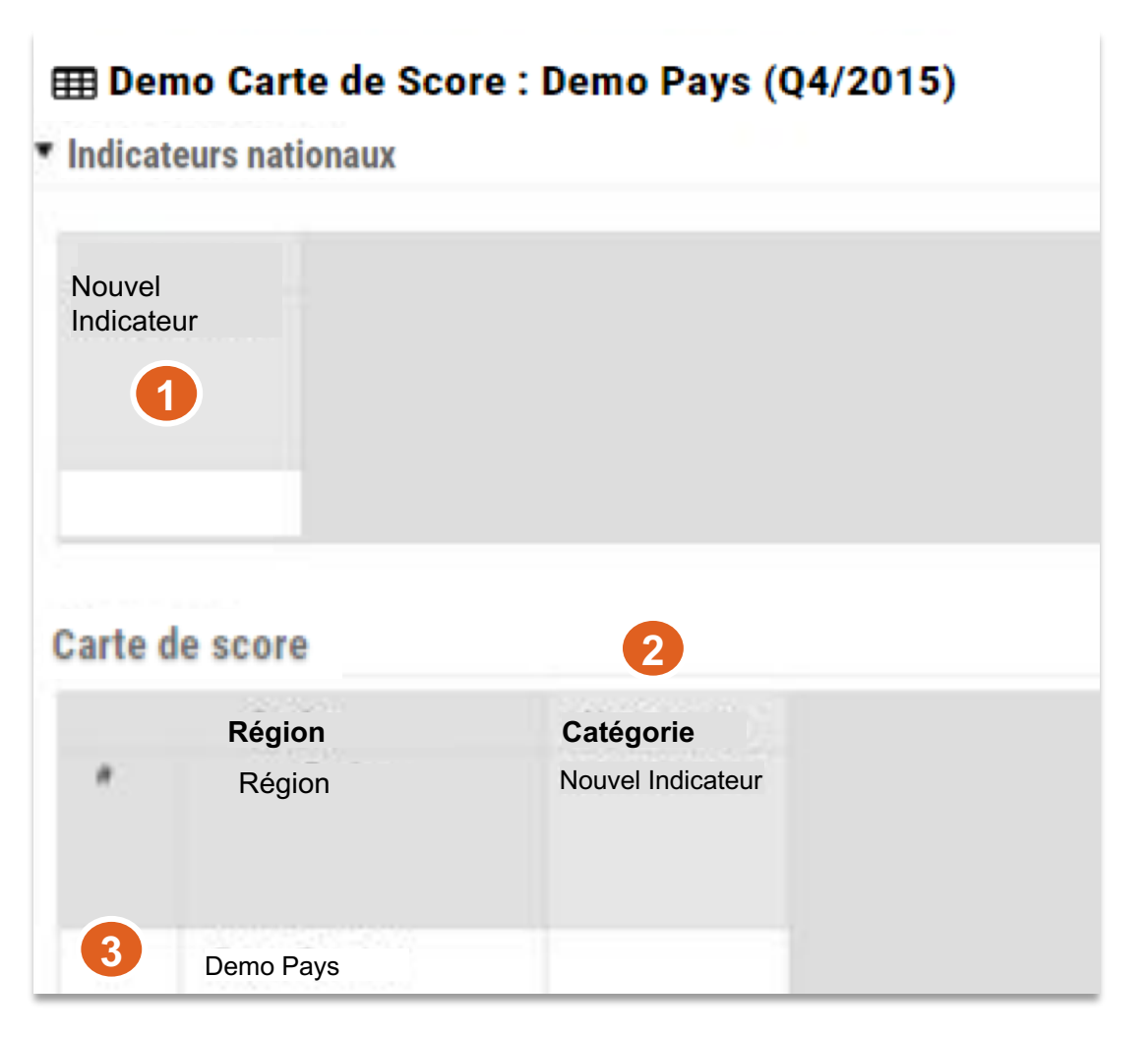

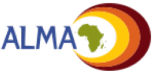

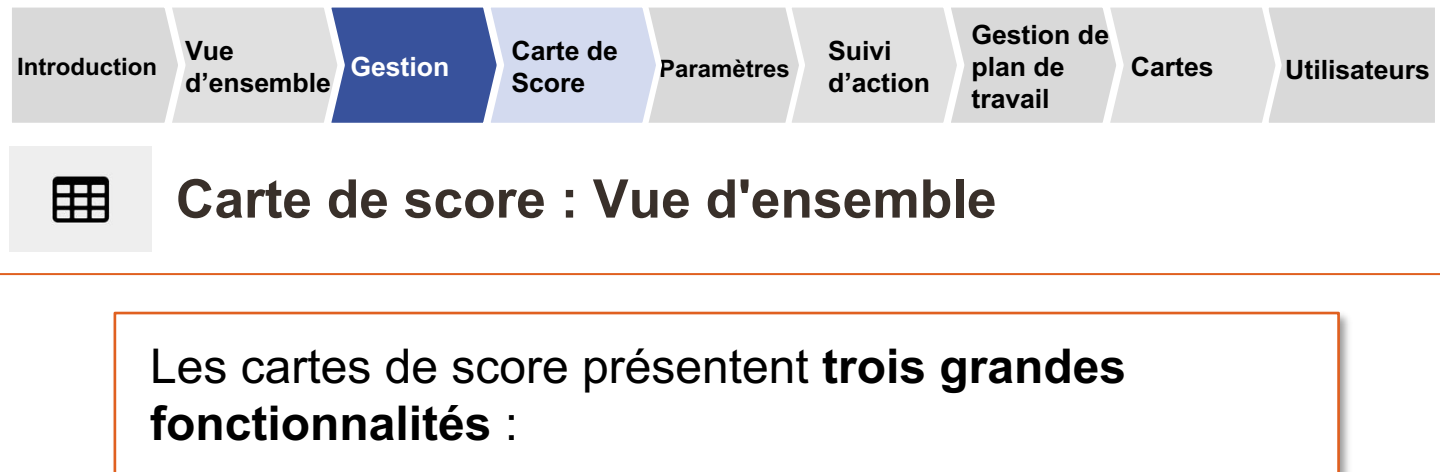

- Catégories
- Indicateurs
- 🕄 Régions

| III Demo Car                        | te de Score  | : Demo P   | ays (                | Q4/20            | 15)          |
|-------------------------------------|--------------|------------|----------------------|------------------|--------------|
| <ul> <li>Indicateurs nat</li> </ul> | ionaux       |            |                      |                  |              |
| Indicateur A                        | Indicateur B | Indicateur | с                    | Indicate         | ur D         |
| 210                                 | 61           | ×          |                      | 32               | 8 C          |
| Carte de score                      |              |            |                      |                  |              |
| Région                              |              | Catégorie  | A                    |                  | Caté         |
| Région                              | 2 Indica     | teur 1     | Indicate<br>Indicate | eur 2 /<br>eur 3 | Indicateur 4 |
| Demo Pays                           |              |            | 87%                  | ±23.6%           |              |
| Région 1                            | •            | 64% 5      | A                    | # 15.8%          | +68%         |
| Région 2                            |              | 18%        | 38%                  | \$45.8%          |              |
| Région 3                            |              | 87%        | 409                  | 89.6%            | +68%         |
| Région 4                            |              | 63%        | 55%                  | 147.3%           | +54%         |
| Région 5                            |              | 915 *      | 25%                  | 137.1%           | 1885         |
| Région 6                            |              | 92% •      | 0%                   | +96.1%           | 4.59%        |
| Région 7                            | - 4          | 12% 04     | 15                   | - Chier          | \$35         |
|                                     | DHIS2        | DH         | 1152                 | 1                | DHIS2        |

3

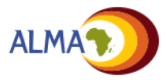

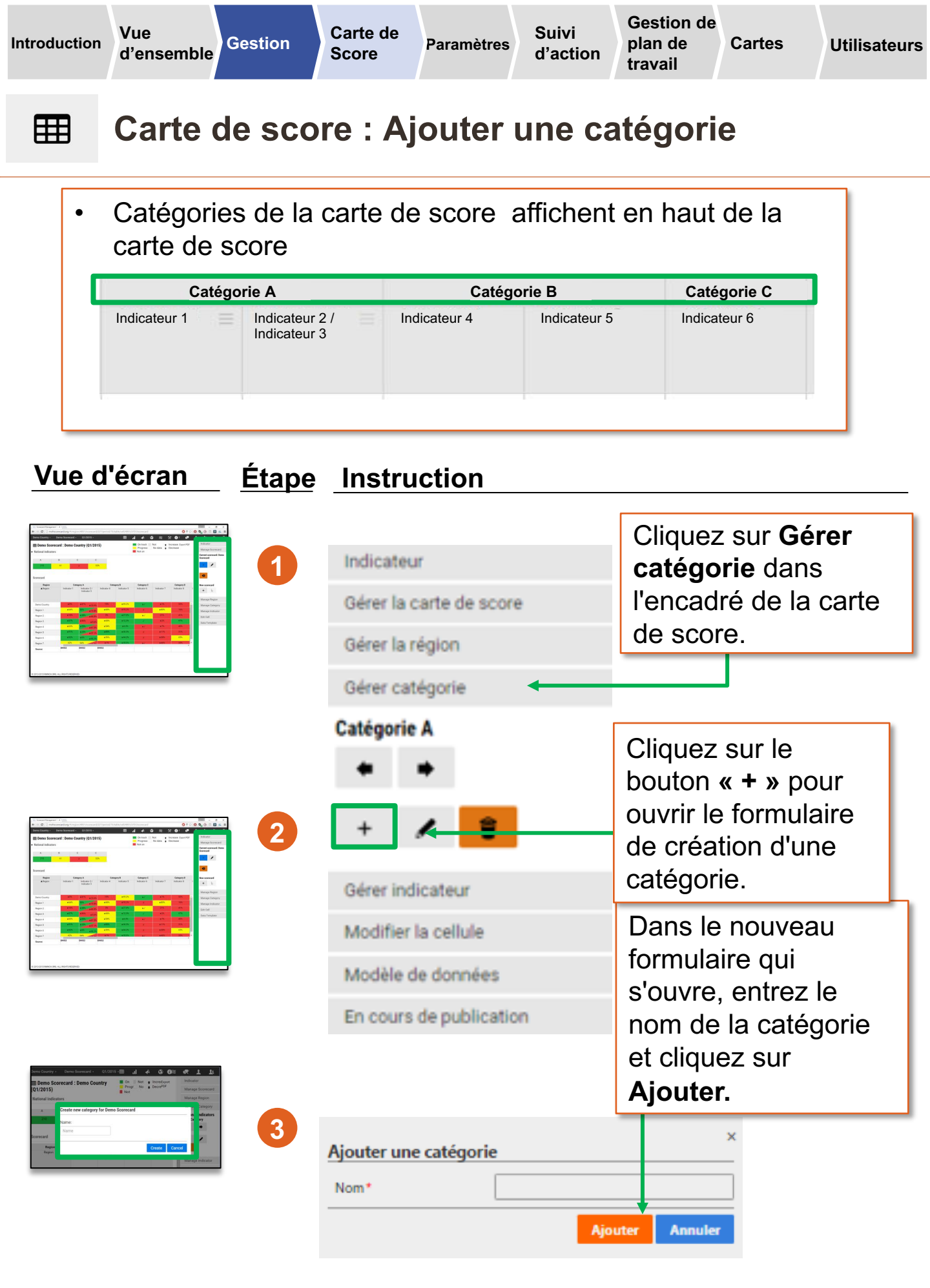

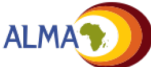

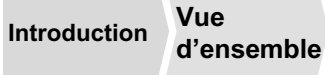

Paramètres S

Suivi d'action Gestion de plan de Cartes travail

s Utilisateurs

# Carte de score : Modifier une catégorie

L'administrateur voudra peut-être modifier le nom d'une catégorie pour mieux refléter les catégories d'indicateurs prioritaires actuelles, préciser le nom ou corriger les fautes d'orthographe éventuelles.

| Vue d'écran                                                                                                    | <u>Étape</u> | Instruction                                                                 |                                                                                                    |
|----------------------------------------------------------------------------------------------------|--------------|-----------------------------------------------------------------------------|----------------------------------------------------------------------------------------------------|
|                                                                                                    | 1            | Catégorie A<br>Indicateur 1 Indicat<br>Indicat                              | teur 2 /<br>teur 3<br>Sélectionnez une<br>cellule sous la<br>catégorie à modifier.                                    |
|                                                                                                    | 2            | Indicateur<br>Gérer la carte de score<br>Gérer la région<br>Gérer catégorie | Cliquez sur <b>Gérer</b><br>catégorie dans<br>l'encadré de la carte<br>de score.                                      |
|                                                                                                    | 3            | Catégorie A<br>+  Gérer indicateur                                          | Cliquez sur le bouton «<br>stylo » pour ouvrir le<br>formulaire de<br>modification de la<br>catégorie.                |
| Amer Survey - Tomo Summer - 101111 and A to 01 of 1 1<br>Dens Survey - Tomo Summer - 101111 and A to 01 of 1 1<br>(01/201)<br>- Survey - Tomo Survey - 101111 and A tomo Of 1 1<br>- Survey - Tomo Survey - 101111 and A tomo Of 1 1<br>- Survey - Tomo Survey - 101111 and A tomo Of 1 1<br>- Survey - Tomo Survey - 101111 and A tomo Of 1 1<br>- Survey - Tomo Survey - 101111 and A tomo Of 1 1<br>- Survey - 10111 and A tomo Of 1 1<br>- Survey - 1011                                                                                                    | 4            | Modifier la cellule<br>Modèle de données<br>En cours de publication         | Dans le nouveau<br>formulaire qui s'ouvre,<br>entrez le nom de la<br>catégorie et cliquez sur<br><b>Sauvegarder</b> . |
| Remert<br>Republic Carson<br>Republic Carson |              | Nom* Cate                                                                   | Sauvegarder Annuler                                                                                                   |

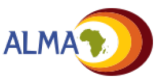

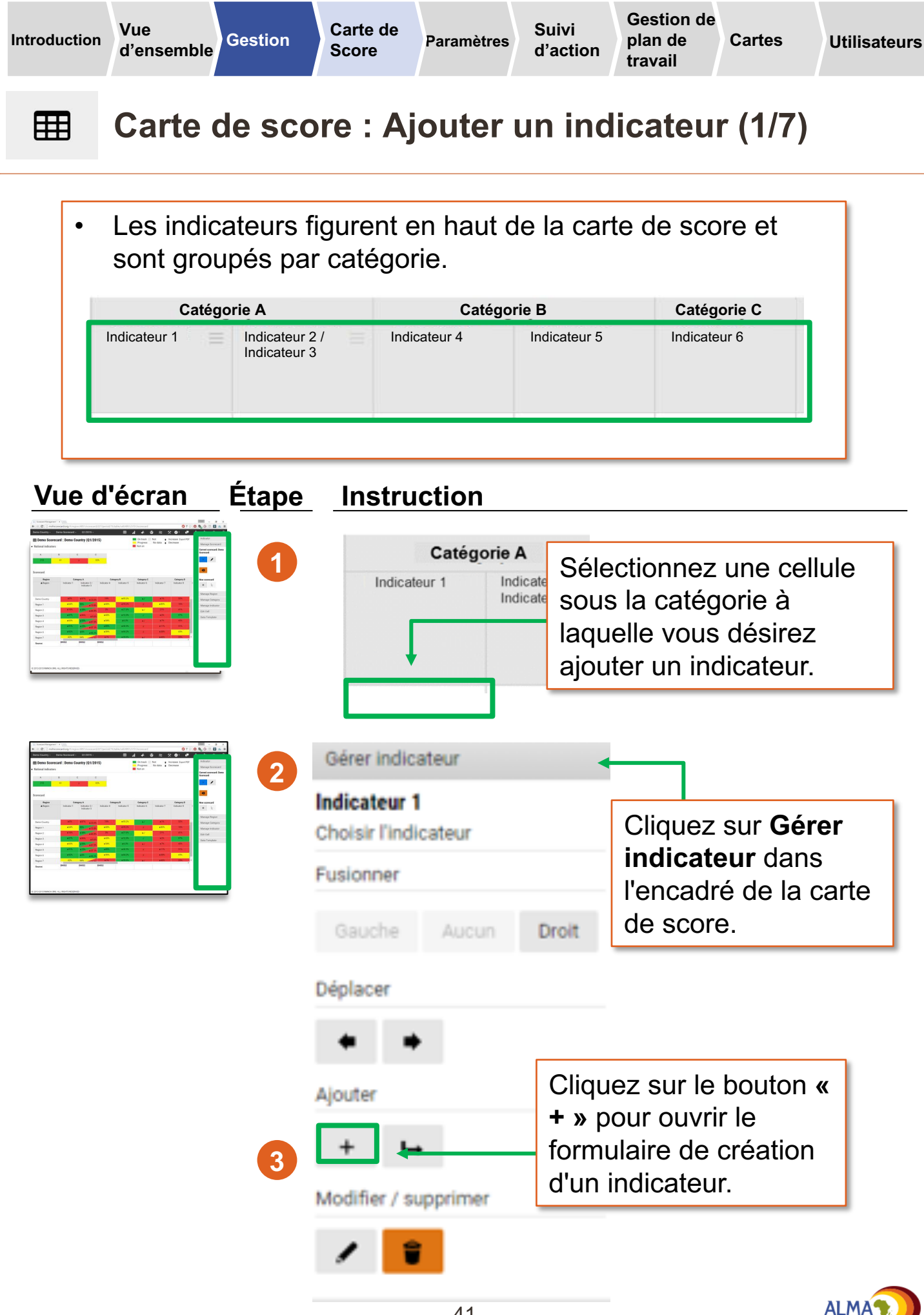

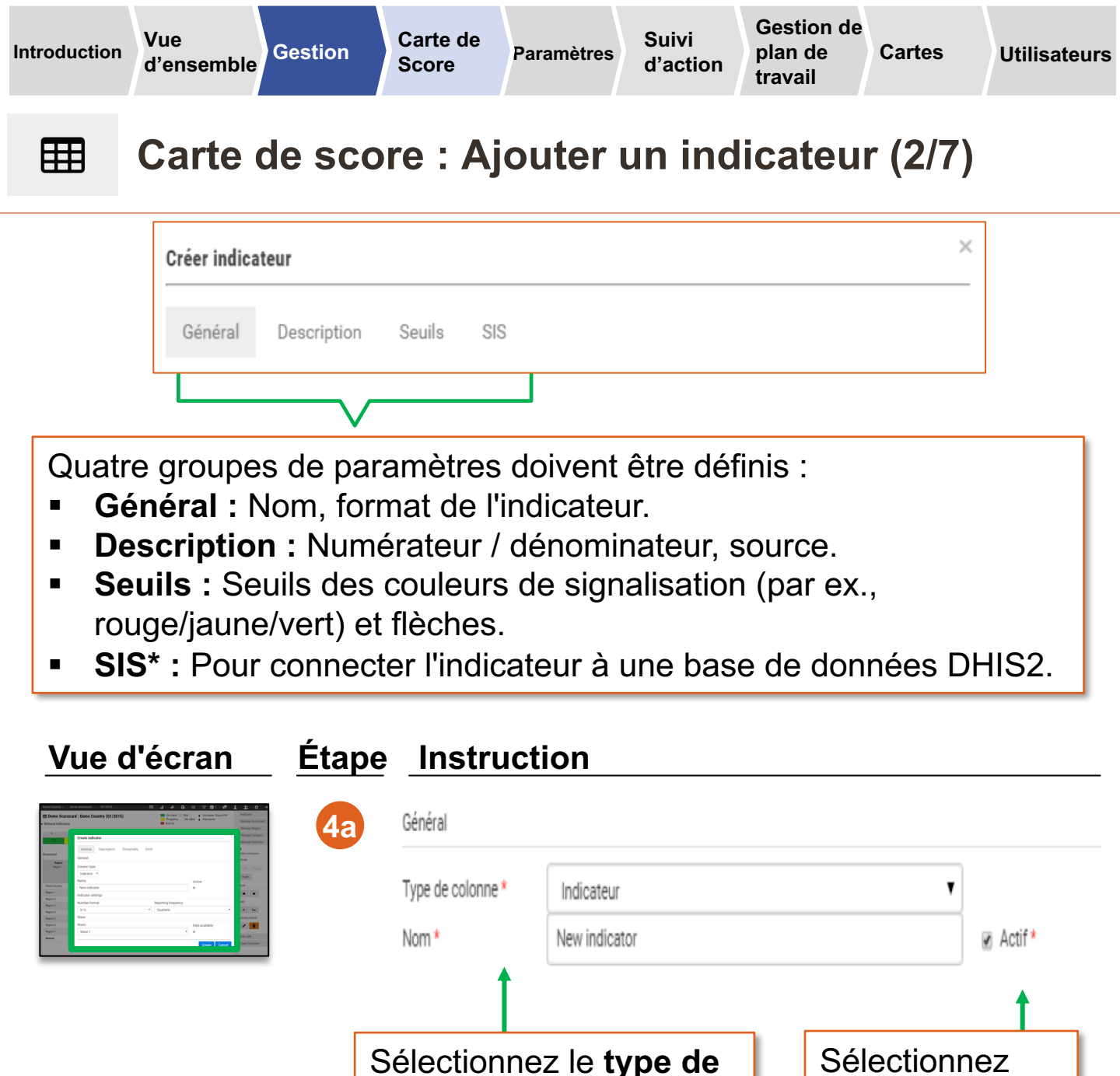

<sup>+</sup> **Concertant le type:** Une étiquette est strictement textuelle ; un indicateur peut être numérique, Oui/Non ou une couleur.

colonne (Indicateur ou

*Étiquette<sup>†</sup>*) et entrez le

nom de l'indicateur.

\* L'onglet SIS ne s'affiche que lorsque l'application de configuration DHIS2 a été installée pour le pays. Voir l'Annexe pour plus de détails.

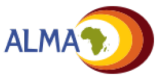

Actif si

l'indicateur doit

carte de score.

figurer sur la

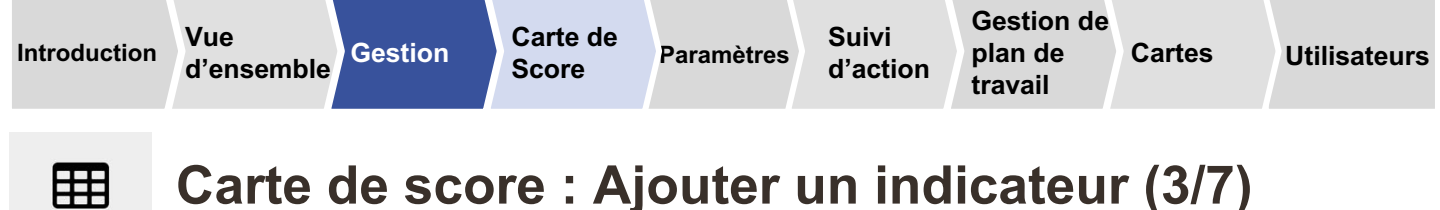

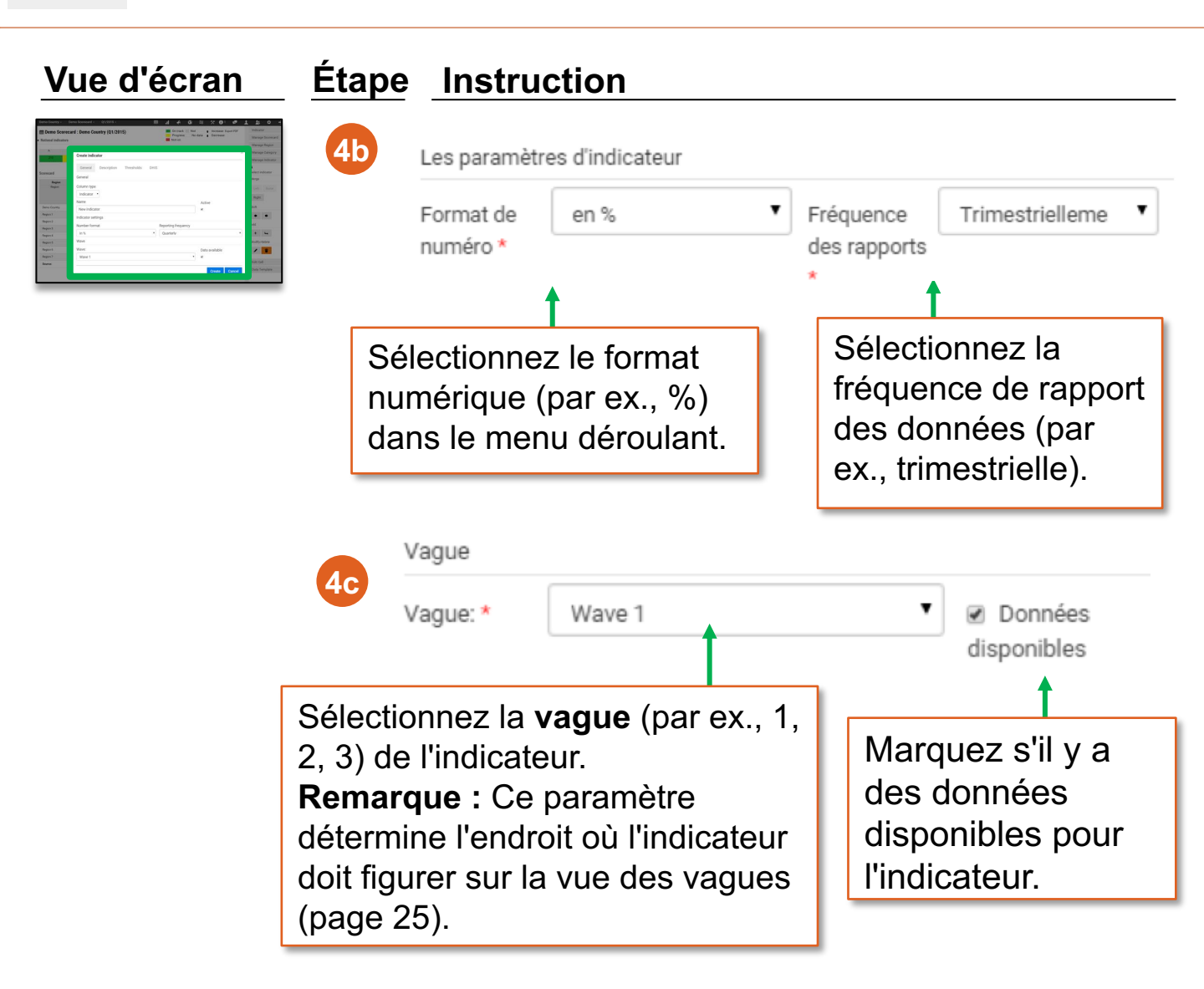

#### ≈ Vagues pour Demo Carte de Score : Demo Pays

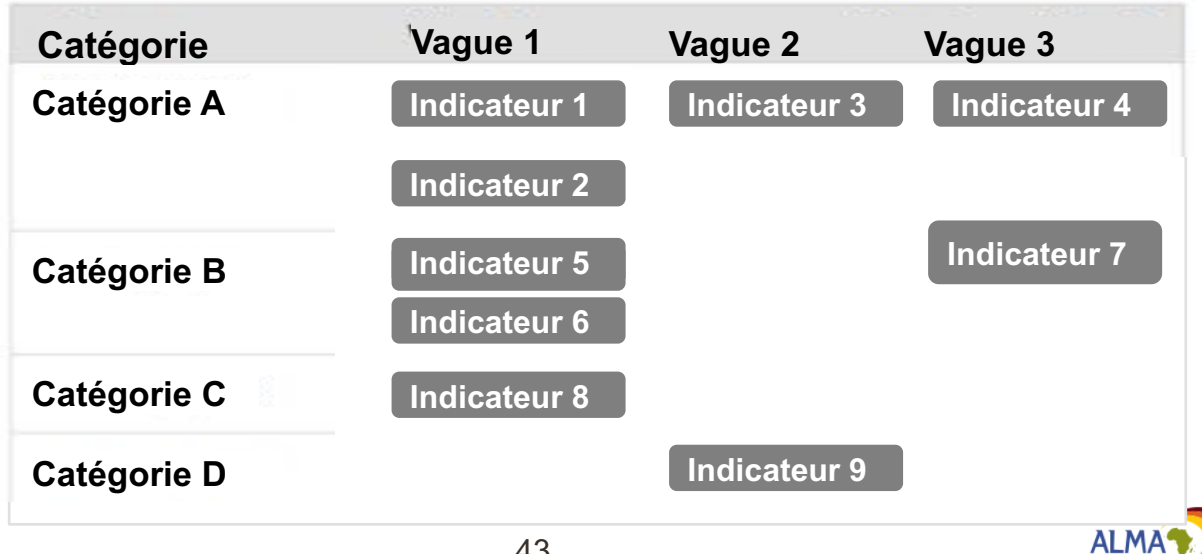

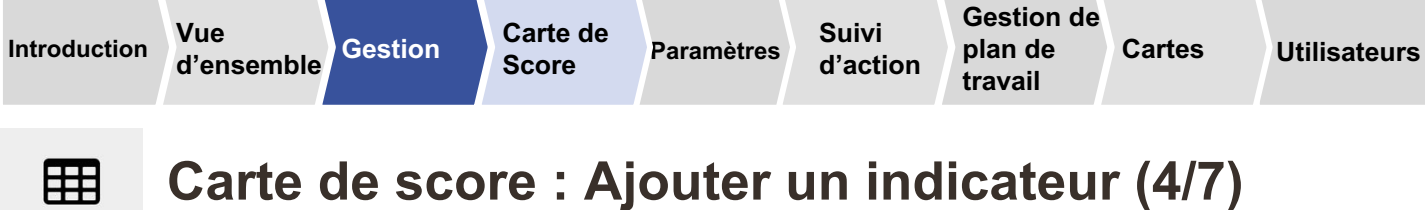

## Carte de score : Ajouter un indicateur (4/7)

|                                                                                                    | Créer indicateur                                                                                                    |           | ×                                                |
|----------------------------------------------------------------------------------------------------|----------------------------------------------------------------------------------------------------|-----------|--------------------------------------------------|
|                                                                                                    | Général Descriptio                                                                                                    | on Seuils | SIS                                              |
| Vı                                                                                                    | ue d'écran                                                                                                    | Étape     | Instruction                                      |
| A thread balance of the second second | And and an and an an and an and an an and an and an and an and an and an and an and an and an and an and an and an and an and an and an and an and an and an and an and an and an and an and an and an and an and an and an and an and an and an and an and an and an and an and an and an and an and an and an and an a<br>an and an and an and an and an and an and an and an and an and an and an and an and an and an and an and an and an and an and an and an and an and an and an and an and an and an and an and an and an and an and an and an and an and an | 5a        | Source * Définition                              |
|                                                                                                    |                                                                                                    | En        | trez la source de l'indicateur et sa définition. |

|   | Numérateur                               |  |
|---|------------------------------------------|--|
|   |                                          |  |
|   |                                          |  |
|   | Dénominateur                             |  |
|   |                                          |  |
|   |                                          |  |
|   | <u>†</u>                                 |  |
| é | crivez le numérateur et le dénominateur. |  |

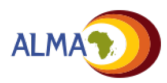

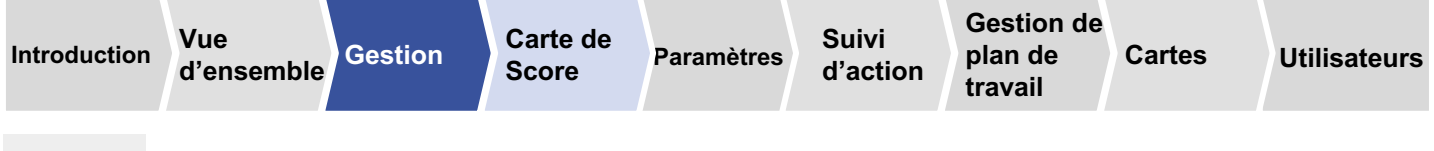

## **Carte de score : Ajouter un indicateur (5/7)**

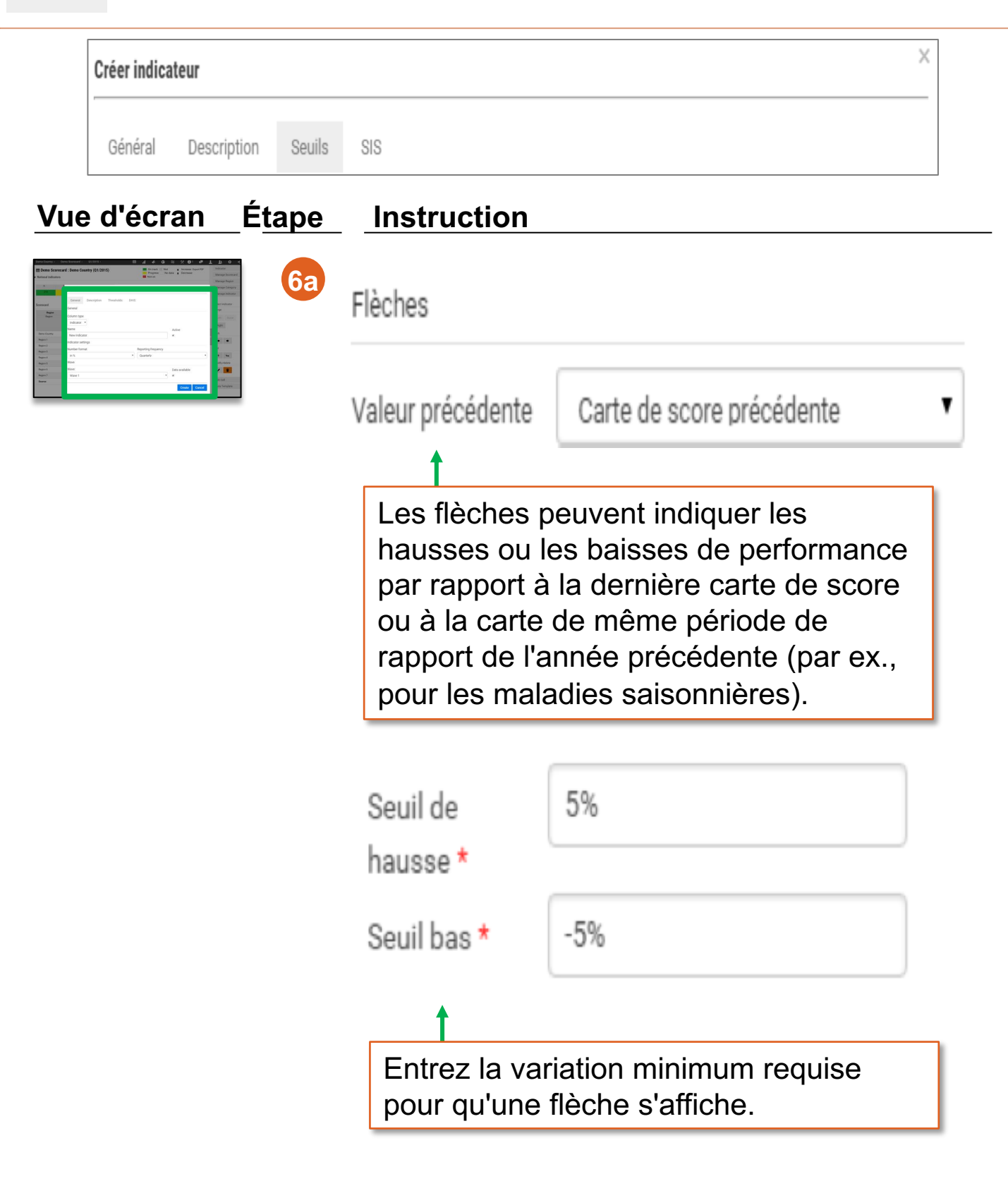

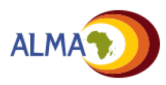

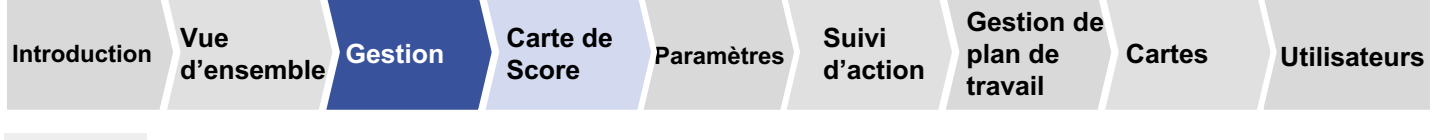

# **Carte de score : Ajouter un indicateur (6/7)**

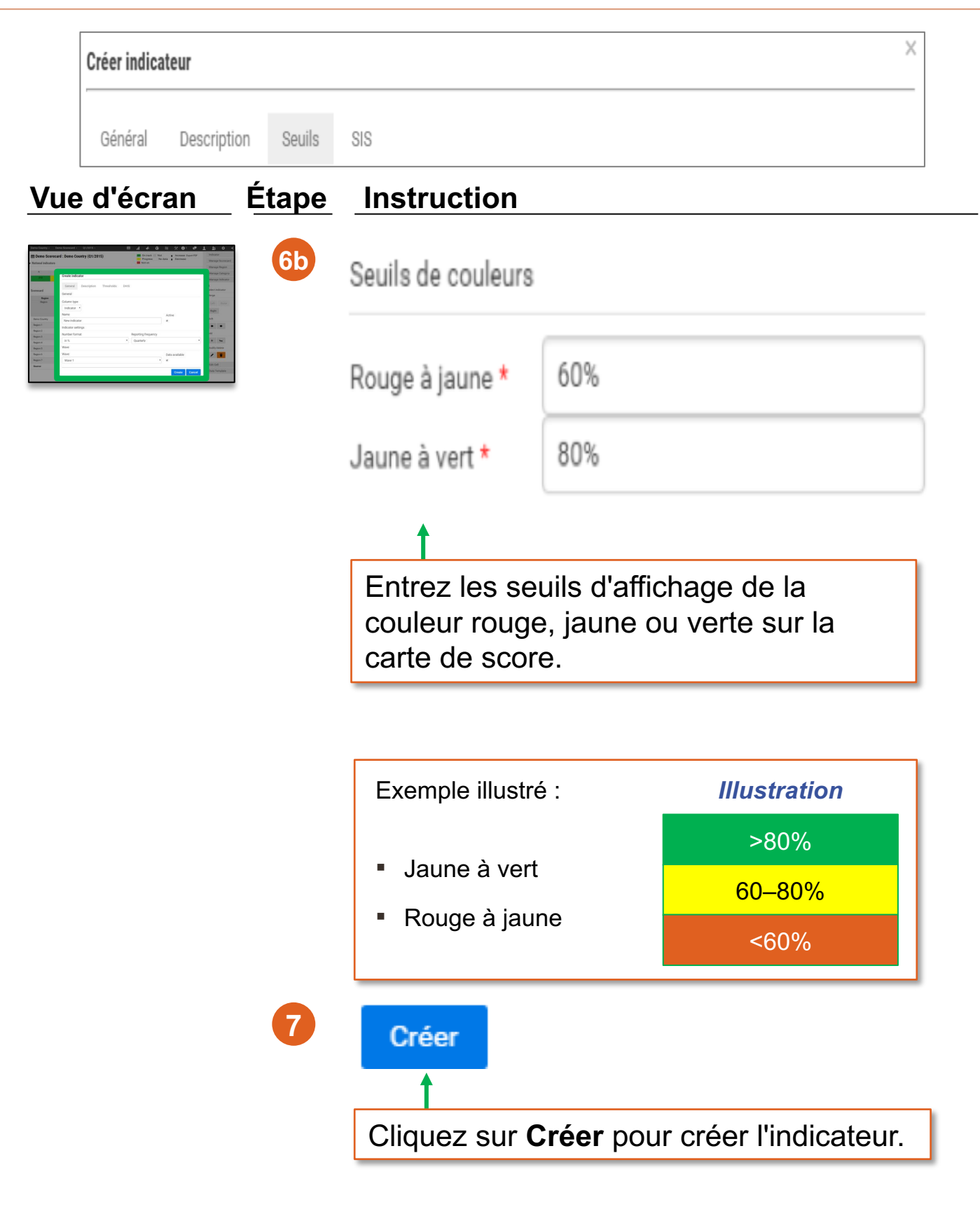

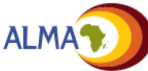

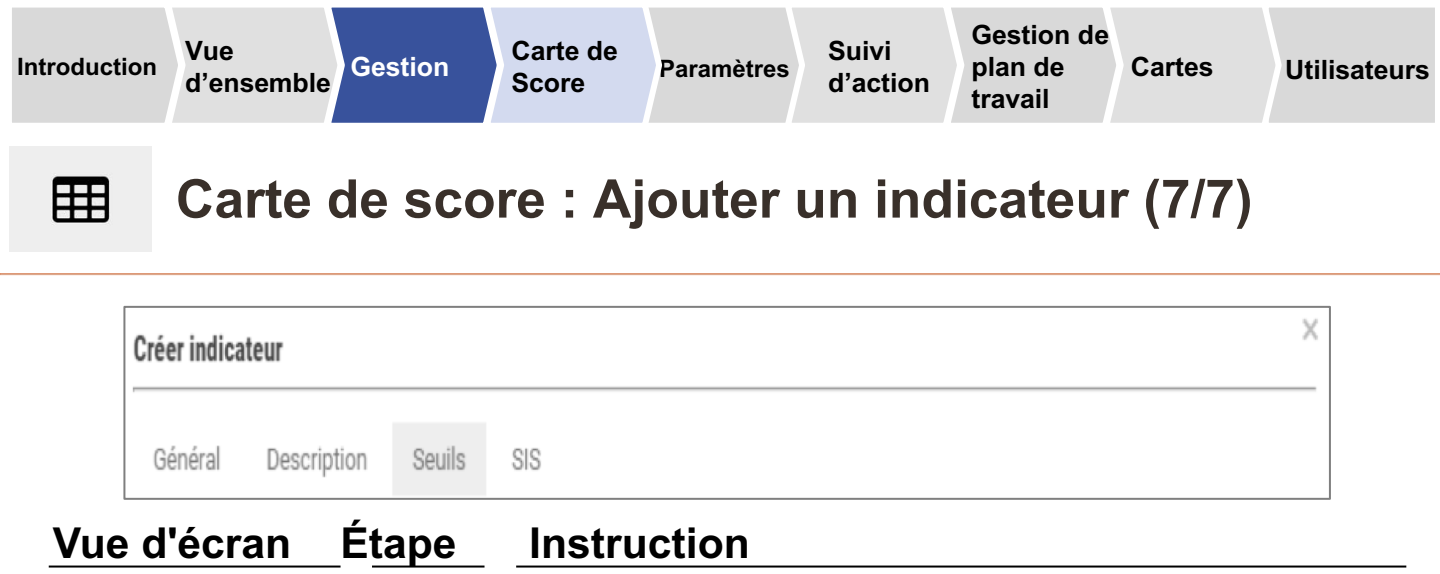

|                                                                                                    | Cochez la ca<br>afficher d'aut<br>champs ne s                     | ase <b>Options additionnelles</b> pour<br>itres options sinon masquées. Ces<br>sont pas obligatoires.                                  |
|----------------------------------------------------------------------------------------------------|-------------------------------------------------------------------|----------------------------------------------------------------------------------------------------|
| Cochez la case 'options<br>additionnelles' pour accéder<br>paramètres supplémentaire                                                                                                    | r à des<br>s.                                                     | Cochez <b>Désactiver les</b><br><b>couleurs</b> pour afficher un<br>indicateur sans couleurs.                                          |
| Seuil de hausse* 0.05                                                                                                    |                                                                   | Jaune à vert * 0.8                                                                                                    |
| Seuil bas -0.05                                                                                                    |                                                                   | Vert à laune                                                                                                    |
| Les flèches doivent- * Absolu<br>elles reflèter les<br>changements                                                                                                    | •                                                                 | Jaune à rouge Désactiver les couleurs                                                                                                  |
| Options additionnelles                                                                                                    | · [                                                               | Désactiver les couleurs                                                                                                    |
| Sélectionnez dans la liste<br>déroulante si les flèches<br>refléter un changement a<br>relatif*.                                                                                          | e<br>doivent<br>absolu ou                                         | Définissez aussi les deux<br>cases inférieures<br>(facultatives) si la valeur<br>cible se trouve au milieu de<br>valeurs potentielles. |
|                                                                                                    |                                                                   | Illustration                                                                                                    |
| <ul> <li>* Flèches absolues/re</li> <li>Absolue = La flèche s'af<br/>changement est supérie<br/>valeur spécifiée.</li> <li>Relative = La flèche s'af<br/>pourcentage de change</li> </ul> | fiche si le<br>fur à la<br>fiche si le<br>fiche si le<br>ment est | >50 pour 1000<br>30-40<br>20-30<br>10-20<br><10 pour 1000                                                                              |

ALMA

supérieur à la valeur spécifiée.

Suivi Paramètres d'action

Gestion de plan de travail

#### Carte de score : Modifier un indicateur Ħ

L'administrateur voudra peut-être modifier le nom d'un indicateur, actualiser les seuils, changer la fréquence de rapport, modifier la source des données, etc.

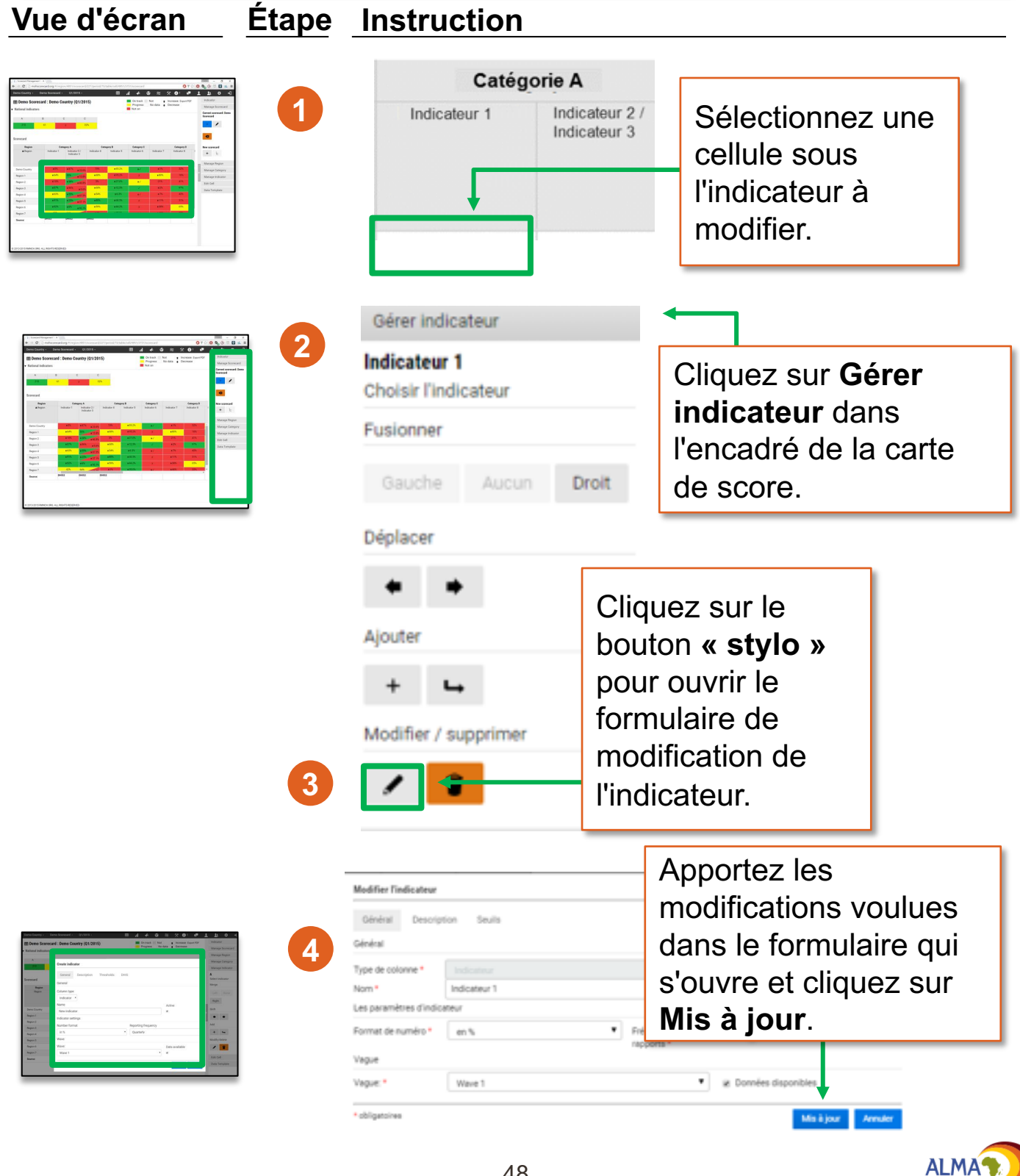

Vue

Suivi d'action Gestion de plan de travail

Cartes

Utilisateurs

# **Carte de score : Indicateurs triangulaires**

#### Carte de score

| Region                                                                                                    | Catég                              | jorie A                                       |                            |                                                     |                                                                     |                                                 |      |
|----------------------------------------------------------------------------------------------------|------------------------------------|-----------------------------------------------|----------------------------|-----------------------------------------------------|---------------------------------------------------------------------|-------------------------------------------------|------|
| Region                                                                                                    | Indicateur 1                       | Indicateur 2 /<br>Indicateur 3                | Les                        | indica                                              | teurs                                                               | viroc                                           |      |
| Demo Country                                                                                                    | 92%                                | 6% 70.4%                                      | a550                       |                                                     | vu siinna                                                           | lies                                            |      |
| Region 1                                                                                                    | 23%                                | 51N 75.8N                                     | ∣ peu∖                     | /ent êt                                             | re grou                                                             | pés                                             |      |
| Region 2                                                                                                    | 66%                                | 23% 95.0%                                     | Sous                       | form                                                | e                                                                   |                                                 |      |
| Region 3                                                                                                    | 24%                                | 77% 40.2%                                     |                            |                                                     |                                                                     |                                                 |      |
| Region 4                                                                                                    | 23%                                | 65% 39.1%                                     | ainc                       | licatel                                             | irs                                                                 |                                                 |      |
| Region 5                                                                                                    | 100%                               | 96% 13.1%                                     | trian                      | aulair                                              | es.                                                                 |                                                 |      |
| Region 6                                                                                                    | 2.4%                               | 95% 85.7%                                     |                            | 3                                                   |                                                                     |                                                 |      |
| Region 7                                                                                                    | 40%                                | 67% 42.0%                                     | 65%                        | 1.0                                                 |                                                                     |                                                 |      |
| Vue d'écran                                                                                                    | <u>Étape</u>                       | Instructio                                    | n                          |                                                     |                                                                     |                                                 |      |
|                                                                                                    |                                    | Cat<br>Indicateur 1                           | égorie A<br>In Se<br>In Sc | élection<br>ous l'ind<br>ombiner                    | nez une c<br>icateur à                                              | cellule                                         |      |
| La language a la language a language a language a language a |                                    | Gérer indicat                                 | eur 🔶                      | Clique<br><b>indica</b><br>la cart                  | z sur <b>Gér</b><br>i <b>teur</b> dans<br>e de score                | er<br>l'encadré                                 | é de |
|                                                                                                    | 77<br>1990<br>1990<br>1997<br>1997 | Indicateur 1<br>Choisir l'indice<br>Fusionner | ateur                      | Clique<br><b>Droite</b><br>triangl<br>gauch         | z sur <b>Gau</b><br>pour form<br>e avec l'in<br>e ou de dr          | <b>che</b> ou<br>ner un<br>dicateur c<br>roite. | je   |
|                                                                                                    |                                    | Gauche                                        | Aucun                      | Droit                                               |                                                                     |                                                 |      |
|                                                                                                    |                                    | Déplacer                                      |                            | Pour dé<br>le place<br>utilisez l<br><b>déplace</b> | placer un i<br>r à côté d'u<br>es <b>flèches</b><br>e <b>ment</b> . | indicateuı<br>un autre,<br><b>s de</b>          | r et |

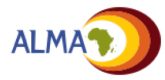

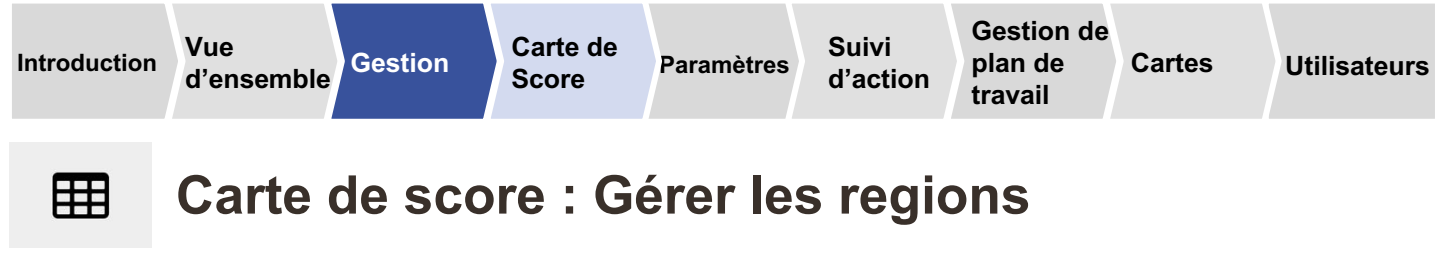

| Vue d'écran                                                                                                    | <u>Étape</u> | Instruction                                                                        |                  |                                                                                                    |
|----------------------------------------------------------------------------------------------------|--------------|------------------------------------------------------------------------------------|------------------|----------------------------------------------------------------------------------------------------|
| Decomposition of the second second seco | 1            | Régior                                                                             | 1                | Pour ajouter une région sous-<br>nationale à un pays,<br>sélectionnez la ligne du pays.                                                           |
|                                                                                                    |              | - Demo Pays                                                                        | -                | Pour ajouter une région à un                                                                                                    |
| נאסאראראראר און אויארארארארארארארארארארארארארארארארארארא                                                                                                    | 1            | Région 1                                                                           | -                | niveau inférieur, sélectionnez                                                                                                    |
|                                                                                                    |              | Région 2                                                                           |                  | la ligne de la région sous-                                                                                                    |
|                                                                                                    |              | Région 3                                                                           |                  | nationale concernée.                                                                                                    |
|                                                                                                    |              |                                                                                    |                  |                                                                                                    |
| Source and a state of the state of the  | 2            | Gérer la région<br>Demo Pays                                                       | CI<br>I'e        | iquez sur <b>Gérer région</b> dans<br>ncadré de la carte de score.                                                                                |
| Bornerd Corport Corport Corport Corport Annual Annual                                                                                                    |              |                                                                                    |                  | outer une région et sur l'icône                                                                                                    |
| North         of         Mag         OF         Mag         OF         Mag         OF         Mag         Mag                                                                                                    |              | + 4                                                                                | - aj<br>St       | vlo pour la modifier                                                                                                    |
| lagan' transformation and transformation and transformation an                                                                                                    |              |                                                                                    |                  | ylo pour la mounion.                                                                                                    |
| E30263WCBELEB030008                                                                                                    |              | /                                                                                  |                  |                                                                                                    |
|                                                                                                    |              | t +                                                                                |                  | Les flèches haut et bas<br>permettent de changer<br>l'ordre des régions et le<br>bouton de tri, de les ramener<br>à leur configuration originale. |
|                                                                                                    | 3            | Créer une nouvelle région po<br>General Créer de :<br>Nom: * Nom<br>* obligatoires | ur Demo P<br>SIS | Dans le nouveau<br>formulaire qui<br>s'ouvre, entrez le<br>nom de la région et<br>cliquez sur <b>Créer</b> .                                      |

\* L'onglet SIS ne s'active qu'une fois téléchargée la configuration DHIS2 pour le pays. Voir l'Annexe pour plus de détails.

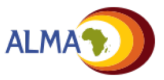

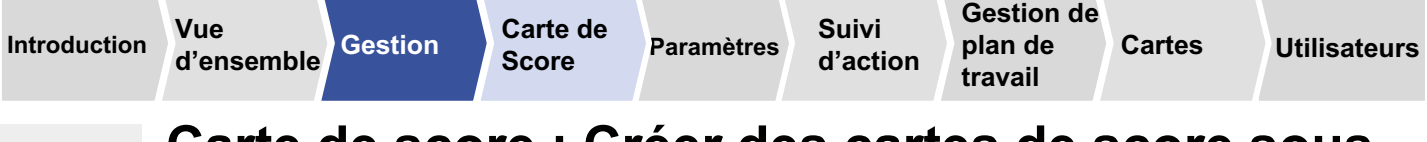

Ħ

### Carte de score : Créer des cartes de score sousnationales

Les administrateurs nationaux peuvent créer une copie de la carte de score du pays pour une région sous-nationale. Cette copie peut être modifiée (ajout ou suppression d'indicateurs, changement des seuils, etc.) sans affecter la carte nationale. Tout changement apporté à la carte nationale se reflète toutefois sur la carte sousnationale. Les données téléchargées pour un indicateur de carte sousnationale sont partagées (elles peuvent être téléchargées et changées par les administrateurs sousnationaux et nationaux).

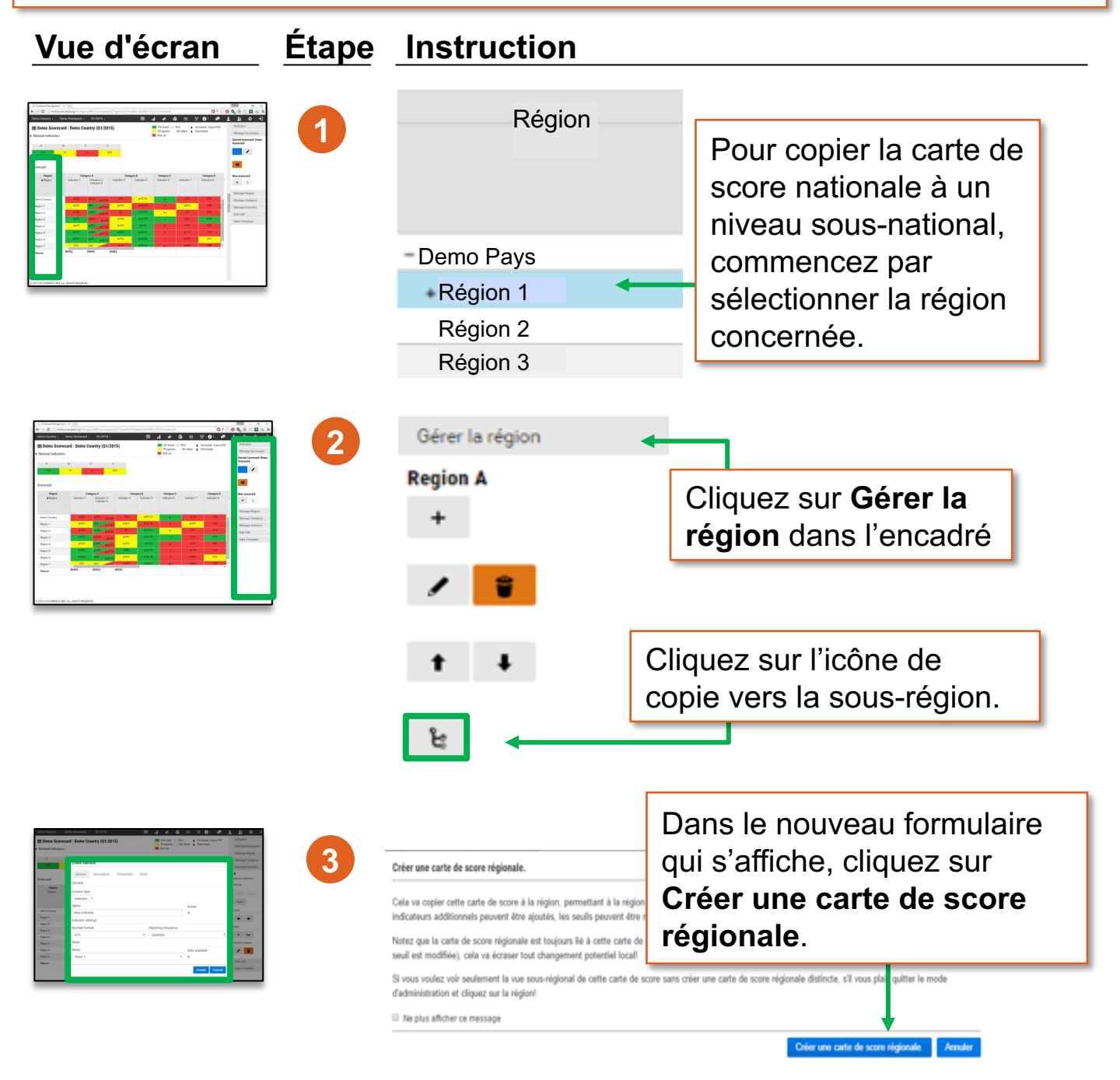

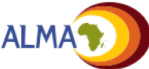

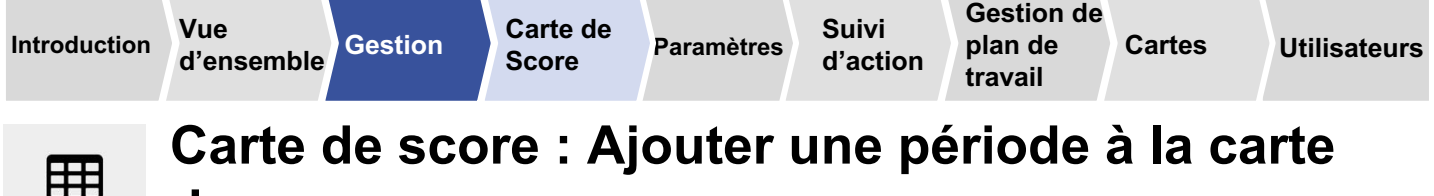

### de score

Les administrateurs peuvent aussi ajouter la période suivante ou précédente à une carte existante. On obtient ainsi une nouvelle carte vierge pour la période considérée.

| Vue d'écran                                                                                                    | <u>Étape</u> | Instruction                               |                                                           |
|----------------------------------------------------------------------------------------------------|--------------|-------------------------------------------|-----------------------------------------------------------|
| Interview         0 + 0         0 + 0         0 + 0         0 + 0         0 + 0         0 + 0         0 + 0         0 + 0         0 + 0         0 + 0         0 + 0         0 + 0         0 + 0         0 + 0         0 + 0         0 + 0         0 + 0         0 + 0         0 + 0         0 + 0         0 + 0         0 + 0         0 + 0         0 + 0         0 + 0         0 + 0         0 + 0         0 + 0         0 + 0         0 + 0         0 + 0         0 + 0         0 + 0         0 + 0         0 + 0         0 + 0         0 + 0         0 + 0         0 + 0         0 + 0         0 + 0         0 + 0         0 + 0         0 + 0         0 + 0         0 + 0         0 + 0         0 + 0         0 + 0         0 + 0         0 + 0         0 + 0         0 + 0         0 + 0         0 + 0         0 + 0         0 + 0         0 + 0         0 + 0         0 + 0         0 + 0         0 + 0         0 + 0         0 + 0         0 + 0         0 + 0         0 + 0         0 + 0         0 + 0         0 + 0         0 + 0         0 + 0         0 + 0         0 + 0         0 + 0         0 + 0         0 + 0         0 + 0         0 + 0         0 + 0         0 + 0         0 + 0         0 + 0         0 + 0         0         0 + 0         0 + 0 <td< th=""><th></th><th>Gérer la carte de score</th><th></th></td<> |              | Gérer la carte de score                   |                                                           |
|                                                                                                    |              | Carte de score actuelle: Dem<br>Scorecard | 0                                                         |
|                                                                                                    | ,            | < > -                                     | Cliquez sur la<br>flèche gauche pour                      |
|                                                                                                    |              | /                                         | précédente et<br>droite pour ajouter<br>la suivante à une |
|                                                                                                    |              | Nouvelle carte de score                   | carte de score<br>existante.                              |
|                                                                                                    |              | Notifications                             |                                                           |
|                                                                                                    |              | i                                         |                                                           |

Remarque sur l'intégrité historique des cartes de score :

La plateforme Web est configurée pour maintenir l'intégrité des cartes de score précédentes quand la configuration est mise à jour. Les changements apportés à la configuration (ajout d'indicateur, mise à jour des seuils couleur, etc.) ne s'appliquent qu'à la période courante et aux périodes suivantes, sans affecter les précédentes. Cela permet le paramétrage spécifique aux périodes de la carte et des indicateurs.

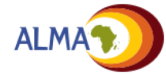

▦

Vue

d'ensemble

Paramètres d'

Suivi d'action

# Carte de score : Télécharger les données (1/3)

Les téléchargements de données s'effectuent à l'aide d'un modèle Excel créé automatiquement par l'outil. Ces instructions expliquent le téléchargement en aval et en amont du modèle.

| Vue d'écran Étap                                                                        | e Instruction                                                                      |                                                                                                    |
|-----------------------------------------------------------------------------------------|------------------------------------------------------------------------------------|----------------------------------------------------------------------------------------------------|
|                                                                                         | Modèle de données<br>Première Dernière<br>période: période:<br>Q4/2015 v Q4/2016 v | Cliquez dans<br>la section «<br><b>Modèle de</b><br><b>données »</b><br>de l'encadré.                       |
| La profondeur de<br>la région indique le                                                | Demo Country •<br>La profondeur de la<br>région:* 2<br>Exporter fichier Excel      | Sélectionnez<br>la période de<br>données et la<br>région à<br>télécharger.                                  |
| de régions sous-                                                                        | Importer fichier Excel                                                             | Cliquez sur le                                                                                              |
| nationales<br>comprises dans le<br>modèle (par ex.,<br>pays, région,<br>district, etc.) | Importer les valeurs de SIS                                                        | bouton<br>Exporter<br>fichier Excel<br>pour obtenir le<br>modèle d'entrée<br>de données<br>Microsoft Excel. |

Pour ajouter la période suivante ou précédente au modèle de données, choisissez Gérer la carte de score. Voir détails à la page 49.

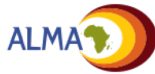

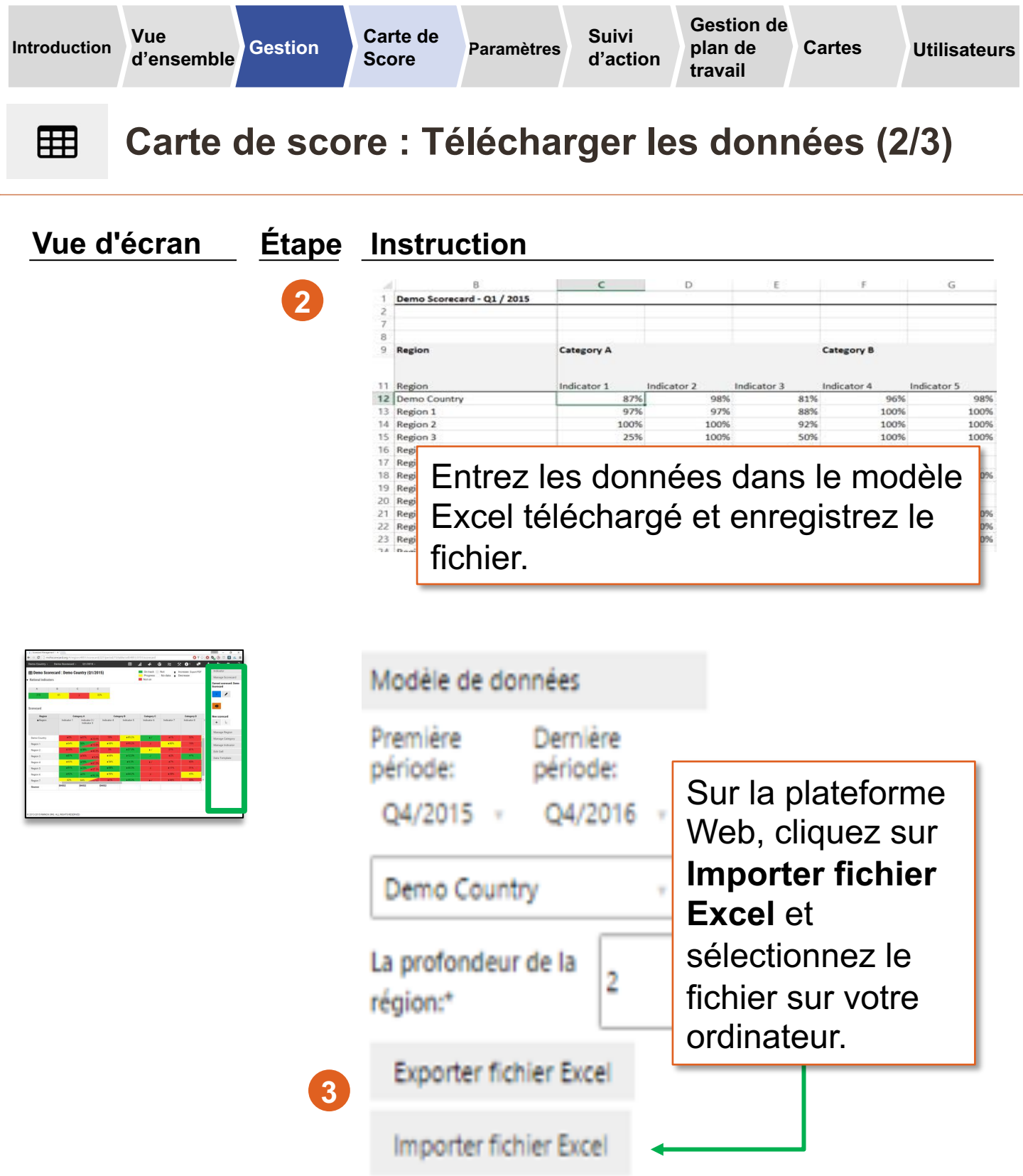

Voir l'Annexe pour les instructions d'importation de données depuis DHIS2.

Importer les valeurs de SIS

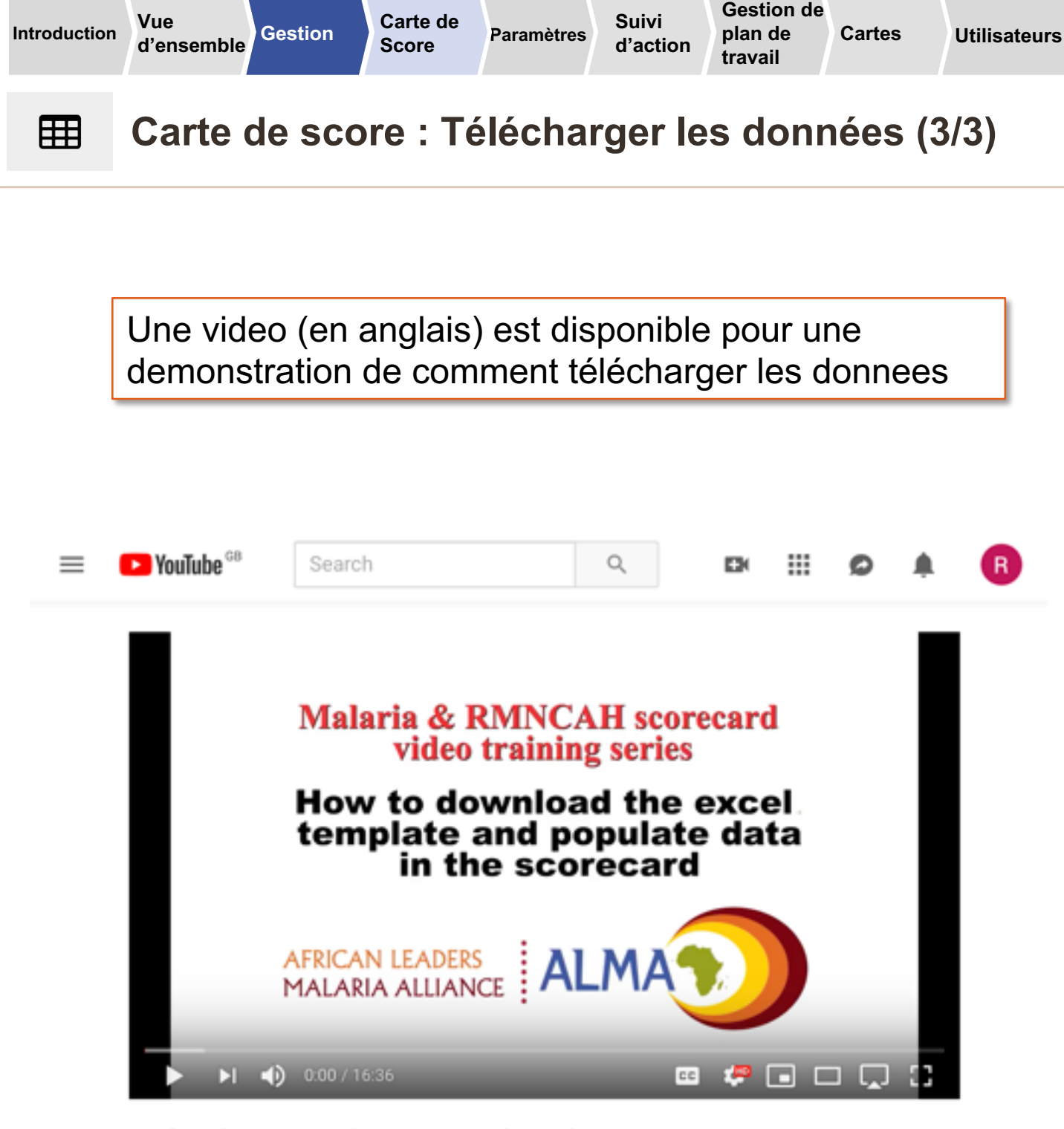

How to update the scorecard using an excel template

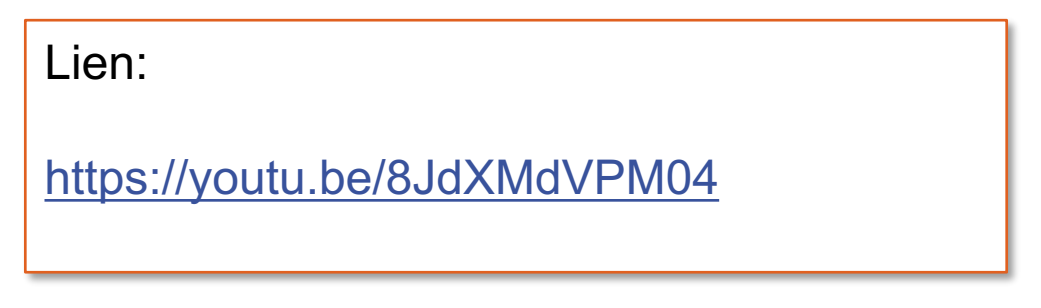

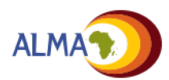

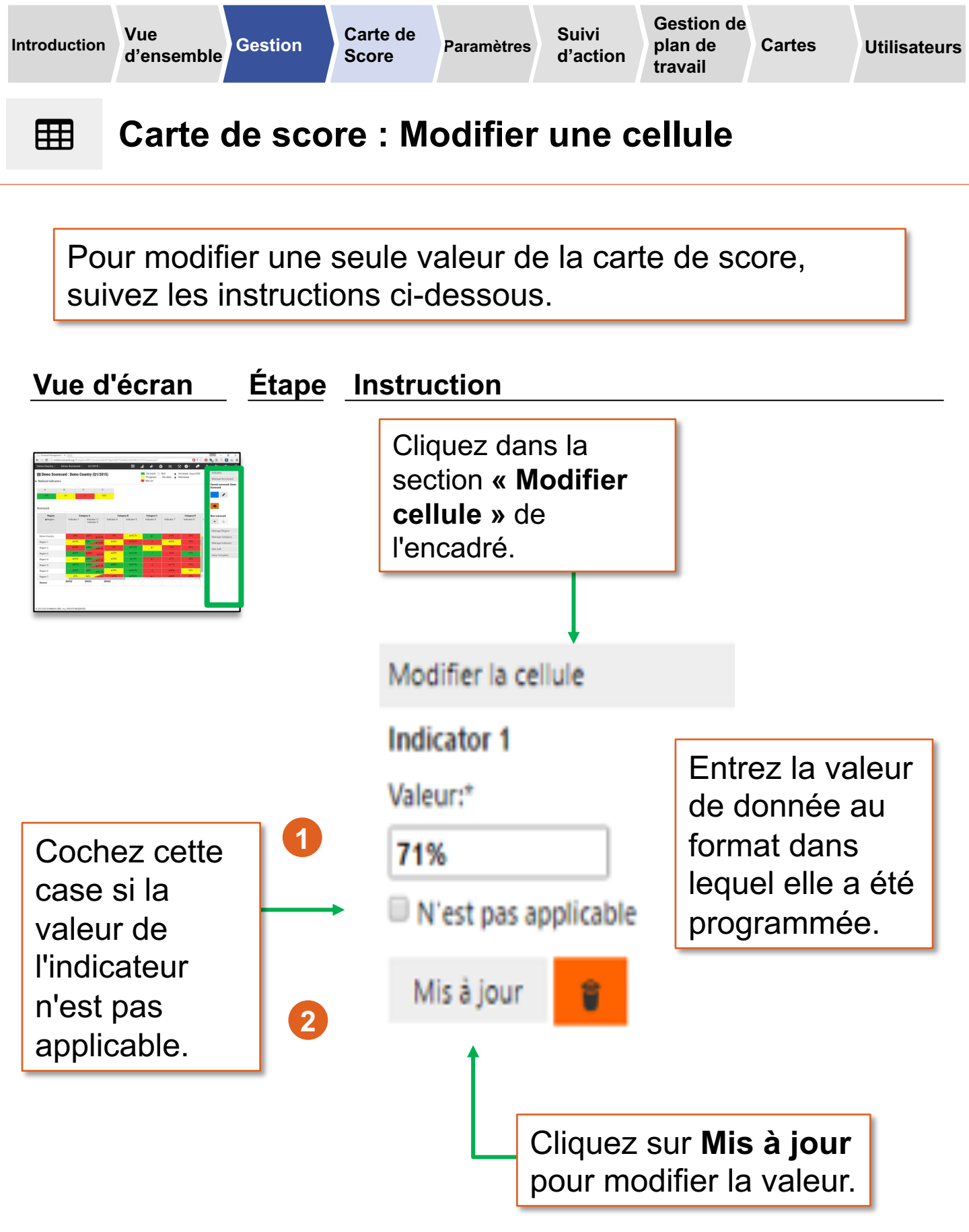

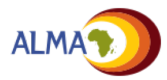

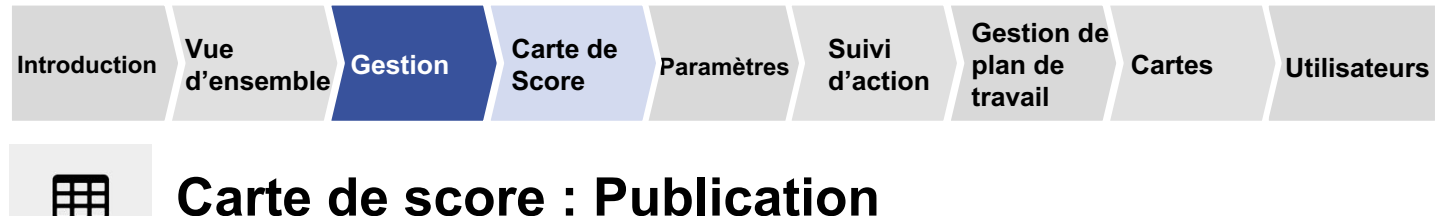

Pour publier la carte de score sur un site Web public, suivez les instructions ci-dessous.

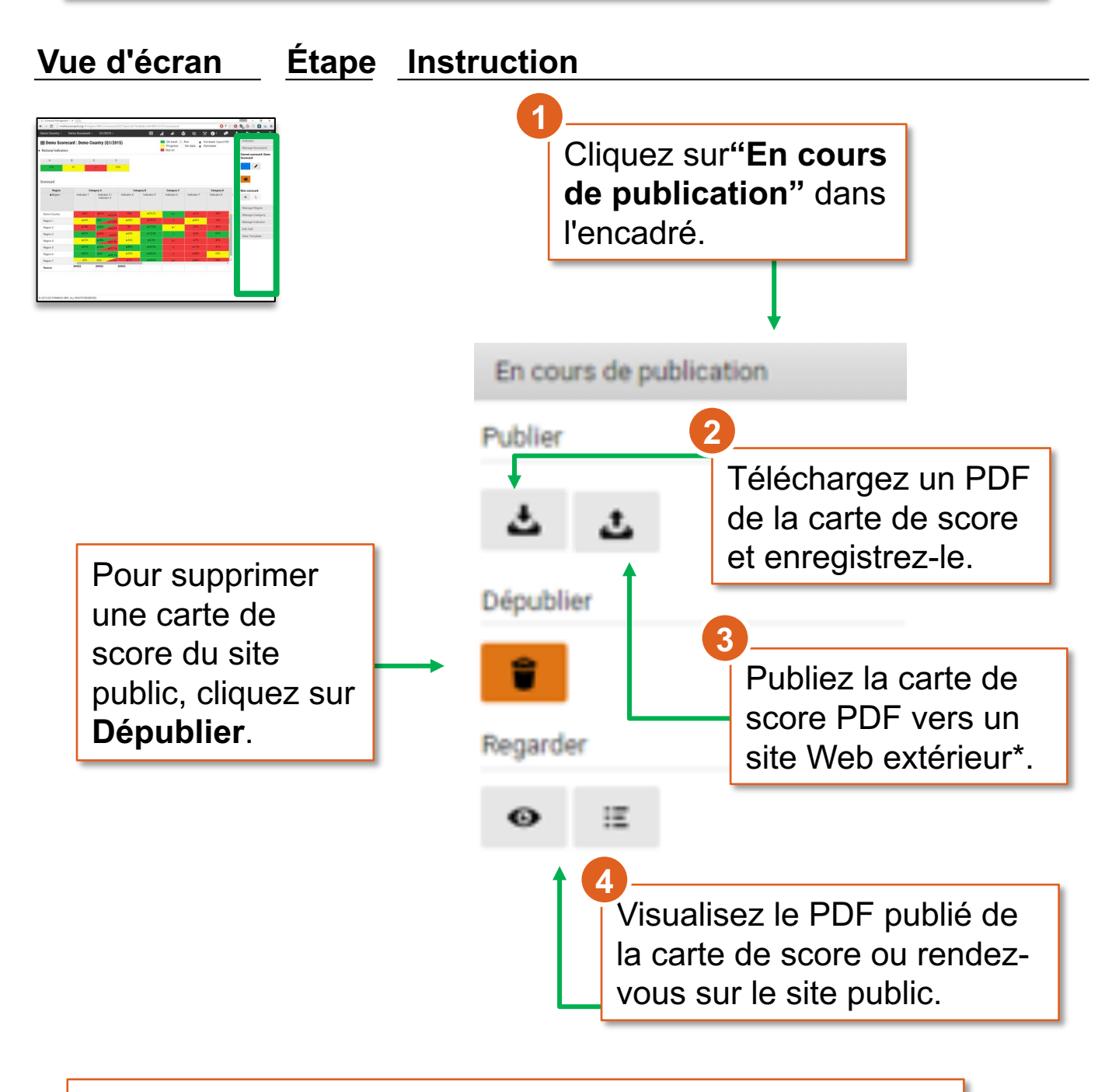

\* Le site Web extérieur sera public mais spécifique à un pays. Par exemple : nom\_du\_pays.malariascorecard.org

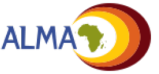

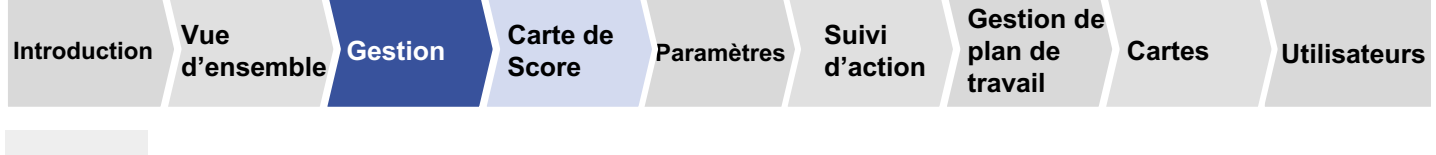

### Carte de score: Mode d'édition

Ħ

Les administrateurs peuvent travailler sur une période spécifiée d'une carte de score en mode edition avant de l'afficher pour les autres utilisateurs. Dans ce mode, seuls les Administrateurs peuvent voir cette période de la carte de score.

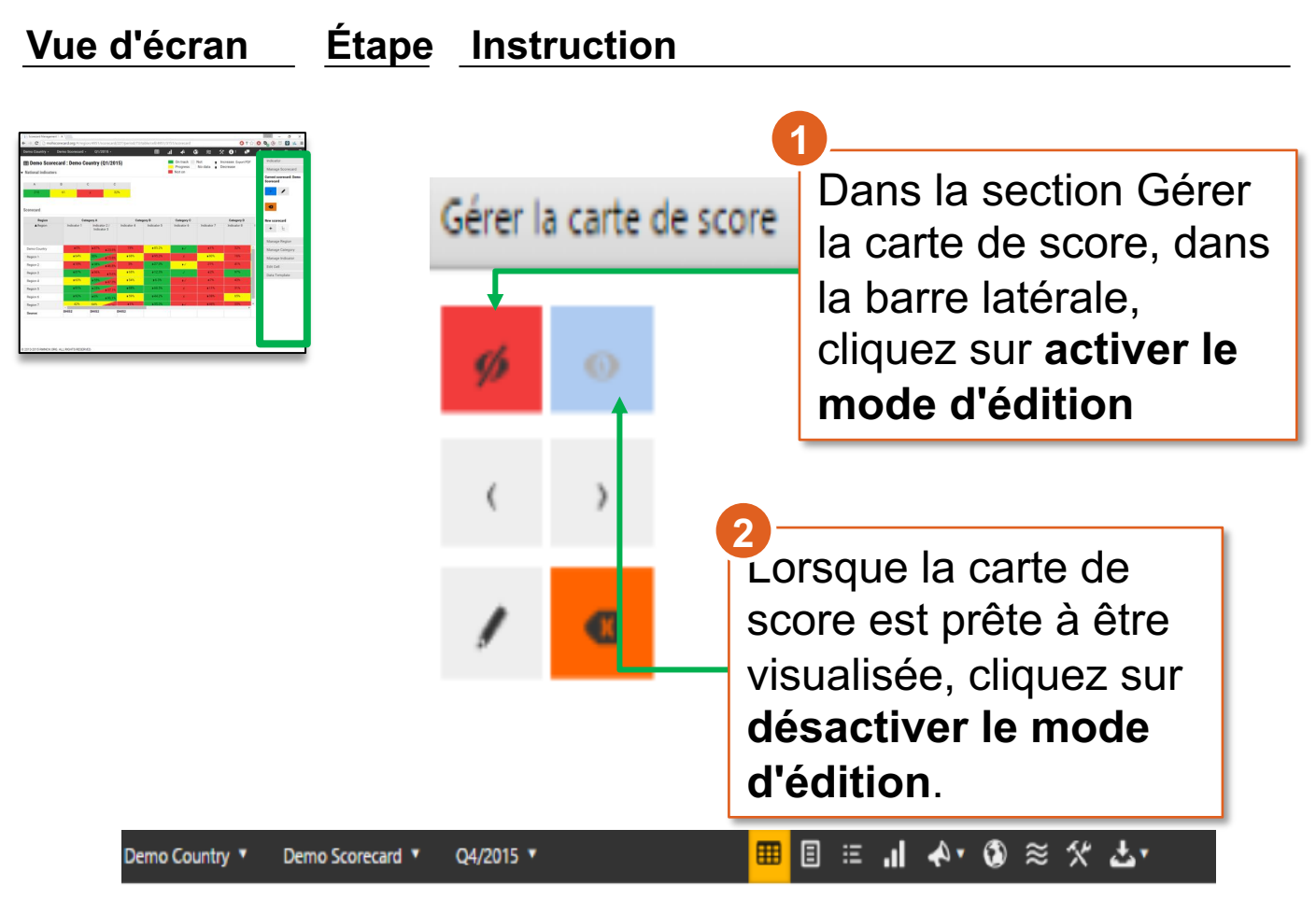

#### I Demo Scorecard: Demo Country (Q4/2015)

La carte de score est en mode édition – seulement visible aux Administrateurs. Désactiver le mode edition pour rendre la carte de score visible aux utilisateurs.

Lorsque le mode d'édition est activé, un message s'affiche en haut de l'écran. Le mode d'édition ne sera appliqué qu'à la période pour laquelle il a été configuré.

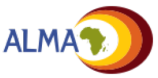

X

Vue

d'ensemble

# Outil de configuration de la carte de score

Paramètres

Carte de

Score

Gestion

Gestion de

plan de

travail

Cartes

Utilisateurs

Suivi

d'action

- L'outil de configuration de la carte de score présente une liste complète des indicateurs de la carte, y compris leur description et leurs seuils.
- Les administrateurs peuvent cliquer sur un indicateur pour le modifier directement dans le formulaire et opérer ainsi de rapides mises à jour des seuils et des spécifications de l'indicateur.

| ctif | Catégorie   | Indicateur   | Description | Numérateur | Dénominateur | Source            | Seuils                                | Les données disponibles? | Vague  | Gérer indic    | ateur    |      |
|------|-------------|--------------|-------------|------------|--------------|-------------------|---------------------------------------|--------------------------|--------|----------------|----------|------|
| e.   | Catégorie A | Indicateur 1 |             |            |              | HMS               | Jaune à vert 0.65 Rouge à jaune: 0.4  | 8                        | Wave 1 | Indicator A    |          |      |
| ð    | Catégorie A | Indicator 2  |             |            |              | Feolity reports   | Jaune à vert 0.6 Rouge à jaune: 0.85  | ×                        | Wave 1 | Choisir l'indi | cateur   |      |
| 8    | Category B  | Indicator 3  |             |            |              | HMS               | Jaune à vert 0.9 Rouge à jaune: 0.55  | 8                        | Wave 1 | Fusionner      |          |      |
| 8    | Category B  | Indicator 4  |             |            |              | HMS               | Jaune à vert 0.75 Rouge à jaune: 0.5  | 8                        | Wave 1 | Gauche         | Aucun    | Droi |
| 6    | Category B  | Indicator 5  |             |            |              | HMS               | Jaune à vert 0.7 Rouge à jaune: 0.9   | 8                        | Wave 1 | Déplacer       |          |      |
| 5    | Category C  | Indicator 6  |             |            | _            | Programme reports | Jaune à vert 1 Rouge à jaune: 0       | 8                        | Wave 1 | • •            | •        |      |
| 5    | Category C  | Indicator 7  |             |            |              | HMS               | Jaune à vert 0.9 Rouge à jaune: 0.65  | ×                        | Wave 1 | Ajouter        |          |      |
| 5    | Category C  | India for 8  |             |            |              | Programme reports | Jaune à vert 0.65 Rouge à jaune: 0.45 | 8                        | Wave 1 | + 4            | •        |      |
| 1    | Category D  | India tor 9  |             |            |              | R gional policy   | Jaune à vert 1 Rouge à jaune: 0       |                          | Wave 1 | Modifier / su  | apprimer |      |
| 1    | Category E  | India Nor 10 |             |            |              | HAS               | Jaune à vert 0.9 Roy ge à jaune: 0.7  | 8                        | Wave 1 | / 8            | i i      |      |
|      | Catagory E  | Juda tor 11  |             |            |              | L 80              | house house 0.000 to his one 0.6      | 2                        | Ware 1 |                |          |      |

En cliquant sur un élément, l'administrateur peut modifier l'information relative à l'indicateur (catégorie, nom, description, source, vague ou seuils). Les changements apportés se reflètent sur la carte de score.

Les administrateurs peuvent aussi gérer les indicateurs depuis l'encadré.

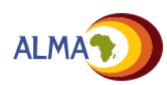

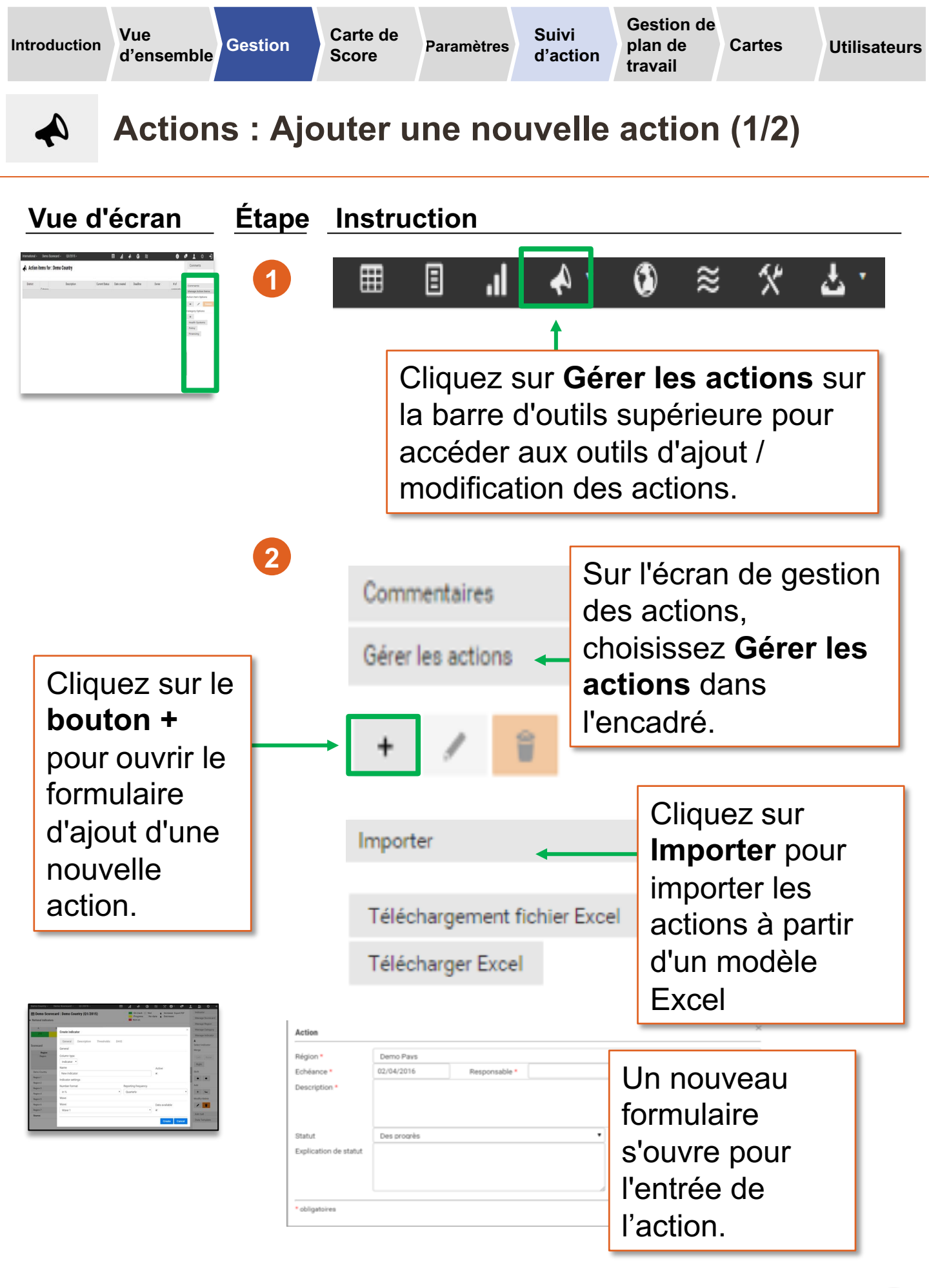

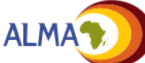

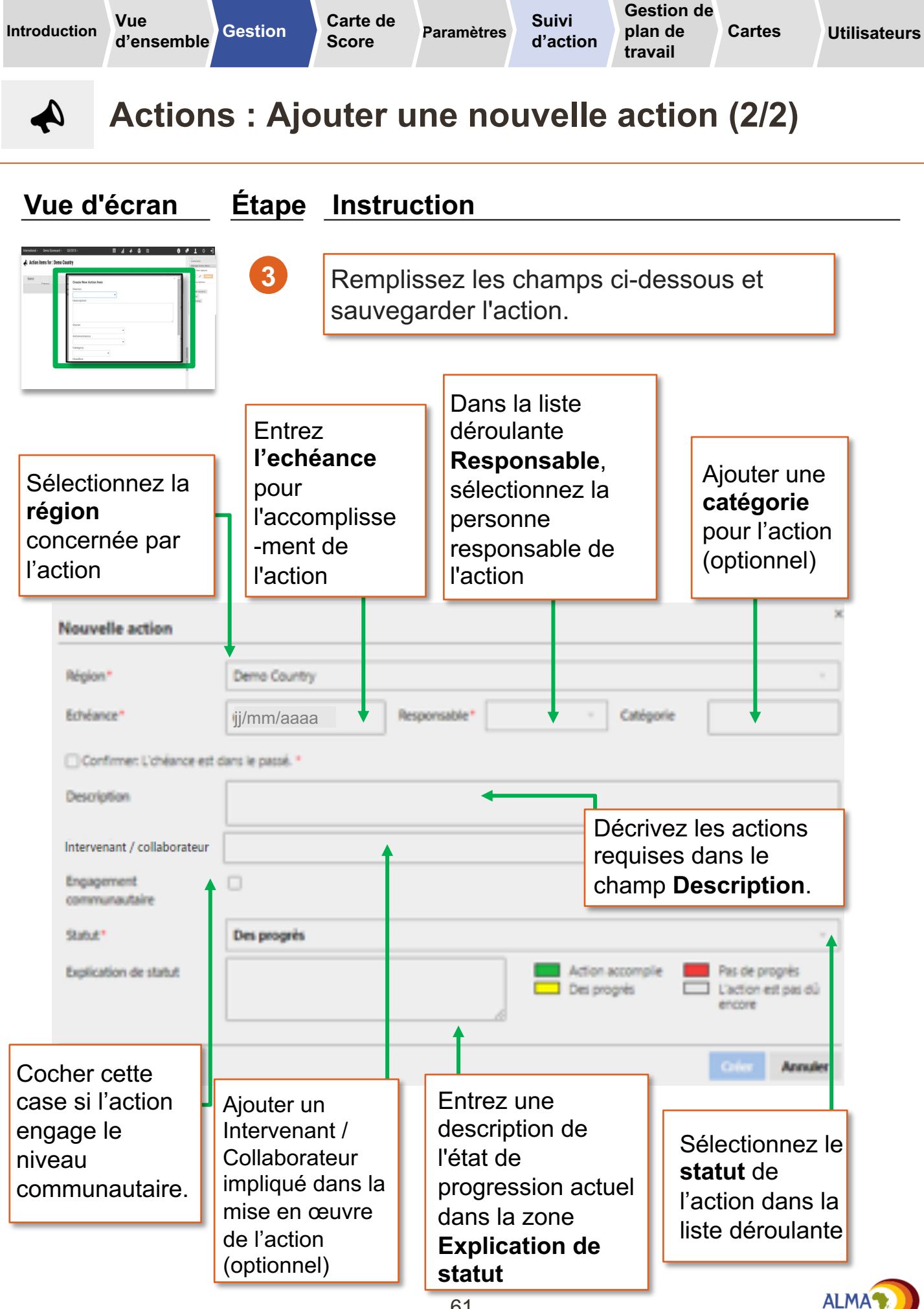

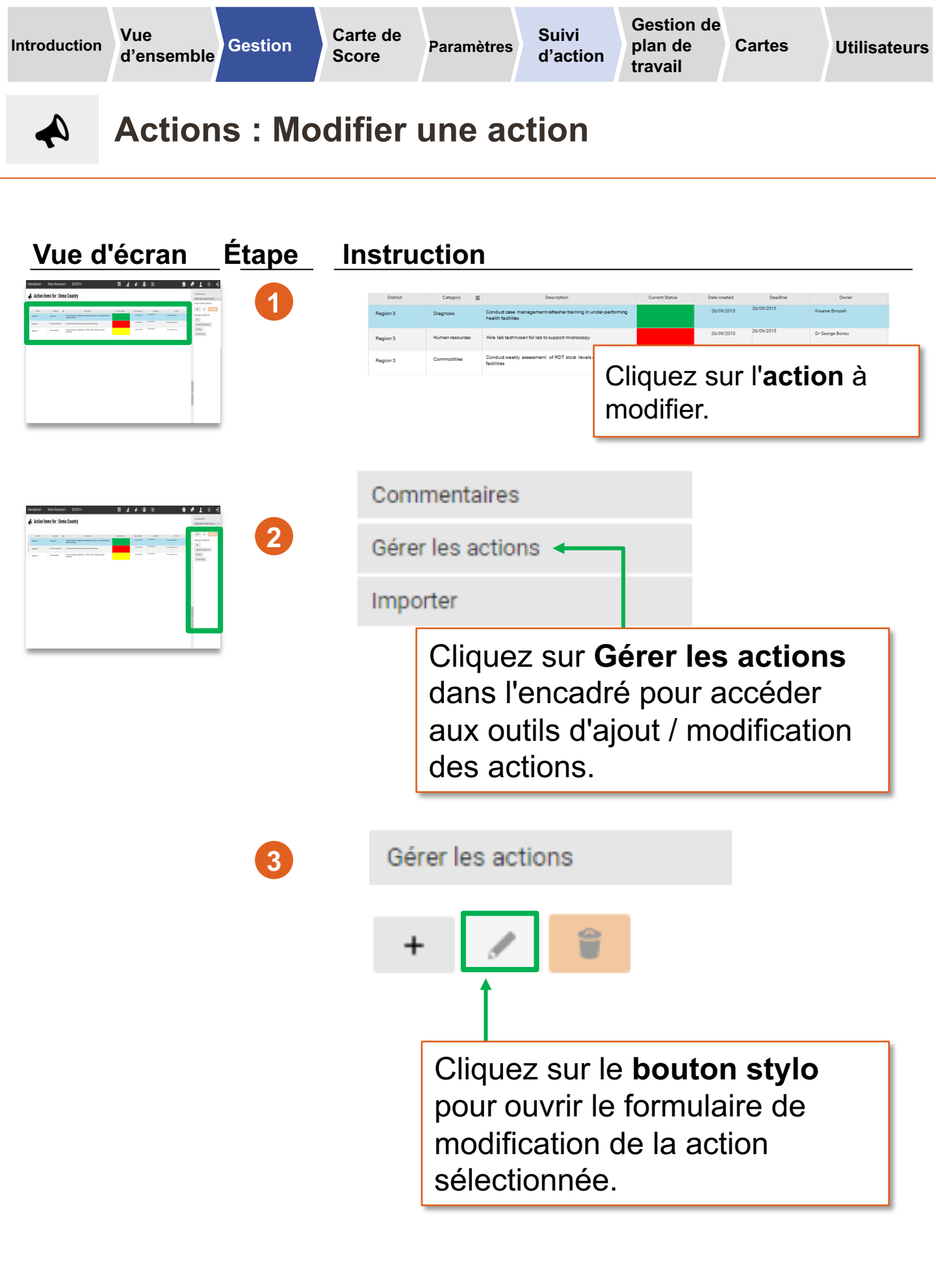

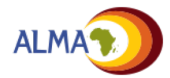

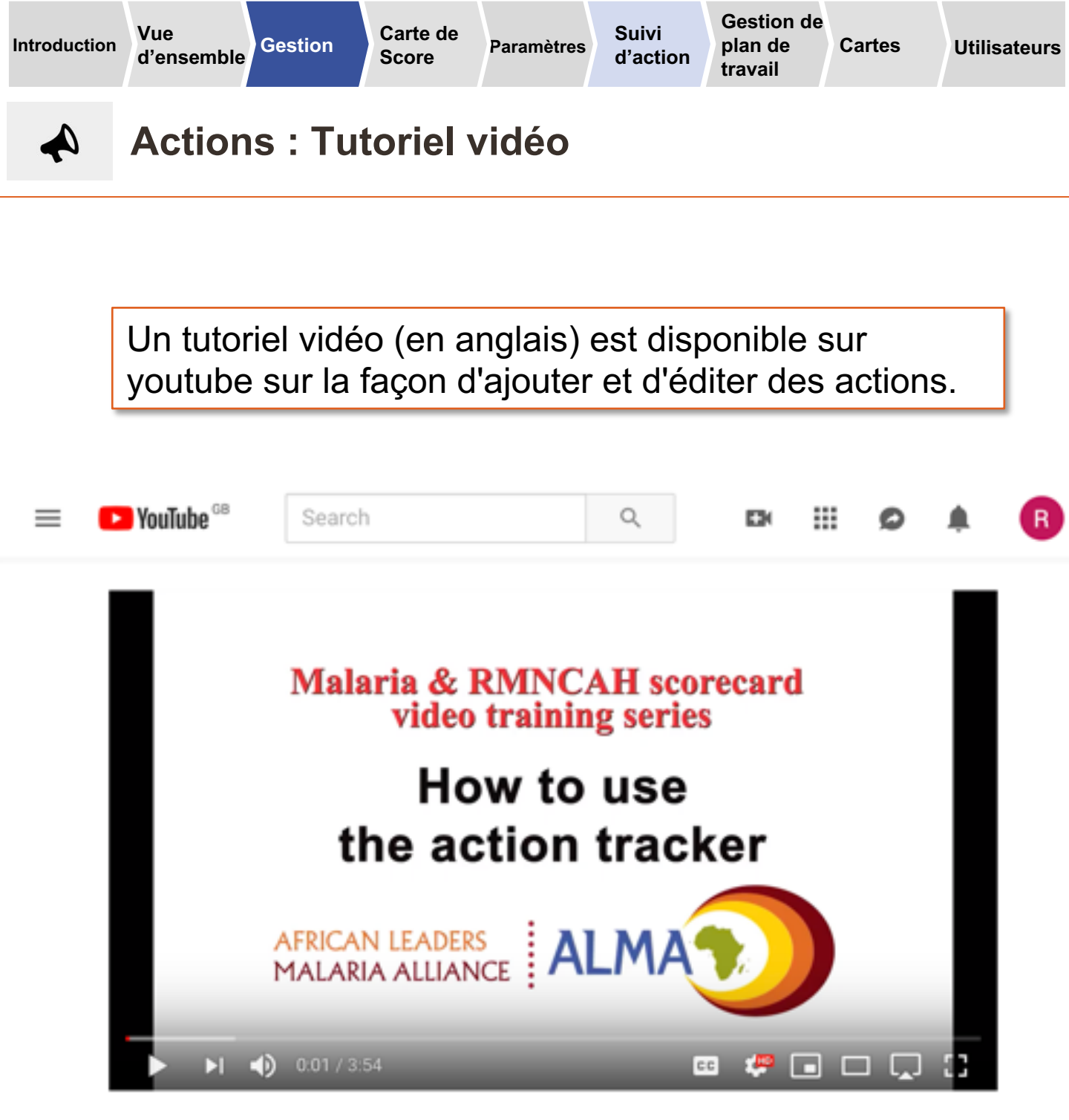

How to use the action tracker.

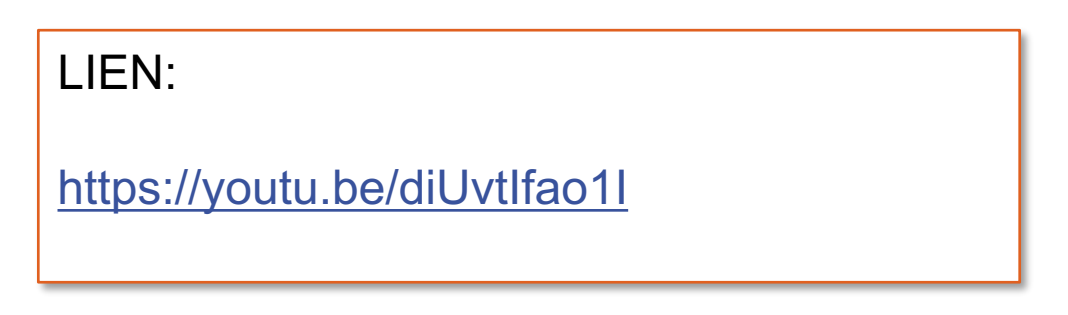

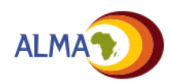

Vue

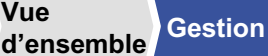

Carte de Score

Paramètres

# Gestionnaire de plan de travail: Introduction

- Le 'gestionnaire de plan de travail' est un outil sur la plate-forme web créé pour gérer les plans opérationnels et suivre le progrès de la mise en œuvre des activités. Le référentiel central en ligne améliore la transparence.
- Il est donc possible de créer des groupes d'activités • autour des livrables et objectifs, avec des responsables et délais clairs.
- Le système de notification automatisé envoie des • rappels automatiques aux propriétaires d'action par courrier électronique, SMS et la plate-forme Web, améliorant ainsi la redevabilité.

NOTE: Labels for Objectives, deliverables and activities can be modified

Objective: increase the % of Pregnant women receiving IPT Example: Deliverable: Develop and produce communication tools and support materials Activity 1: Produce Multimedia Campaign using SMS on malaria Activity 2: Produce radio and TV massages for broadcasting

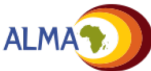

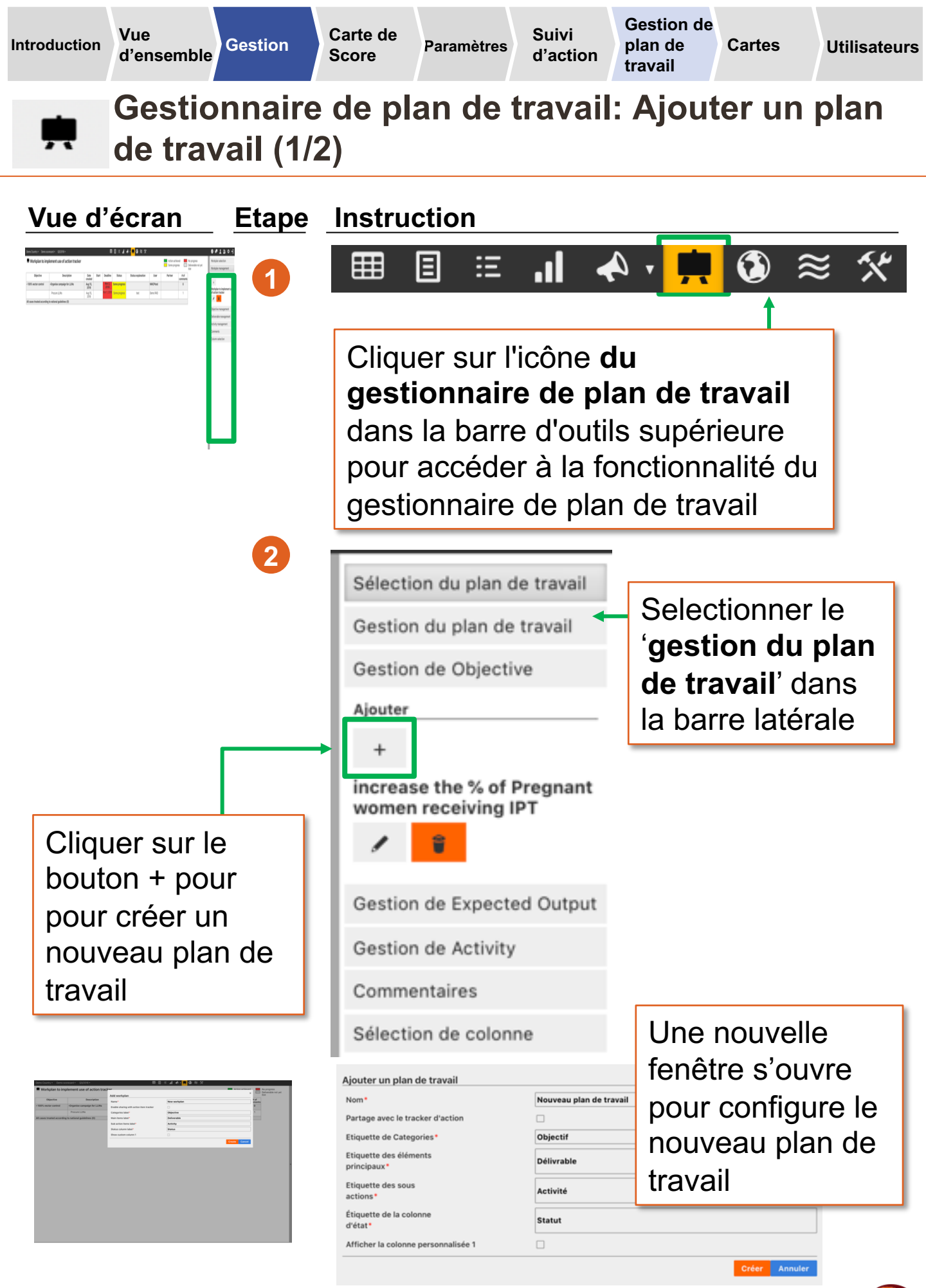

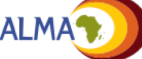

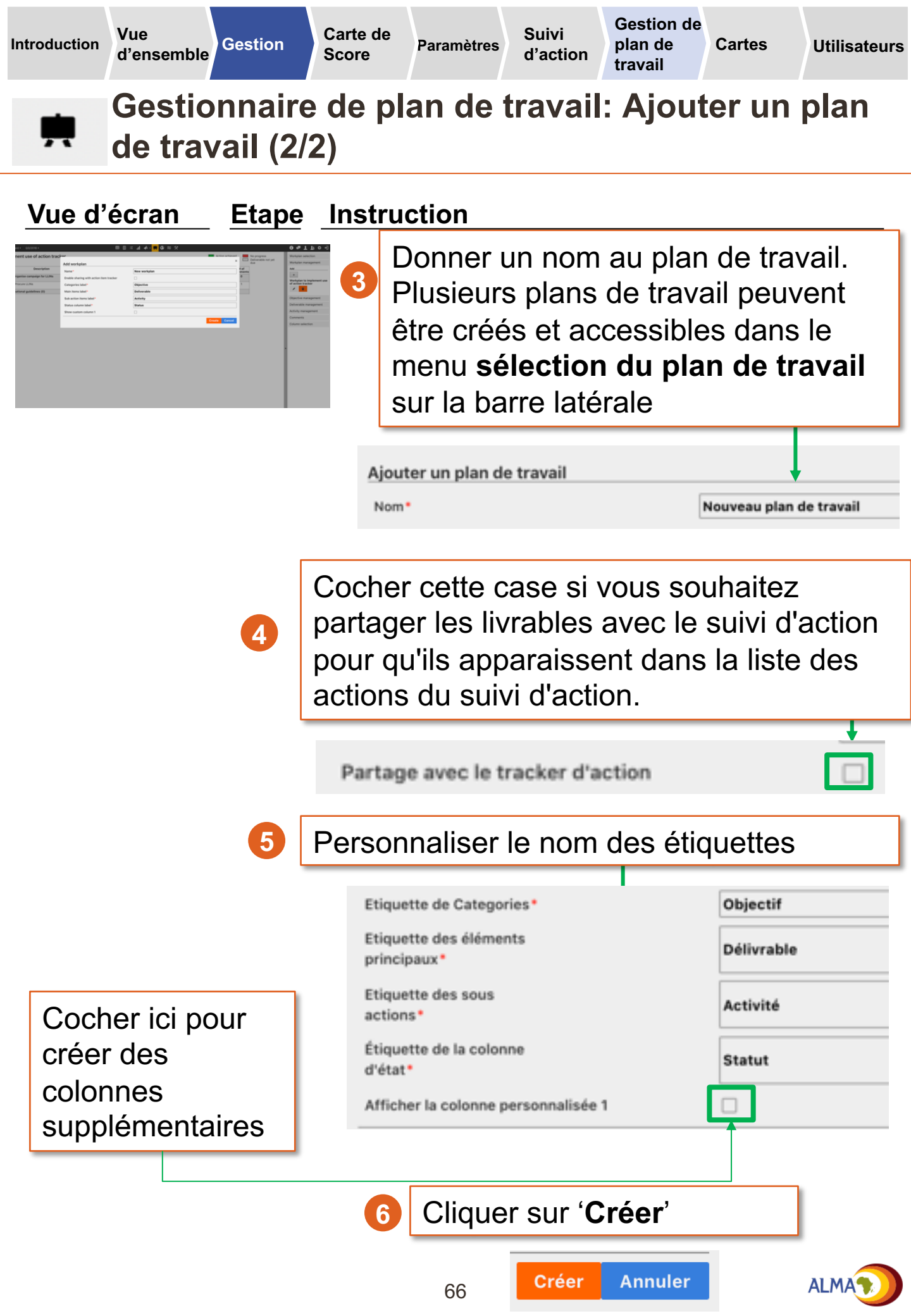

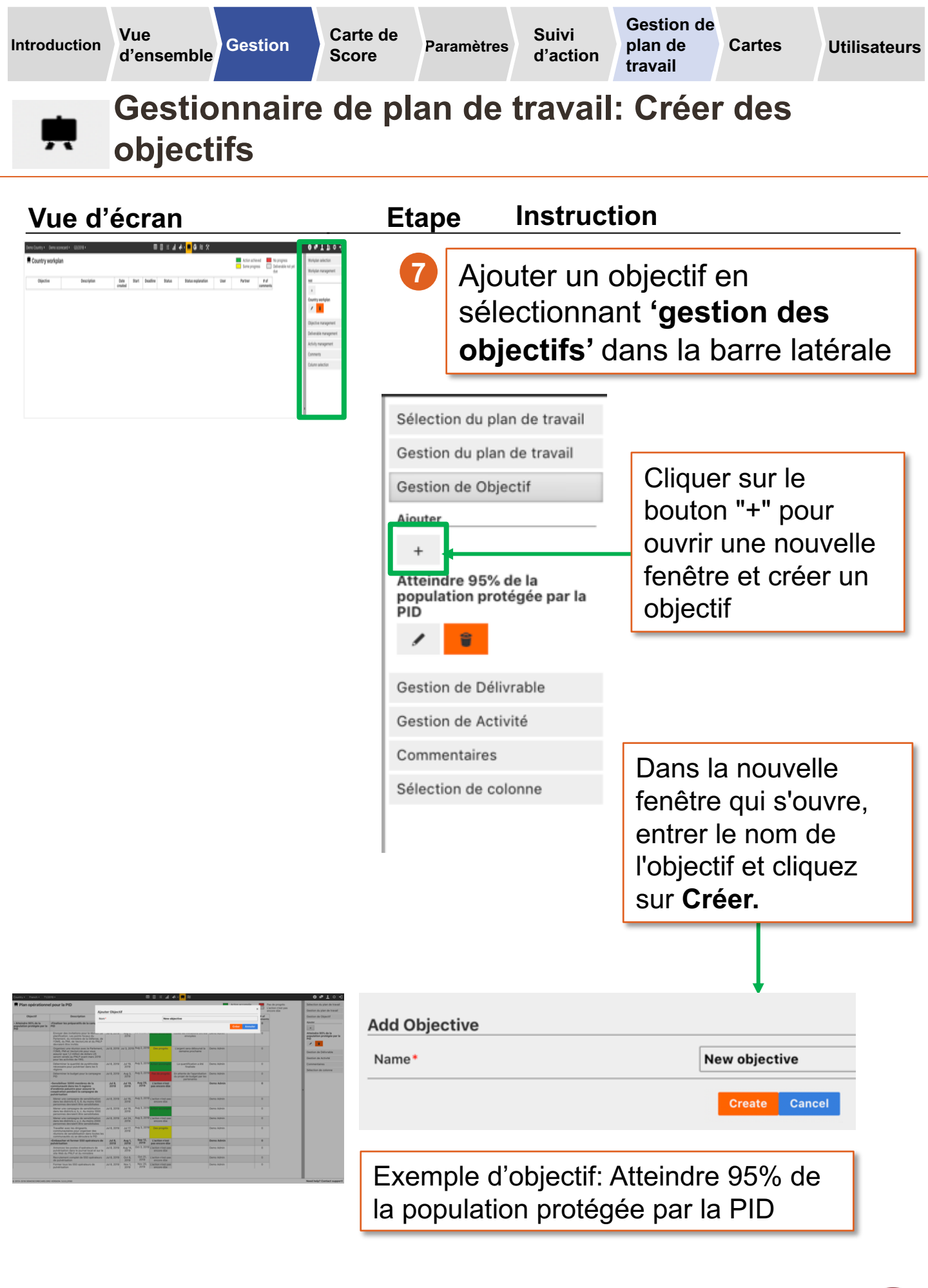

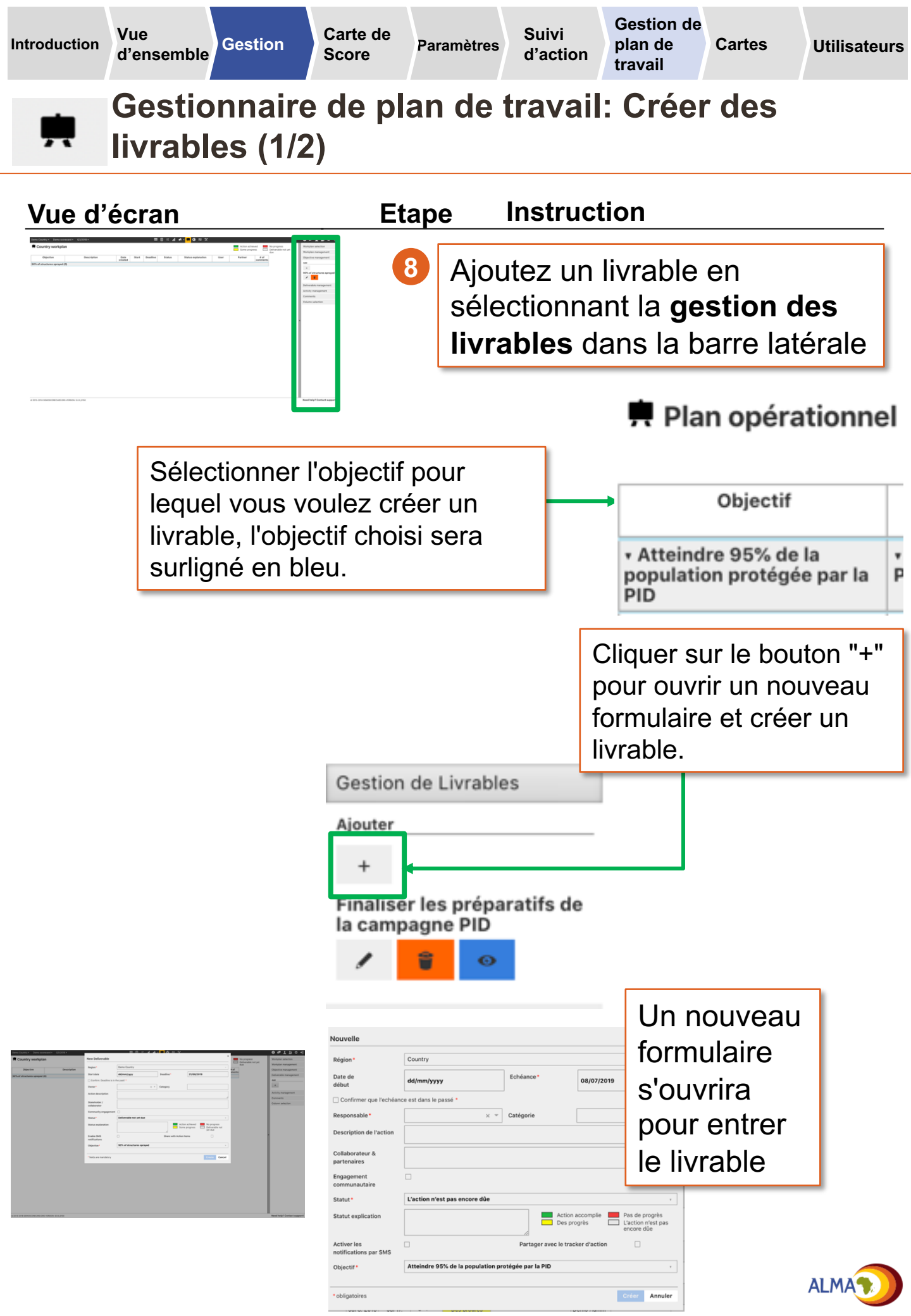

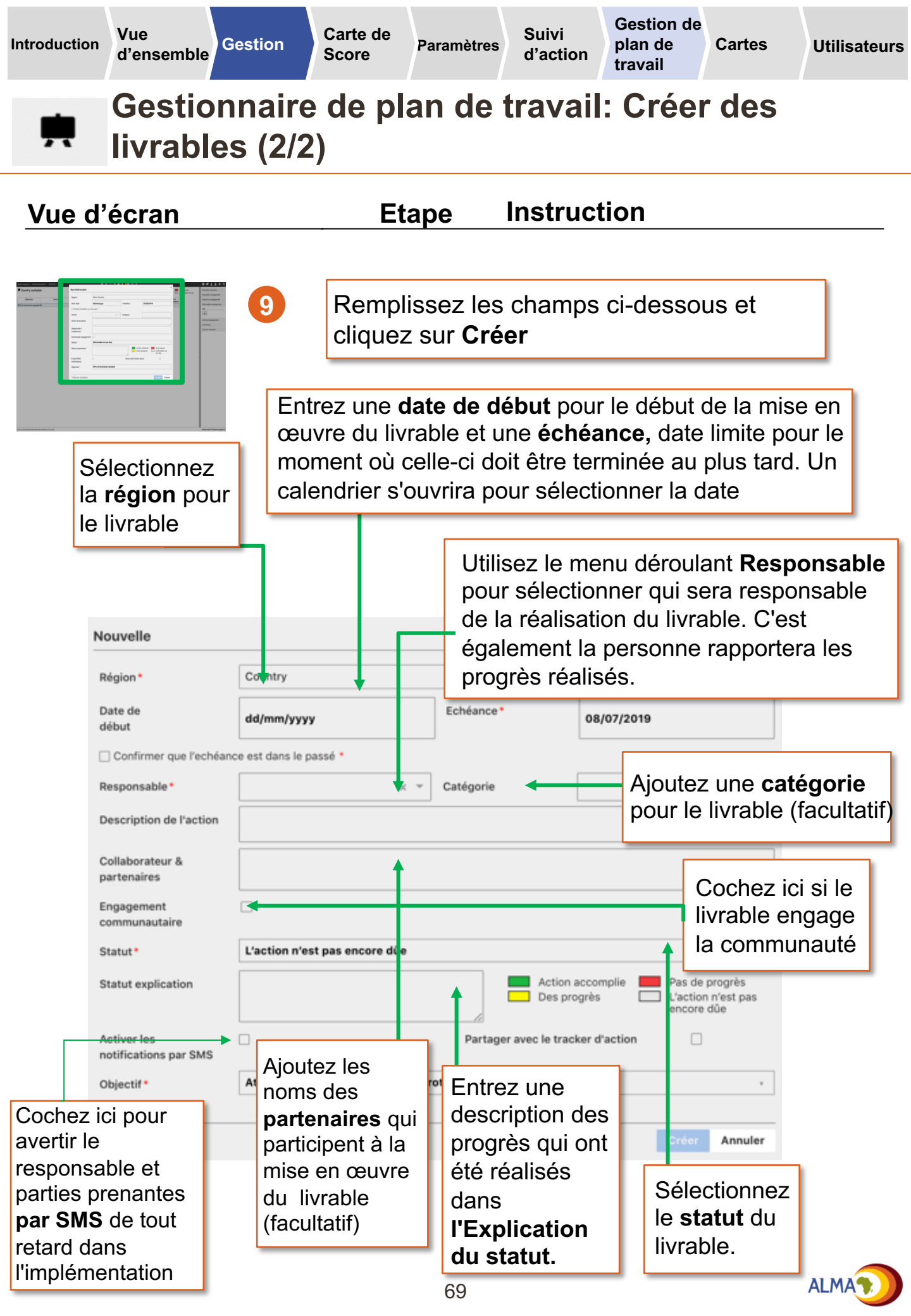

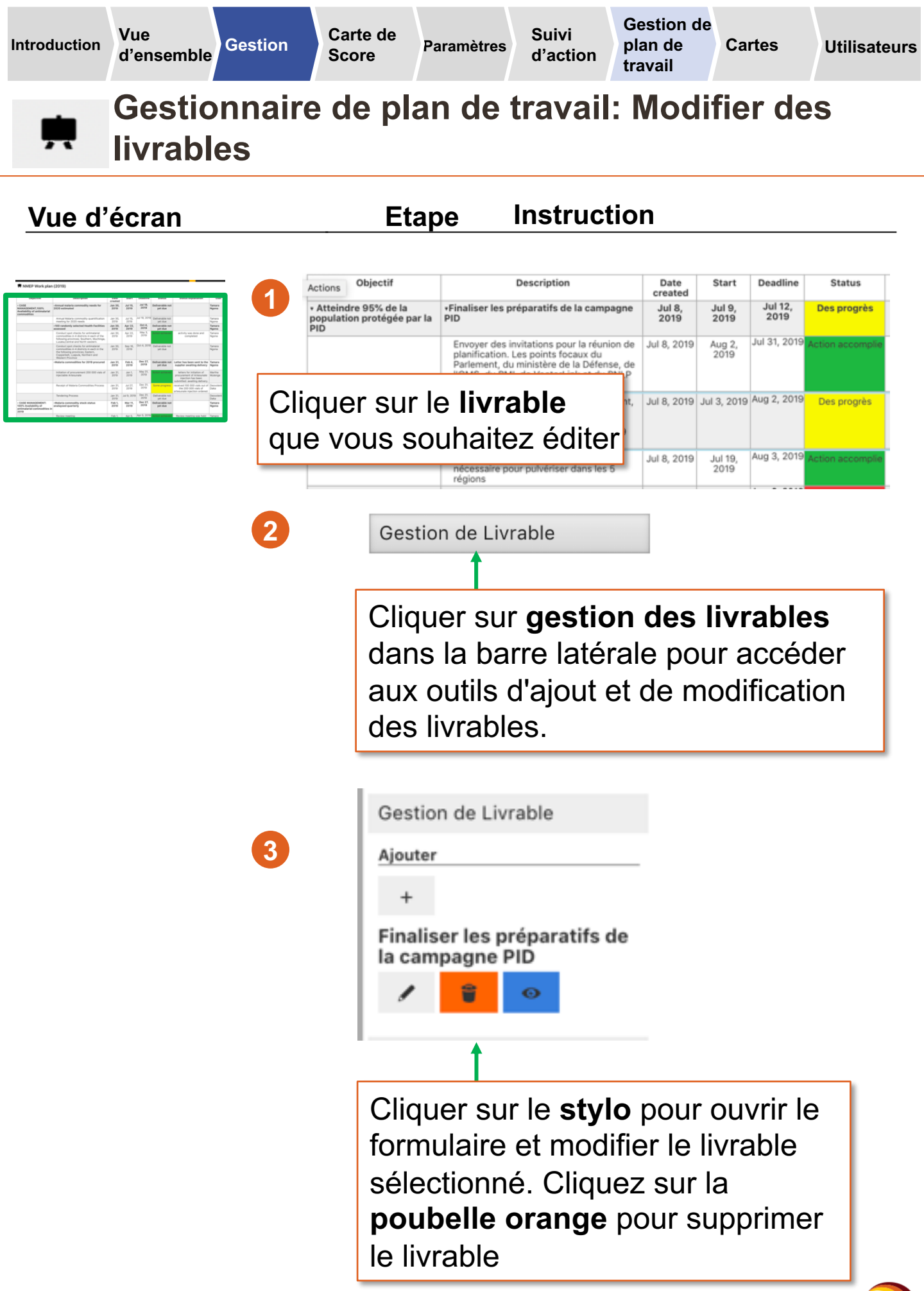

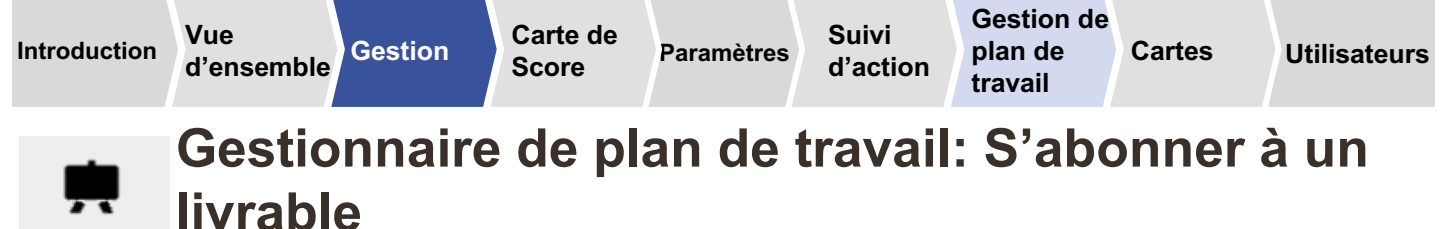

Etape

#### Vue d'écran

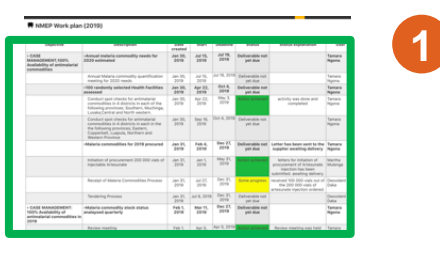

Si un utilisateur n'est pas le responsable d'un livrable mais souhaite des mises à jour régulières sur le statut d'un livrable, il peut s'abonner au livrable en cliquant sur l'œil bleu. Il recevra ainsi des notifications par SMS ou email.

Instruction

| Gestion de L | .ivrable |
|--------------|----------|
|--------------|----------|

Ajouter

```
+
```

Embaucher et former 550 opérateurs <del>de pulvér</del>isation

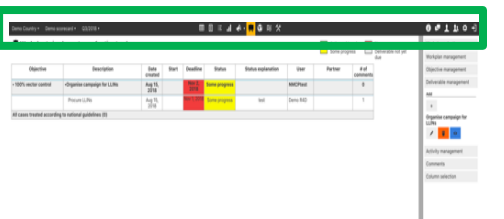

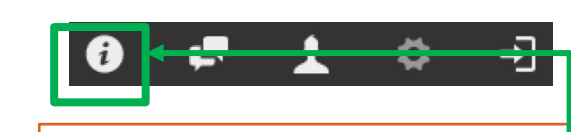

Les utilisateurs peuvent sélectionner le type de notification qu'ils souhaitent recevoir en cliquant sur l'icône 'i' dans la barre du haut. Les notifications peuvent être configurées pour être envoyées par email, SMS ou par des fenêtres pop lors de la connexion à la plateforme Web.

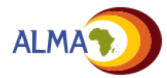

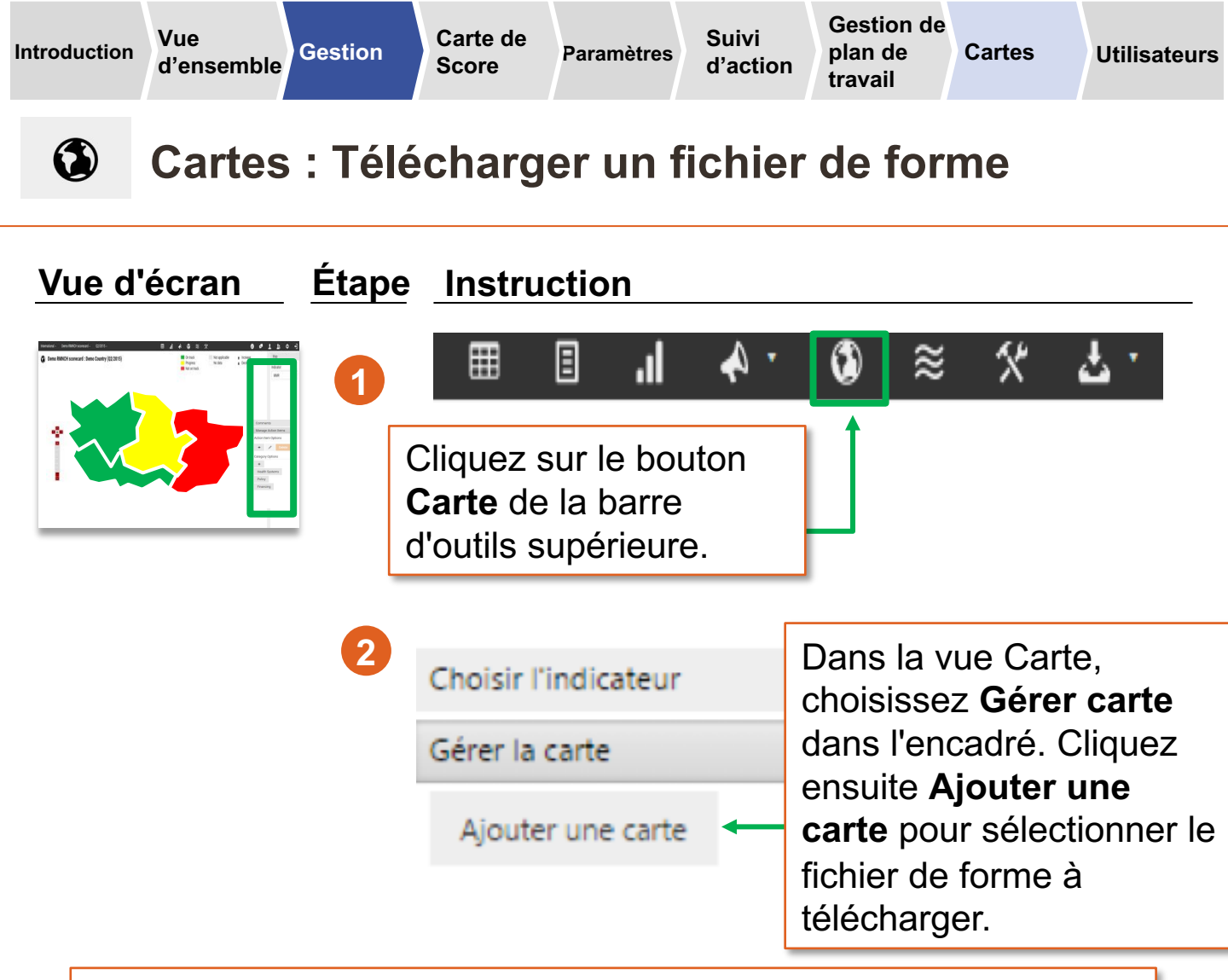

**Remarque :** L'outil en ligne gère les fichiers .KML créés à l'aide de Google Maps ou convertis depuis d'autres formats.

- Pour plus d'infos sur la création de fichiers KML, voir : https://developers.google.com/kml/documentation/kml\_tut
- Pour convertir des fichiers de forme existants au format KML, voir : http://www.mapsdata.co.uk/online-file-converter/
- Pour tous fichiers KML de pays ou sous-nationaux, voir : http://www.gadm.org/

*Remarque :* Les noms de pays et région sous-nationale du fichier .KML doivent correspondre à ceux entrés dans l'outil en ligne.

Voir l'Annexe pour les instructions d'importation de fichiers de forme depuis DHIS2.

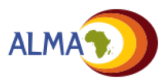
1

Vue

Utilisateurs

# Gestion des utilisateurs : Vue d'ensemble

L'interface de gestion des utilisateurs liste tous les comptes créés pour le pays. Elle fournit une information clé concernant chaque utilisateur, notamment s'il a activé son compte et le moment de son dernier accès à l'outil.

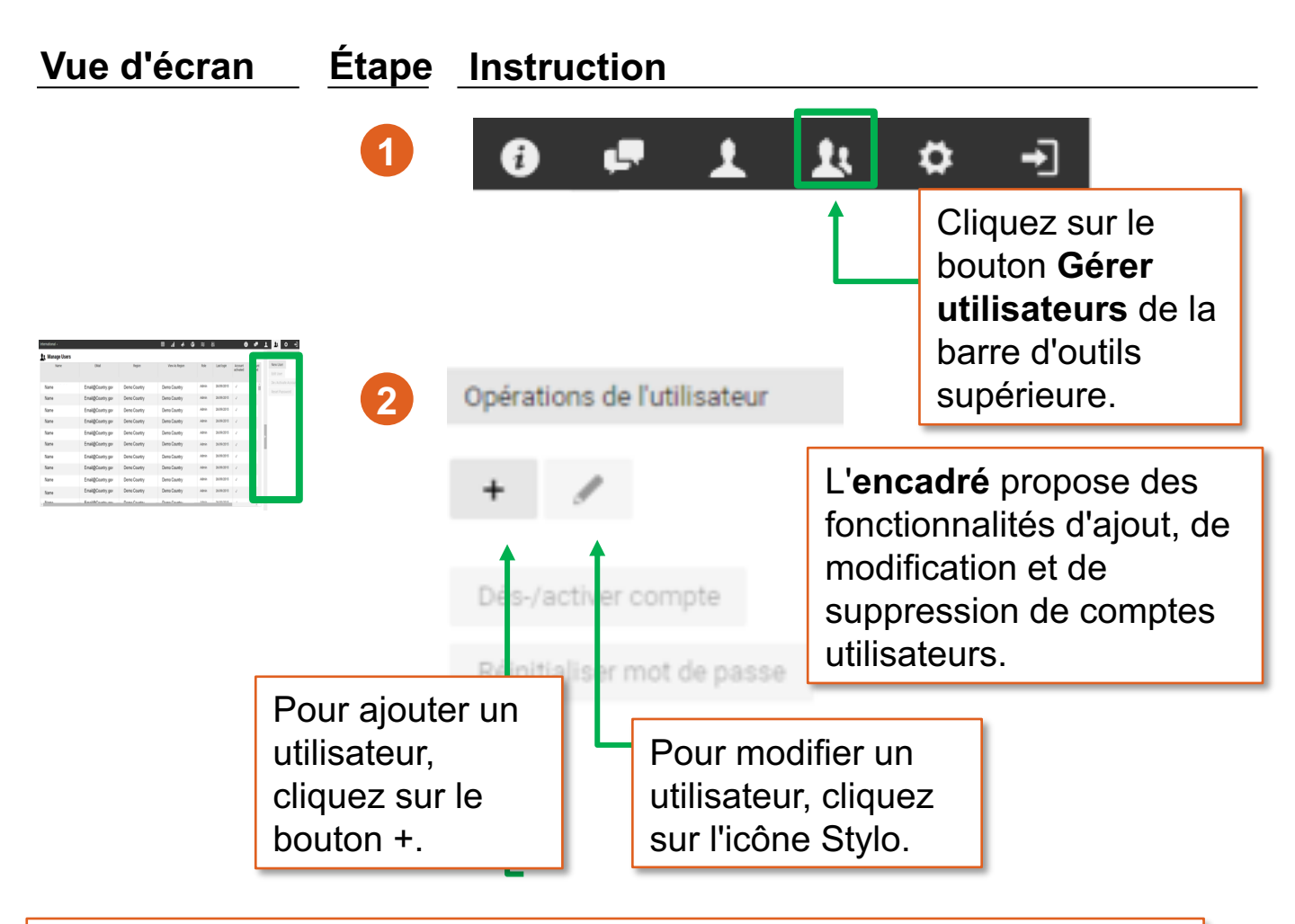

#### La plateforme Web reconnaît trois types d'utilisateurs :

- Admin : Crée / modifie les cartes de score et les actions, télécharge les données.
- Utilisateur : Lit et télécharge la carte de score, crée / modifie les actions.
- Spectateur : Rôle limité à la lecture de la carte de score et à la modification d'actions

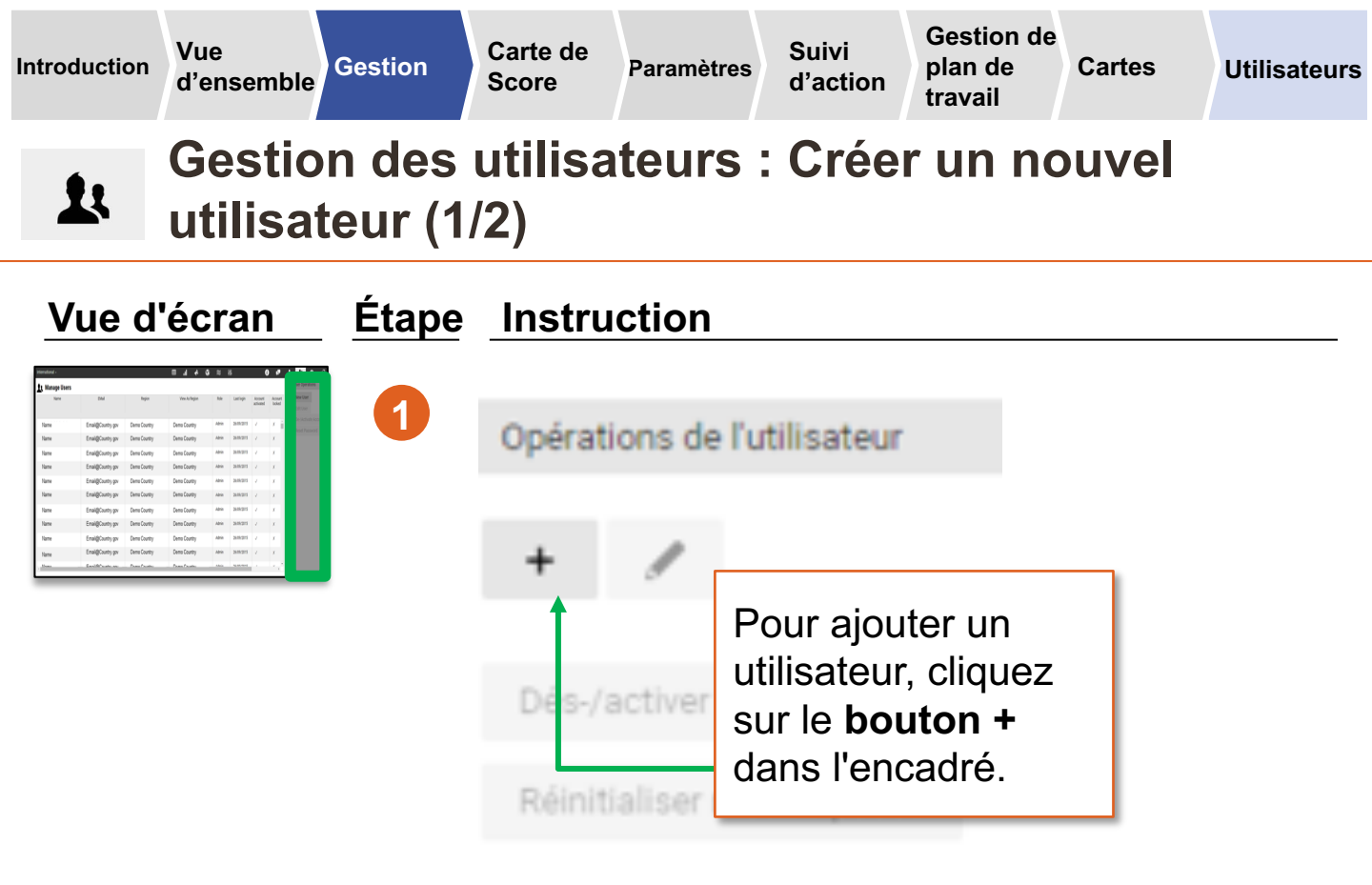

| Manana Thers  |                      |                                                                                                    |                |      |          |     |     | Use Speakers |
|---------------|----------------------|----------------------------------------------------------------------------------------------------|----------------|------|----------|-----|-----|--------------|
| Tana Internet |                      |                                                                                                    |                |      |          |     | 100 | New Core     |
|               |                      |                                                                                                    |                |      |          | . P | Ad. |              |
|               | Acout Preference     |                                                                                                    |                |      |          |     |     |              |
| Name          | Danters              | Dantare                                                                                                    |                |      |          |     |     |              |
| theme         | Second Second states | in the second second second second second second second second second second second second second second second |                |      |          |     |     |              |
|               | Digits Name          | Daplay Name                                                                                                    |                |      |          |     |     |              |
| Name          | Dens Administrator   |                                                                                                    |                |      |          |     |     |              |
| Name          | (red                 |                                                                                                    |                |      |          |     |     |              |
|               | 6010(14/333340       | 100                                                                                                    |                |      |          |     |     |              |
| Name          | Peterschequege       |                                                                                                    |                |      |          |     |     |              |
| Name          | Sight                |                                                                                                    |                |      |          |     |     |              |
|               | Tepin                |                                                                                                    |                |      |          |     | - 1 |              |
| Name          | (encount)            |                                                                                                    |                |      |          |     |     |              |
| Name          | James -              |                                                                                                    |                |      |          |     |     |              |
|               |                      |                                                                                                    |                |      |          |     |     |              |
| Name          |                      |                                                                                                    |                |      |          |     |     |              |
| Name          | Enal@Country gov     | Dema Country                                                                                                    | Demo Country   | Abia | 2619-215 |     |     |              |
|               | A                    | the state of                                                                                                    | And the second |      |          |     |     |              |

| Nom d'utilisateur*  |          |   |
|---------------------|----------|---|
|                     |          |   |
| Nom d'affichage*    |          |   |
| Email*              |          |   |
| Langue préférée*    | Français |   |
| Affilation          |          |   |
| Région*             | •        |   |
| Rôle d'utilisateur* | Admin    |   |
| * obligatoires      | Onde     | N |
|                     | •        |   |

Dans le nouveau formulaire qui s'affiche, entrez les détails relatifs à l'utilisateur : nom d'utilisateur, nom complet et adresse e-mail. (**Remarque :** L'adresse e-mail est obligatoire.)

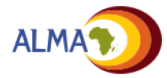

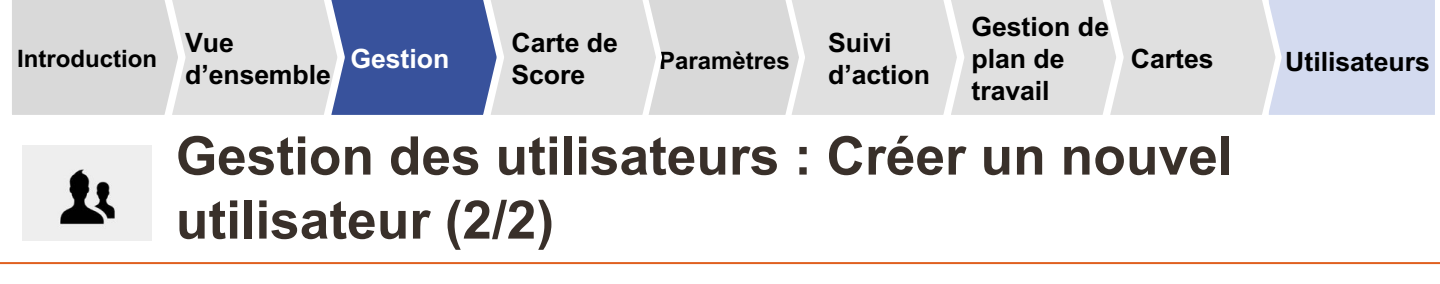

Les nouveaux utilisateurs reçoivent automatiquement un e-mail les invitant à activer leur compte.

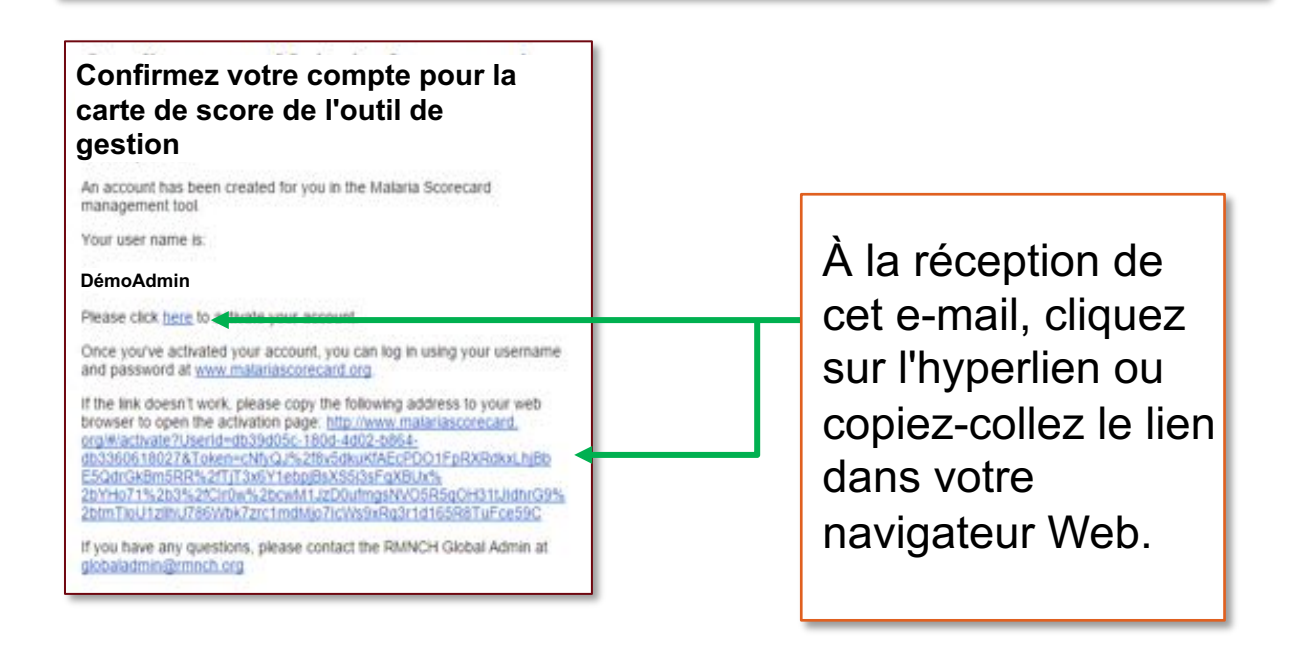

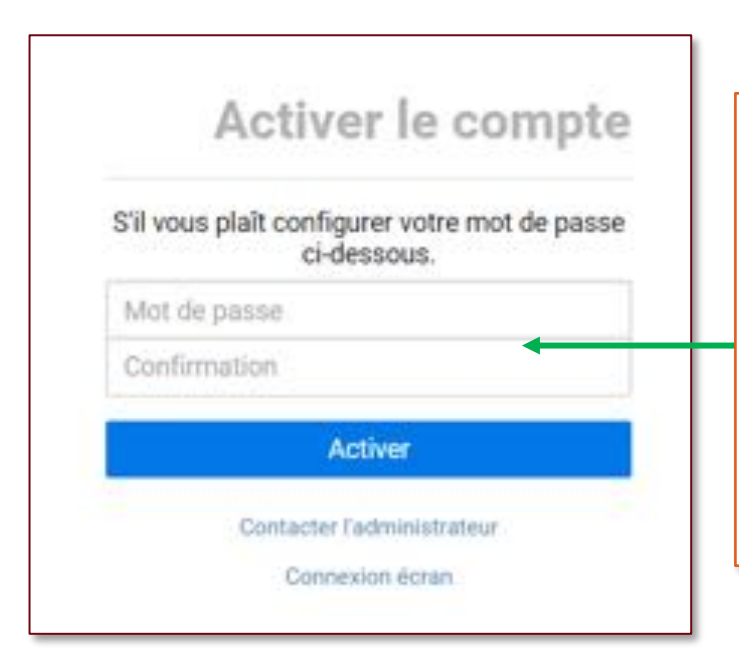

Pour **activer le compte**, créez et confirmez un mot de passe, puis cliquez sur « Activer ». Votre mot de passe s'enregistre et l'écran d'accueil s'ouvre.

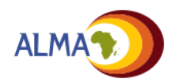

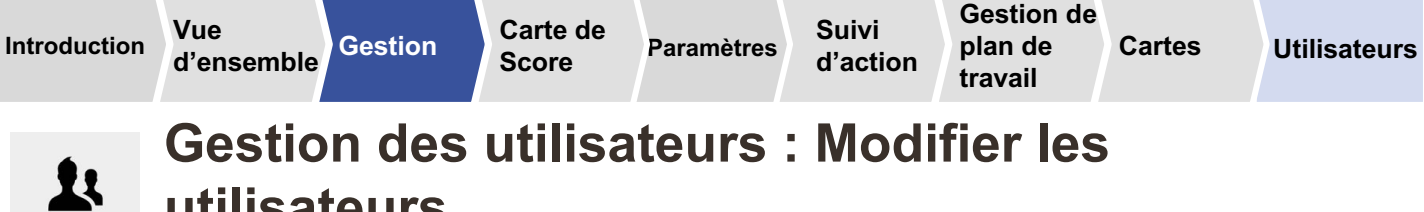

#### utilisateurs

Les comptes utilisateurs existants peuvent être modifiés à travers l'interface de gestion des utilisateurs.

| International •                                                                                                    |                   |                                                                                                    | Ar II. ⊞       | G                 | ×                                                                                                    | 14         | 0                    | <b>.</b>          | 1 1 0 -1                    |  |
|----------------------------------------------------------------------------------------------------|-------------------|----------------------------------------------------------------------------------------------------|----------------|-------------------|----------------------------------------------------------------------------------------------------|------------|----------------------|-------------------|-----------------------------|--|
| 👥 Gérer les utilisateurs                                                                                                    |                   |                                                                                                    |                |                   |                                                                                                    |            |                      |                   | Opérations de l'utilisateur |  |
| Name                                                                                                    | EMail             | Region                                                                                                    | View As Region |                   | Role                                                                                                    | Last login | Account<br>activated | Account<br>locked | + /                         |  |
| Name                                                                                                    | Email@Country.gov | Demo Country                                                                                                    | Demo Country   |                   | Admin                                                                                                    | 26/09/2015 | 1                    | X                 |                             |  |
| Name                                                                                                    | Email@Country.gov | Demo Country                                                                                                    | Demo Country   |                   | Admin                                                                                                    | 26/09/2015 | 1                    | ж                 | Dés-/activer compte         |  |
| Name                                                                                                    | Email@Country.gov | Demo Country                                                                                                    | Demo Country   |                   | Admin                                                                                                    | 26/09/2015 | *                    | х                 | Réinitialiser mot de passe  |  |
| Name                                                                                                    | Email@Co          |                                                                                                    |                |                   | Admin                                                                                                    | 26/09/2015 | *                    | х                 |                             |  |
| Name                                                                                                    | Cliq              | quez sur le compte                                                                                                    |                | _                 | Admin                                                                                                    | 26/09/2015 | 4                    | x                 |                             |  |
| riame                                                                                                    | Email@Co<br>d'uti | 🏁 d'utilisateur à dé                                                                                                    |                |                   | Admin                                                                                                    | 26/09/2015 | 1                    | ×                 |                             |  |
| Name                                                                                                    | Email@Co          |                                                                                                    | <u>j</u> e. e  |                   | Admin                                                                                                    | 26/09/2015 | *                    | ×                 |                             |  |
| Name                                                                                                    | Email@Country.gov | Demo Country                                                                                                    | Demo Country   |                   | Admin                                                                                                    | 26/09/2015 | 1                    | x                 |                             |  |
| Name                                                                                                    | Email@Country.gov | Demo Country                                                                                                    | Demo Country   | D'                | autr                                                                                                    | es fon     | ction                | nalit             | és                          |  |
| Name                                                                                                    | Email@Country.gov | Demo Country                                                                                                    | Demo Country   | -<br>s'a          | activ                                                                                                    | ent de     | ans l'               | enca              | adré nour                   |  |
| , Nema                                                                                                    | Email@Prostar.asc | Passa Caustan                                                                                                    | Dama Cauntau   | voue permettre de |                                                                                                    |            |                      |                   |                             |  |
|                                                                                                    |                   |                                                                                                    |                | vU                |                                                                                                    |            |                      |                   | _                           |  |
| Association State State |                   | Opérations de l'utili<br>+<br>Désactiver le comp<br>Réactiver le comp<br>Réinitialiser mot o<br>Renvoyer l'e<br>d'activatio |                | •                 | utilisateur (par ex.,<br>changer le mot de passe) ;<br><b>Désactiver</b> le compte (par<br>ex., supprimer le compte<br>de sorte que l'utilisateur ne<br>puisse plus accéder à<br>l'outil)<br><b>Réactiver</b> le compte<br>d'utilisateur<br><b>Réinitialiser mot de</b><br><b>passe</b> (par ex., parce que<br>l'utilisateur l'a oublié).<br><b>Ré-envoyer</b> l'email |            |                      |                   |                             |  |
|                                                                                                    |                   |                                                                                                    |                |                   | ďa                                                                                                    | activati   | ion                  |                   |                             |  |

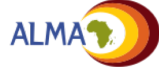

Vue

Cartes

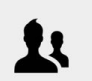

#### **Notifications**

Les notifications se créent automatiquement pour alerter les utilisateurs d'une activité récente sur la plateforme Web. Elles peuvent aussi être envoyées par e-mail aux utilisateurs.

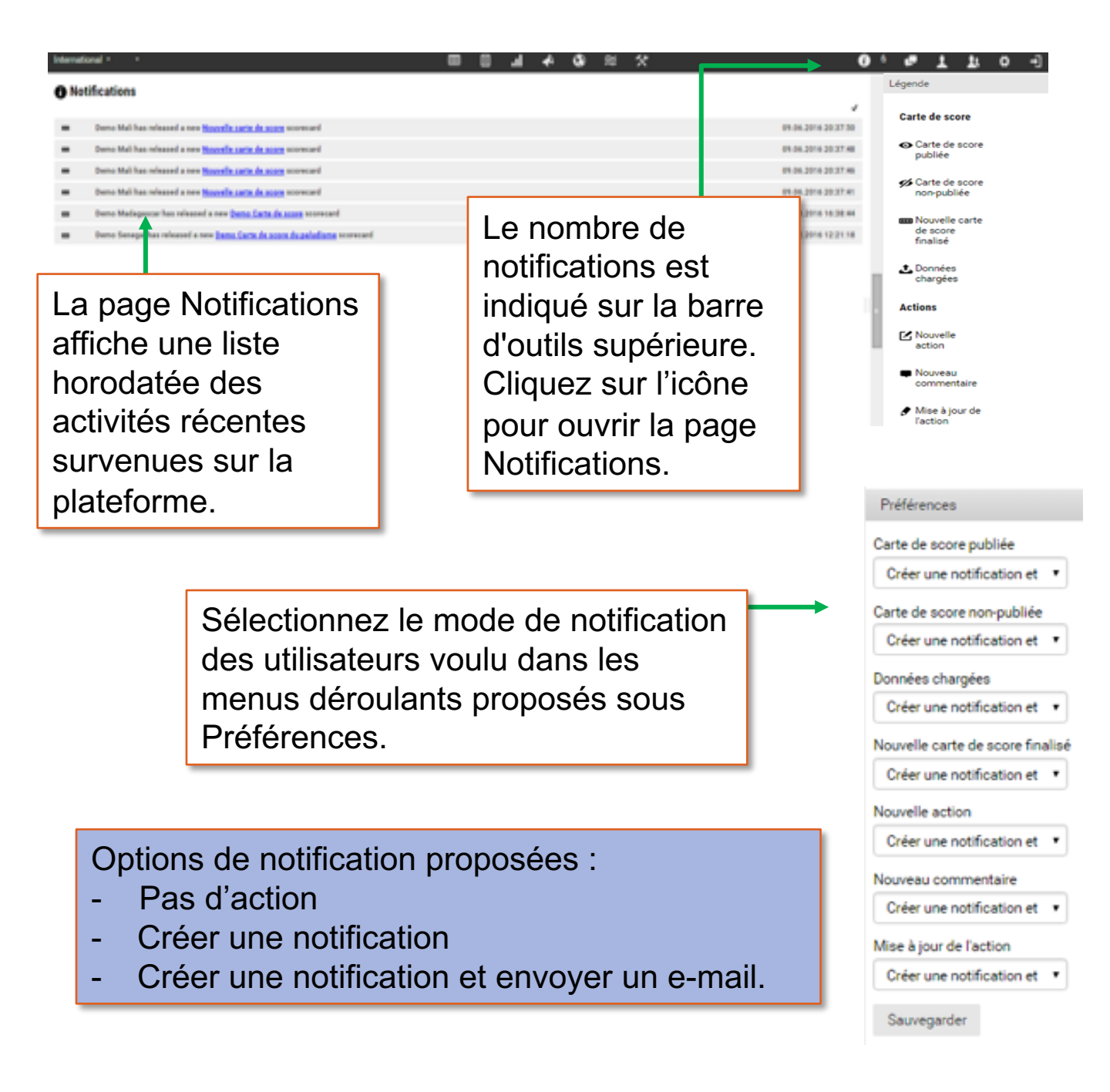

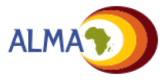

Carte de Score Paramètres Suivi d'action Gestion de plan de Cartes travail

Utilisateurs

## Version mobile – La vue d'indicateur

La plate-forme Web a été optimisée pour une utilisation sur les smartphones, ce qui permet aux utilisateurs de visualiser plusieurs fonctionnalités même lorsqu'ils ne sont pas en ligne. De nouvelles actions peuvent également être ajoutées via l'application mobile dés qu'une connection à Internet est disponible.

La vue d'indicateur affiche les performances d'un seul indicateur à tous les niveaux pour une période donnée.

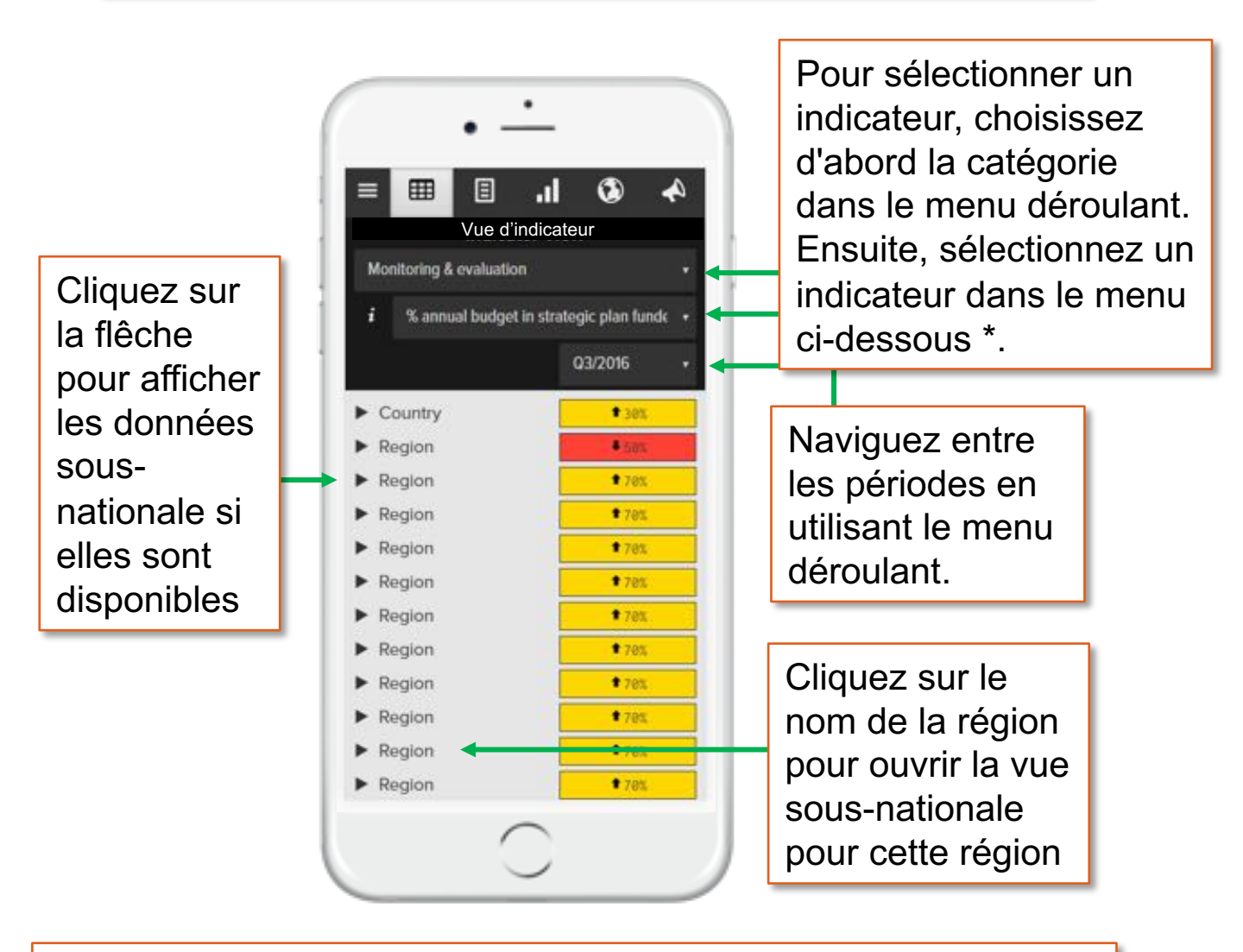

\* La liste des indicateurs qui apparaissent sera limitée à ceux qui relèvent de la catégorie sélectionnée

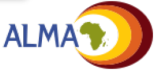

de F

Paramètres Suivi d'action Gestion de plan de Cartes travail

Utilisateurs

### Version mobile - La vue sous-nationale

La vue sous-nationale affiche les performances de tous les indicateurs dans une zone sélectionnée pour une période de temps.

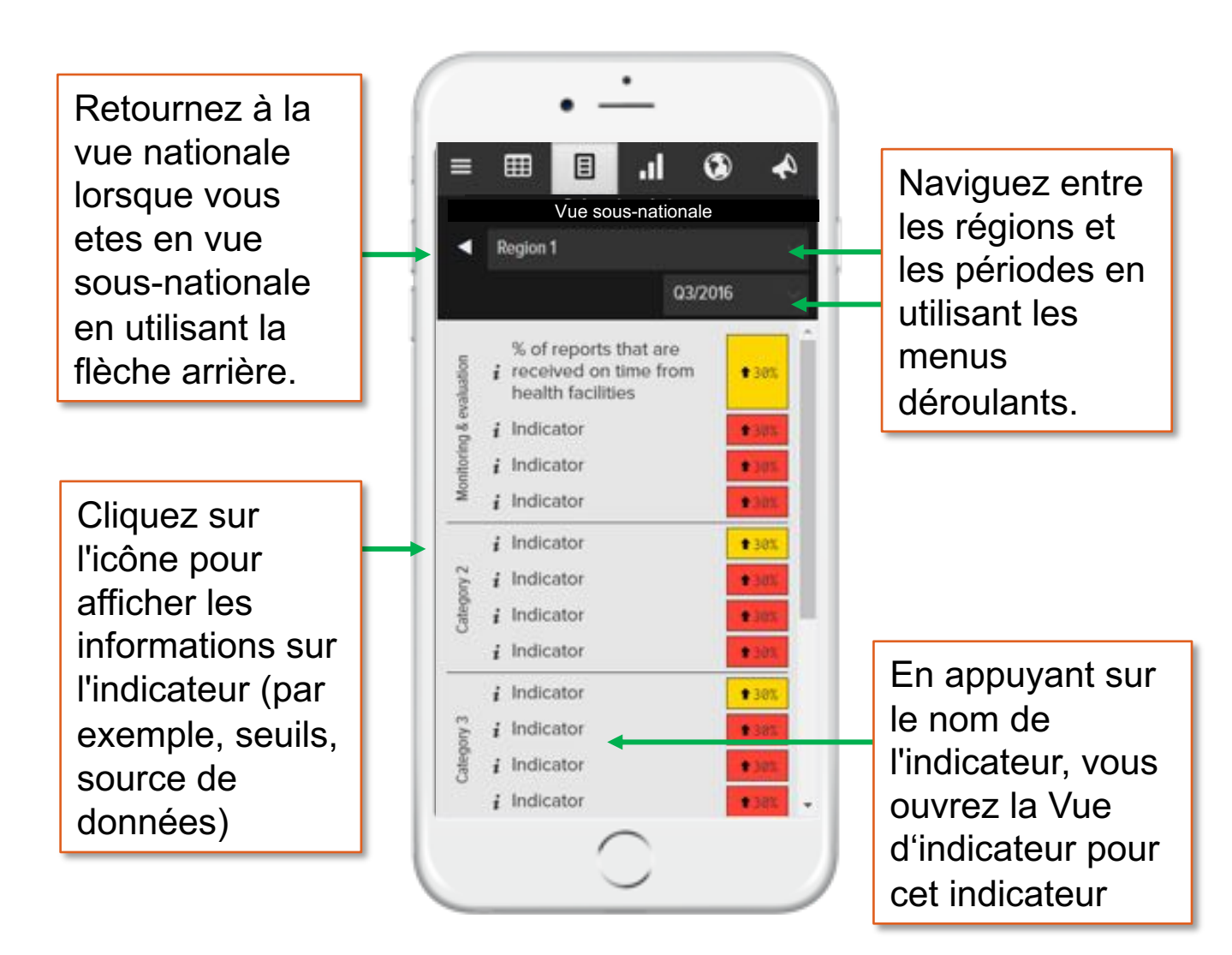

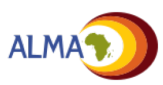

Vue

d'ensemble

Gestion S

Carte de Score Paramètres Suivi d'action Gestion de plan de travail

Cartes Utilisateurs

### Version mobile – Graphiques et Cartes

Les performances d'un indicateur au fil du temps dans plusieurs zones sous-nationales peuvent être consultées dans la **Vue Graphique**. Les performances d'indicateur pour une période de temps sélectionnée peuvent être consultées géographiquement dans la **Vue de Carte\*.** 

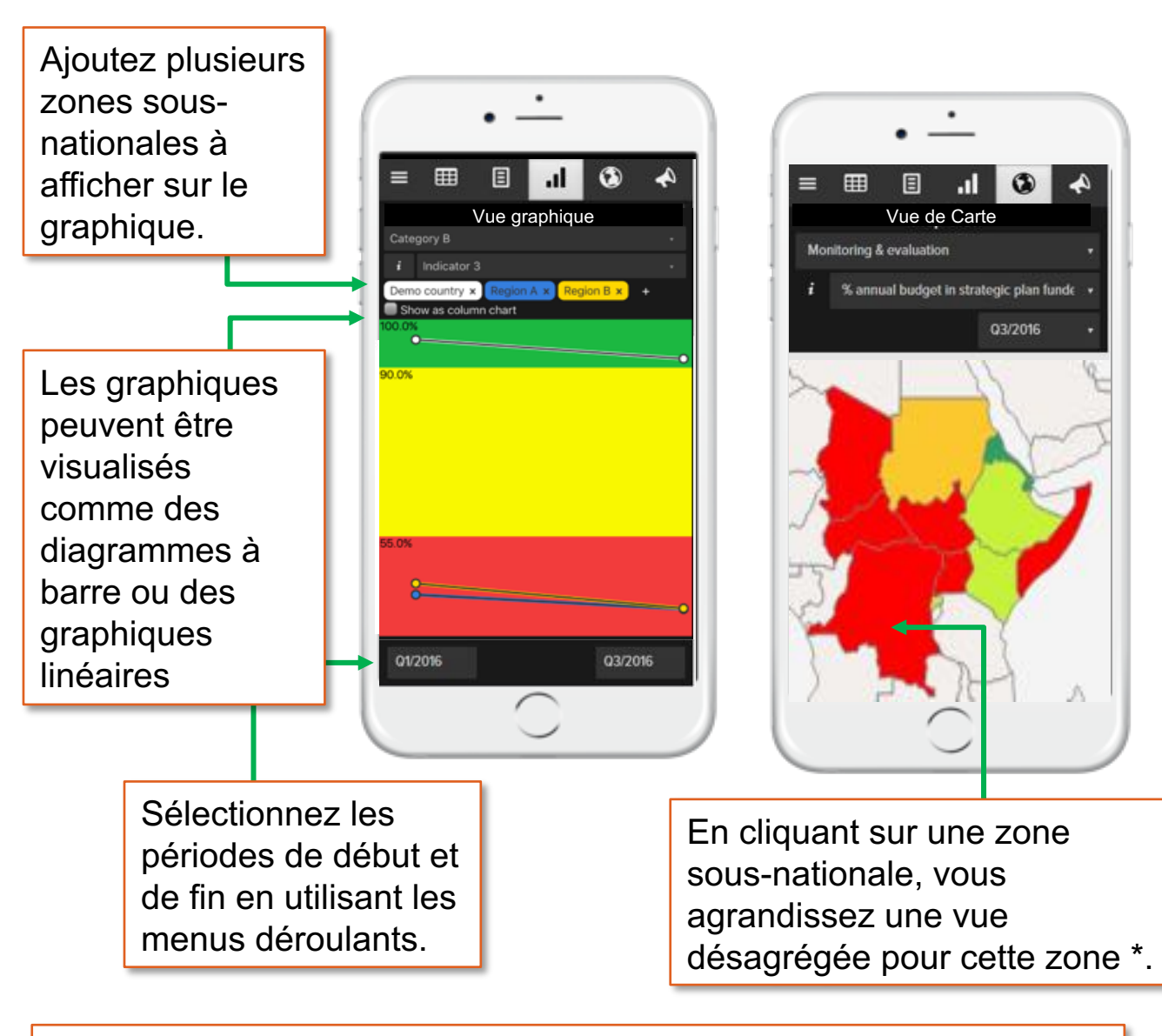

\* La vue de carte n'est disponible que si les fichiers de formes sont téléchargés sur la plateforme web bureau. Les cartes ne peuvent être désagrégées en bas qu'à hauteur du niveau le plus bas du plate-forme Web de bureau. Carte de Score Paramètres Suivi d'action Gestion de plan de travail

Cartes Utilisateurs

## Version Mobile– Suivi d'actions (1/2)

Les actions existantes peuvent être visualisées dans la version mobile pour consultation en ligne. L'utilisation des icônes Filtrer et Arrangé par permet aux utilisateurs d'organiser les actions de diverses façons.

Les utilisateurs peuvent sélectionner comment les actions sont arrangées (par date d'échéance, niveau sous-national, responsable ou état, par ex.) en utilisant l'option 'Arrangé par' dans le menu déroulant

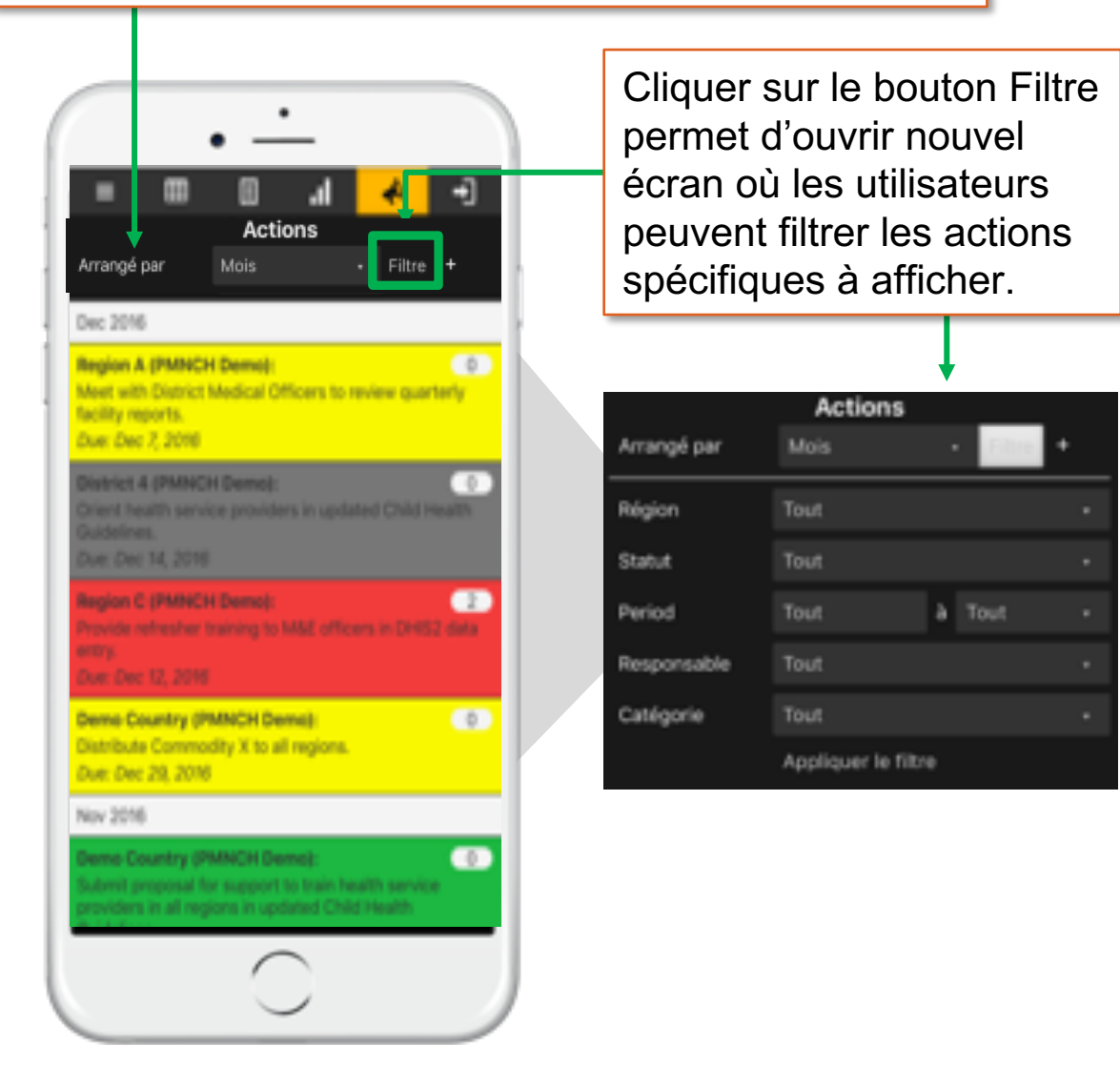

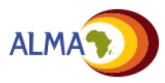

Vue

d'ensemble

Gestion

Carte de Score Paramètres Suivi d'acti

Suivi d'action Gestion de plan de travail

Cartes

Utilisateurs

## Version Mobile– Suivi d'actions (2/2)

Les utilisateurs peuvent ajouter de nouvelles actions et modifier ou commenter les actions existantes dans la version mobile qui seront synchronisées avec le suivi d'action de la plate-forme web bureau

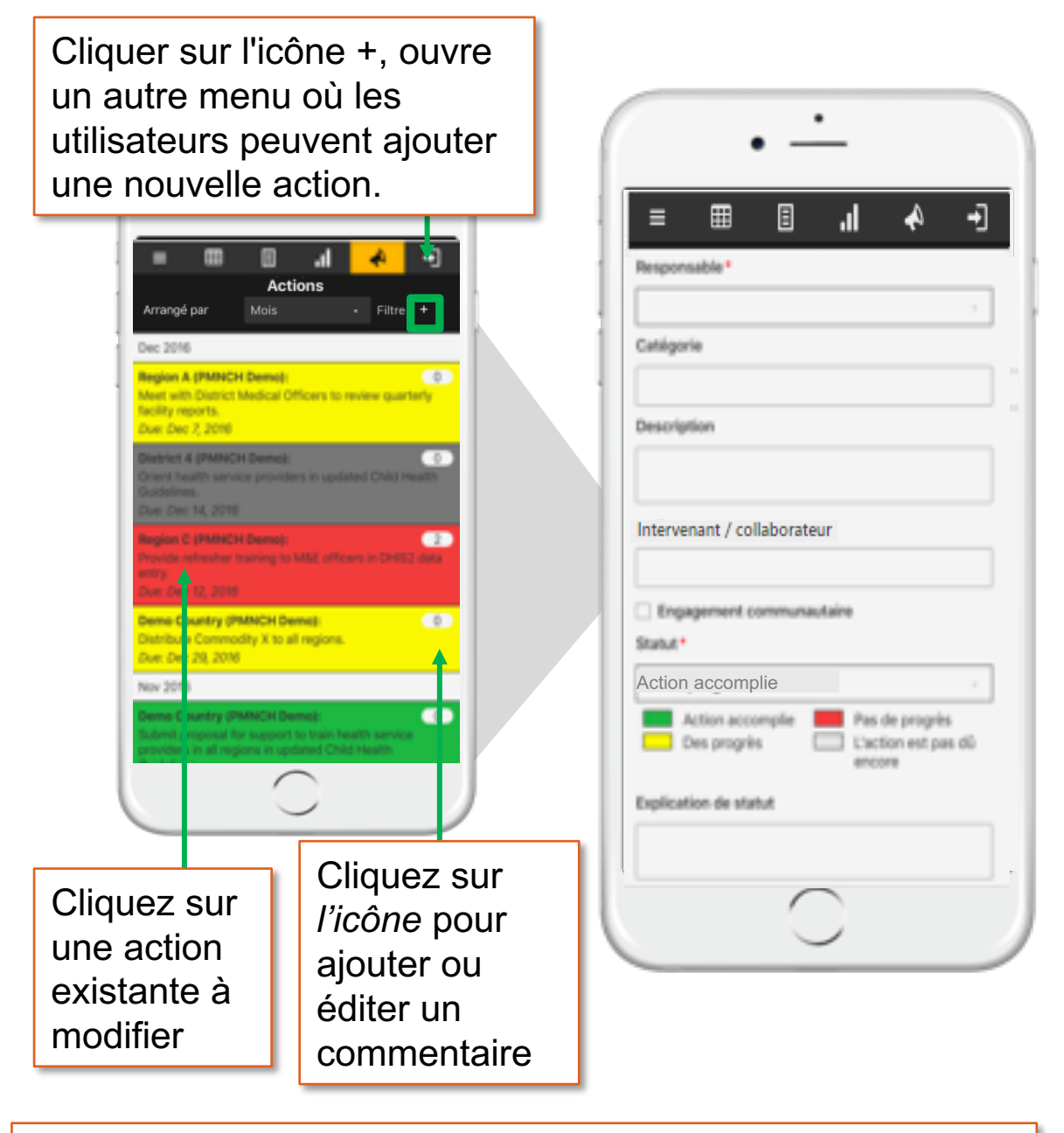

\* Notez que la synchronisation des actions nouvelles et actions modifiées avec le suivi d'action requiert une connection à Internet

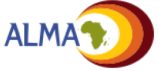